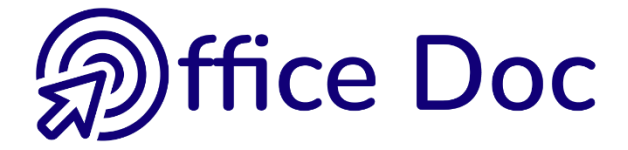

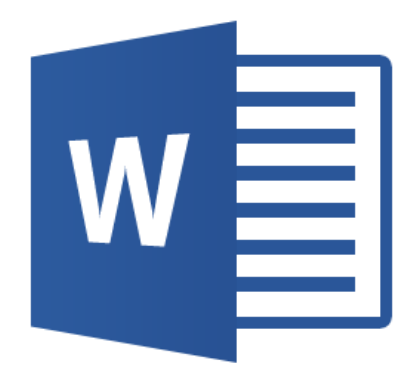

# MS-OFFICE 2016 - WORD Version mixte

Correspondance Tableaux simples

### © Office Doc

#### Place Longemale 2B - CH-1262 Eysins - www.office-doc.ch

*Conditions de vente ou d'utilisation : l'acheteur peut imprimer le contenu des fichiers sans aucune restriction de quantité ou de temps mais uniquement dans le cadre interne de la société. Il peut installer le fichier PDF sur l'intranet de celle-ci. L'achat ne donne pas le droit de distribution ou de revente à des tiers. Seule l'utilisation intra-entreprise est permise. La retouche de texte pour les fichiers PDF est permise (ajout d'un logo par exemple) pour autant que les retouches ne dénaturent pas le texte d'origine et ne fassent pas disparaître le nom de la société et de l'auteur.* 

La modification du fichier source .docx est permise. Vous pouvez réorganiser les chapitres, en supprimer ou en ajouter, insérer des copies d'écran de votre environnement. Néanmoins le nom de la société et son auteur doivent impérativement figurer dans le document et les modifications ne doivent pas dénaturer le contenu du fichier source.

## **Table des matières**

### 

| 1 | Lancement du programme : les options de mise en route9                       |                                                                                                    |                                                                       |  |  |
|---|------------------------------------------------------------------------------|----------------------------------------------------------------------------------------------------|-----------------------------------------------------------------------|--|--|
| 2 | L'env<br>2.1<br>2.2<br>2.3<br>2.4<br>2.5<br>2.6<br>2.7<br>2.8<br>2.9<br>2.10 | rironnement 2016                                                                                                    | <b>10</b><br>10<br>11<br>11<br>12<br>12<br>12<br>13<br>13<br>14<br>14 |  |  |
| 3 | Les th<br>3.1<br>3.2<br>3.3                                                  | <b>hèmes</b><br>Qu'est-ce qu'un thème ?<br>Choisir une couleur du thème ou une couleur standard : implications<br>Thème personnalisé | <b>15</b><br>15<br>17<br>17                                           |  |  |
| 4 | Les o                                                                        | ptions par défaut de Word                                                                                                    | 18                                                                    |  |  |
| 5 | <b>Aide .</b><br>5.1<br>5.2                                                  | Accès rapide à une commande : l'ampoule de Tell me what you want to do<br>Recherche intelligente ou Smart Lookup                     | <b>19</b><br>19<br>19                                                 |  |  |

| 1 | Affic | chage                                                                        | 23 |  |  |  |  |  |  |
|---|-------|------------------------------------------------------------------------------|----|--|--|--|--|--|--|
|   | 1.1   | Affichage de la règle (elle n'est pas affichée par défaut)                   | 23 |  |  |  |  |  |  |
|   | 1.2   | Affichage des caractères non imprimables                                     | 23 |  |  |  |  |  |  |
|   | 1.3   | .3 Modes d'affichage : Print Layout, Web, Outline, Draft and Zoom            |    |  |  |  |  |  |  |
|   | 1.4   | .4 Un mode d'affichage particulier : le mode lecture                         |    |  |  |  |  |  |  |
| 2 | Saisi | ie                                                                           |    |  |  |  |  |  |  |
| _ | 2.1   | Corrections automatiques appliquées dès la saisie d'un espace                |    |  |  |  |  |  |  |
|   | 2.2   | Saut de page et page vierge                                                  | 29 |  |  |  |  |  |  |
|   |       | 2.2.1 Saut de page simple                                                    | 29 |  |  |  |  |  |  |
|   |       | 2.2.2 Navigation dans les pages                                              | 29 |  |  |  |  |  |  |
|   |       | 2.2.3 Insérer directement une page vierge                                    | 29 |  |  |  |  |  |  |
|   |       | 2.2.4 Masquer l'espace entre les pages                                       | 29 |  |  |  |  |  |  |
|   | 2.3   | Correcteur d'orthographe                                                     | 30 |  |  |  |  |  |  |
|   | 2.4   | Modifier la casse d'un texte                                                 | 31 |  |  |  |  |  |  |
|   | 2.5   | Insérer des caractères spéciaux                                              | 31 |  |  |  |  |  |  |
|   |       | 2.5.1 Les symboles de la police Wingdings                                    | 31 |  |  |  |  |  |  |
|   |       | 2.5.2 Les autres caractères spéciaux, notamment l'espace et le trait d'union |    |  |  |  |  |  |  |
|   |       | insécables                                                                   | 32 |  |  |  |  |  |  |
|   | 2.6   | Insertion de la date                                                         | 32 |  |  |  |  |  |  |
|   | 2.7   | Annulations multiples et répétition de la dernière opération                 | 33 |  |  |  |  |  |  |
|   |       | 2.7.1 Annuler plusieurs opérations ou récupérer plusieurs annulations        | 33 |  |  |  |  |  |  |
|   |       | 2.7.2 Répéter la dernière opération effectuée                                | 33 |  |  |  |  |  |  |
|   |       |                                                                              |    |  |  |  |  |  |  |

| Déplacements |                                                     |                                                                                                    |  |
|--------------|-----------------------------------------------------|----------------------------------------------------------------------------------------------------|--|
| 3.1          | Se déplacer avec les touches du clavier             |                                                                                                    |  |
| 3.2          | Se déplacer en utilisant les barres de défilement   |                                                                                                    |  |
| 3.3          | Se déplacer de page en page ou d'élément en élément | 34                                                                                                    |  |
| Séle         | ction                                               | 35                                                                                                    |  |
|              |                                                     |                                                                                                    |  |
| 4.1          | Selection a la souris                               |                                                                                                    |  |
| 4.1<br>4.2   | Selection a la souris                               | 35                                                                                                    |  |
|              | Dép<br>3.1<br>3.2<br>3.3<br>Séle                    | Déplacements         3.1       Se déplacer avec les touches du clavier         3.2       Se déplacer en utilisant les barres de défilement         3.3       Se déplacer de page en page ou d'élément en élément.         Sélection |  |

| 1 | Forn | nat des caractères                                                                      | .39 |
|---|------|-----------------------------------------------------------------------------------------|-----|
|   | 1.1  | Mise en forme des caractères                                                            | 39  |
|   | 1.2  | Raccourcis clavier correspondant à des attributs courants                               | 40  |
|   | 1.3  | Modifier la police par défaut (Calibri 11) au profit d'une autre                        | 40  |
|   | 1.4  | Bordure de texte                                                                        | 41  |
|   | 1.5  | Effacer                                                                                 | 41  |
|   | 1.6  | Reproduire un format de caractères                                                      | 41  |
|   | 1.7  | Sélectionner d'un coup tous les textes ayant un format spécial                          | .42 |
| 2 | Mise | e en forme des paragraphes                                                              | .42 |
|   | 2.1  | Qu'est-ce qu'un paragraphe ?                                                            | 42  |
|   | 2.2  | Les retraits                                                                            | 43  |
|   | 2.3  | Alignement des lignes d'un paragraphe                                                   | 44  |
|   | 2.4  | Les tabulateurs                                                                         | 44  |
|   |      | 2.4.1 Sélecteur de tabulations                                                          | 44  |
|   |      | 2.4.2 Placer un tabulateur                                                              | 45  |
|   |      | 2.4.3 Déplacer un tabulateur                                                            | 45  |
|   |      | 2.4.4 Supprimer un tabulateur                                                           | 45  |
|   |      | 2.4.5 Le tabulateur de gauche, décimal, de centre et de droite                          | 45  |
|   |      | 2.4.6 Des « tabs » un peu spéciaux : les barres                                         | 46  |
|   |      | 2.4.7 Attacher des points de suite à un tabulateur                                      | 46  |
|   | 2.5  | Espacement avant ou après et interligne                                                 | 46  |
|   | 2.6  | Le retrait négatif (que j'appelle le « tab spécial 2 <sup>ème</sup> ligne et suivantes) | 47  |
|   |      | 2.6.1 Un seul positionnement                                                            | 47  |
|   |      | 2.6.2 Positionnements supplémentaires                                                   | 48  |
|   | 2.7  | Listes à puces ou à numéros (simple)                                                    | 49  |
|   |      | 2.7.1 Créer                                                                             | 49  |
|   |      | 2.7.2 Modifier                                                                          | 50  |
|   |      | 2.7.3 Créer une nouvelle liste à puces ou à numéros (automatiquement ajoutée à la       | 50  |
|   |      | Bibliotneque)                                                                           | 50  |
|   |      | ouvert)                                                                                 | 50  |
|   | 28   | Liste à plusieurs niveaux (avec hiérarchisation)                                        | 51  |
|   | 2.0  | 2.8.1 Créer une nouvelle liste ou modifier une liste existante                          |     |
|   |      | 2.8.2 Conserver les modifications et aiouter le nouveau type de numérotation à la       |     |
|   |      | Ribliothèque                                                                            | 52  |
|   |      | 283 Appliquer le niveau inférieur suivant                                               |     |
|   | 29   | Les bordures                                                                            | 53  |
|   | 2 10 | La couleur de la bordure ou du remplissage                                              | 55  |
|   | 2.10 | Retour au paragraphe standard                                                           | 55  |
|   | 2.12 | Copie de formatage de paragraphe                                                        | 55  |
|   | 2 13 | Saut de ligne et non de paragraphe                                                      | 56  |
|   | 2.14 | Options additionnelles                                                                  | .56 |
|   | 2.15 | Spécial : le formatage des paragraphes par la technique du cliquer-taper.               |     |
|   |      |                                                                                         |     |

| 1   | Couper-copier-coller         1.1       Copier-Couper-Coller simple         1.2       Drag & Drop ou en français glisser-déplacer pour couper/copier/coller         1.3       Options de collage         1.4       Le Presse-papiers Office                                                                                                    | <b>.61</b><br>61<br>62<br>63                  |
|-----|----------------------------------------------------------------------------------------------------|-----------------------------------------------|
| 2   | Recherche et remplacement         2.1       Le NAVIGATION PANE         2.2       Atteindre         2.3       Rechercher et remplacer                                                                                                    | <b>.64</b><br>64<br>65<br>66                  |
| 3   | Outils linguistiques         3.1       Synonymes et traduction : les possibilités du clic droit         3.2       L'onglet REVIEW                                                                                                    | <b>.67</b><br>67<br>68                        |
| 4   | Les insertions automatiques         4.1       Créer l'insertion         4.2       Insérer                                                                                                    | <b>.70</b><br>70<br>71                        |
| MIS | SE EN PAGE GLOBALE ET IMPRESSION                                                                                                    | .73                                           |
| 1   | Mise en page.1.1Marges, orientation, taille et saut de page1.2Page de garde1.3Couleur de page et bordure de page                                                                                                    | <b>.75</b><br>75<br>76<br>76                  |
| 2   | Entête et pied de page.         2.1       Modèles prédéfinis d'entête / de pied de page / de numéro de page         2.1.1       Les galeries         2.1.2       Les contrôles de contenu et autres champs         2.1.3       Modifier un entête ou un pied de page existant         2.1.4       Modifier simplement le style du numéro de page ou son numéro de départ         2.1.5       Supprimer l'entête ou le pied de page | .76<br>76<br>77<br>78<br>80<br>80             |
| 3   | Aperçu avant impression et impression                                                                                                    | .80                                           |
| 4   | Impression d'une étiquette ou d'une enveloppe                                                                                                    | .82                                           |
| GE  | STION DES FICHIERS                                                                                                    | .83                                           |
| 1   | <ul> <li>Enregistrement : format de fichier</li></ul>                                                                                                    | .85<br>86<br>86<br>86<br>86<br>87<br>87<br>88 |
| 2   | <ul> <li>Enregistrer le document</li></ul>                                                                                                    | <b>.88</b><br>88<br>89<br>90<br>91            |
| 3   | Fermer le document                                                                                                    | .91                                           |

| 4  | Les propriétés du document92                                                                                               |                                                     |  |  |  |
|----|----------------------------------------------------------------------------------------------------|-----------------------------------------------------|--|--|--|
| 5  | Ouvrir un document         5.1       FILE - OPEN                                                                           | <b>93</b><br>.93<br>.93<br>.93<br>.93<br>.94<br>.94 |  |  |  |
| 6  | <ul> <li>Créer un nouveau document</li></ul>                                                                               | <b>94</b><br>.95<br>.95<br>.95<br>.95               |  |  |  |
| 7  | Passer d'un document à l'autre                                                                                             | 96                                                  |  |  |  |
| 8  | Réorganiser plusieurs documents à l'écran                                                                                  | 96                                                  |  |  |  |
| 9  | Comparer côte à côte                                                                                                    | 96                                                  |  |  |  |
| 10 | Copier, déplacer, supprimer depuis Word                                                                                    | 97                                                  |  |  |  |
| 11 | Envoyer le document par Outlook98                                                                                          |                                                     |  |  |  |
| 12 | Format PDF ou XPS.         12.1       Enregistrer au format PDF.         12.2       Modification directe d'un fichier PDF. | <b>98</b><br>.98<br>.99                             |  |  |  |
| 13 | Partager un fichier sur OneDrive1                                                                                          | 00                                                  |  |  |  |

### 

| 1 | Créa | tion du tableau                                                          |     |
|---|------|--------------------------------------------------------------------------|-----|
|   | 1.1  | Insertion par la grille                                                  | 109 |
|   | 1.2  | Insertion par une boîte de dialogue                                      | 109 |
|   | 1.3  | Insertion par dessin à main levée                                        | 110 |
|   | 1.4  | Insertion par conversion de texte                                        | 110 |
|   | 1.5  | Créer en utilisant un modèle de tableau prédéfini                        | 111 |
| 2 | Trav | ail avec la souris : sélection. largeur. hauteur                         | 111 |
|   | 2.1  | Sélection                                                                | 111 |
|   | 2.2  | Modifier la hauteur des lignes                                           |     |
|   | 2.3  | 112                                                                      |     |
|   | 2.4  | Modifier la largeur des colonnes                                         | 112 |
|   | 2.5  | Redimensionnement total comme une image                                  |     |
|   | 2.6  | Le menu contextuel                                                       |     |
|   | 2.7  | Ajout rapide d'une ligne ou d'une colonne                                | 113 |
| 3 | Ong  | let DESIGN : les options de format                                       | 114 |
|   | 3.1  | Styles de tableau                                                        | 114 |
|   |      | 3.1.1 Galerie de styles prédéfinis                                       | 114 |
|   |      | 3.1.2 Effacer le style appliqué                                          | 114 |
|   |      | 3.1.3 Modifier un des styles de la galerie                               | 114 |
|   |      | 3.1.4 Créer un nouveau style de tableau                                  | 115 |
|   | 3.2  | Modifications de format, trame de fond, bordures, bouton crayon et gomme | 116 |

| 4      | Ong                                                                 | let LAYOUT : travailler le tableau en profondeur                                                                                                    | 117                                                                       |
|--------|---------------------------------------------------------------------|----------------------------------------------------------------------------------------------------|---------------------------------------------------------------------------|
|        | 4.1                                                                 | Sélection, quadrillage                                                                                                    | 117                                                                       |
|        | 4.2                                                                 | Insertion et suppression de lignes / colonnes                                                                                                    | 118                                                                       |
|        | 4.3                                                                 | Fusionner et fractionner                                                                                                    | 118                                                                       |
|        | 4.4                                                                 | Taille des lignes/colonnes/cellules – Ajustement automatique – Distribution des<br>lignes/colonnes                                                                                                    | 119                                                                       |
|        | 4.5                                                                 | Alignement horizontal/vertical du texte – Orientation du texte – Marges par défaut cellules                                                                                                    | des<br>120                                                                |
|        | 4.6                                                                 | Trier - Lignes d'en-tête - Conversion en texte - Formule                                                                                                    | 121                                                                       |
|        |                                                                     |                                                                                                    |                                                                           |
| 5      | Tra                                                                 | ail des paragraphes dans une cellule                                                                                                    | 124                                                                       |
| 5      | <b>Tra</b> \<br>5.1                                                 | <b>/ail des paragraphes dans une cellule</b><br>Retraits, alignements etc                                                                                                    | <b>124</b><br>124                                                         |
| 5      | <b>Trav</b><br>5.1<br>5.2                                           | <b>/ail des paragraphes dans une cellule</b><br>Retraits, alignements etc<br>Tabulateurs et cellules                                                                                                    | <b>124</b><br>124<br>124                                                  |
| 5      | <b>Trav</b><br>5.1<br>5.2<br>5.3                                    | vail des paragraphes dans une cellule         Retraits, alignements etc         Tabulateurs et cellules         Copier-couper-coller du texte                                                                                                    | <b>124</b><br>124<br>124<br>124                                           |
| 5      | <b>Trav</b><br>5.1<br>5.2<br>5.3<br><b>Les</b>                      | vail des paragraphes dans une cellule         Retraits, alignements etc         Tabulateurs et cellules         Copier-couper-coller du texte         propriétés du tableau : des options additionnelles                                                                                                    | <b>124</b><br>124<br>124<br>124<br><b>124</b>                             |
| 5<br>6 | <b>Trav</b><br>5.1<br>5.2<br>5.3<br><b>Les</b><br>6.1               | vail des paragraphes dans une cellule         Retraits, alignements etc         Tabulateurs et cellules         Copier-couper-coller du texte         propriétés du tableau : des options additionnelles         Onglet TABLE : largeur totale, positionnement                                                                                                    | <b>124</b><br>124<br>124<br>124<br><b>124</b><br><b>124</b><br><b>125</b> |
| 5<br>6 | <b>Trav</b><br>5.1<br>5.2<br>5.3<br><b>Les</b><br>6.1<br>6.2        | vail des paragraphes dans une cellule         Retraits, alignements etc         Tabulateurs et cellules         Copier-couper-coller du texte         propriétés du tableau : des options additionnelles         Onglet TABLE : largeur totale, positionnement         Onglet ROW : hauteur fixée, fractionnement des lignes sur plusieurs pages                                               | <b>124</b><br>124<br>124<br>124<br><b>124</b><br>125<br>126               |
| 5      | <b>Trav</b><br>5.1<br>5.2<br>5.3<br><b>Les</b><br>6.1<br>6.2<br>6.3 | vail des paragraphes dans une cellule         Retraits, alignements etc         Tabulateurs et cellules         Copier-couper-coller du texte         propriétés du tableau : des options additionnelles         Onglet TABLE : largeur totale, positionnement         Onglet ROW : hauteur fixée, fractionnement des lignes sur plusieurs pages         Onglet COLUMN : largeur de la colonne | <b>124</b><br>124<br>124<br>124<br><b>124</b><br>125<br>126<br>126        |

## **ENVIRONNEMENT 2016**

# **OPTIONS PAR DÉFAUT**

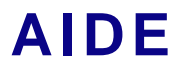

## 1 Lancement du programme : les options de mise en route

Voici les propositions par défaut au lancement du programme, ici Word :

|                                                                                                   |                                                                                                    | 1 + + + + + + +                                                                                                    | ? X                                     |
|---------------------------------------------------------------------------------------------------|----------------------------------------------------------------------------------------------------|----------------------------------------------------------------------------------------------------|-----------------------------------------|
| Word                                                                                              | Search for online templates                                                                                                    | ٩                                                                                                    | Jael De Nardo<br>jaeldenardo@hotmail.fr |
|                                                                                                   | Suggested searches: Business Indus<br>Education Labels                                                                                                    | stry Personal Design Sets Event                                                                                                    | Switch account                          |
| Recent                                                                                            | FEATURED CUSTOM *                                                                                                    |                                                                                                    |                                         |
| Today                                                                                             |                                                                                                    |                                                                                                    |                                         |
| Word-2016-Mixte-Bases et Tableaux-simpl<br>D: » @-Doc à vendre - 00-Office-2010-2013 » 2.1 et 2.2 |                                                                                                    |                                                                                                    |                                         |
| 2016-37-Cadschool-Octobre.docx<br>D: » 03-OfficeDoc-Admin » Compta » 2016 » Clients               |                                                                                                    |                                                                                                    |                                         |
| Yesterday                                                                                         |                                                                                                    | Talvala                                                                                                    |                                         |
| Document.docx                                                                                     |                                                                                                    | таке а                                                                                                    |                                         |
| Contre-évolution-synthèse.docx                                                                    |                                                                                                    | tour                                                                                                    |                                         |
| Last Week                                                                                         | Blank document                                                                                                    | Welcome to Word                                                                                                    |                                         |
| Attestation de cours-PowerPoint-Fonctions<br>D: » 03-OfficeDoc-Clients » FER                      | Aa                                                                                                    |                                                                                                    |                                         |
| Attestation de cours-Word-Formulaires.docx<br>D: » 03-OfficeDoc-Clients » FER                     |                                                                                                    | An and a second a second       |                                         |
| Attestation de cours-Word-Publipostage.d<br>D: » 03-OfficeDoc-Clients » FER                       |                                                                                                    | Amiliana Editoriana Amiliana Amiliana<br>Amiliana Amiliana Amiliana Amiliana Amiliana Amiliana Amiliana Amiliana Amiliana Amiliana Amiliana Amiliana Ami                                                                                                    |                                         |
| Attestation de cours-Word-Base.docx<br>D: » 03-OfficeDoc-Clients » FER                            |                                                                                                    | August Cardenard Cardenard |                                         |
| Attestation de cours-PowerPoint-Présentati<br>D: » 03-OfficeDoc-Clients » FER                     | Single spaced (blank)                                                                                                    | Creative resume, design                                                                                                    |                                         |
| Attestation de cours-Excel Base.docx<br>D: » 03-OfficeDoc-Clients » FER                           | 111117:2000 AMOO                                                                                                    |                                                                                                    |                                         |
| Dpen Other Documents                                                                              | TOOLMOUS OF THE STATE OF THE STATE OF THE ST |                                                                                                    |                                         |
|                                                                                                   |                                                                                                    |                                                                                                    |                                         |

\* Ces deux options concernent les modèles (personnels ou d'entreprise). Elles ne sont affichées que si au moins un modèle a été enregistré dans le dossier y relatif (voir documentation avancée).

| Le panneau de gauche affiche           | Les documents récents (punaisés ou non)<br>Au bas du panneau : un bouton OUVRIR …                                                         |  |  |  |  |
|----------------------------------------|----------------------------------------------------------------------------------------------------|--|--|--|--|
| Dans la partie droite                  | Des modèles à choix (après quelque temps les modèles récemment utilisés)                                                                  |  |  |  |  |
|                                        | Une recherche de modèles gratuits sur le site de<br>Microsoft (recherche selon le texte que vous aurez saisi ou<br>selon le thème choisi) |  |  |  |  |
| Search for online templates            | ٩                                                                                                    |  |  |  |  |
| Suggested searches: Letters Resume     | Fax Labels Cards Calendar Blank                                                                                                    |  |  |  |  |
| Simple fichier vide ? Clic si<br>ESC a | imple sur la première proposition<br>au clavier                                                                                           |  |  |  |  |

| Lancement du programme : les options de mise en route

## 2 L'environnement 2016

### 2.1 Le Ruban

| Les trois parties du ruban |                                                                       |                       |                                                         |            |              |                |                                    |                         |               |
|----------------------------|-----------------------------------------------------------------------|-----------------------|---------------------------------------------------------|------------|--------------|----------------|------------------------------------|-------------------------|---------------|
|                            |                                                                       |                       |                                                         | Wo         | ord-2016-Mix | te-Bases et Ta | ıbleaux-sin                        | nples-127p.doc          | x - Word      |
| File                       | Home Inser                                                            | t Design              | Layout                                                  | References | Mailings     | Review         | View                               | ACROBAT                 | © Tel         |
| Paste                      | <ul> <li>□ Table ▼</li> <li>□ Eraser</li> <li>□ Draw Table</li> </ul> | Arial (Body)<br>B I L | $\mathbf{x} = \frac{11}{2} \mathbf{x}_2 \mathbf{x}_2^2$ | A A AA     |              |                | -   <del>-</del> ≣ ∋<br>  ‡≡ -   : | ≣   22↓   ¶<br>23 - ⊞ - | 1 A<br>Headin |
| Clipboard 5                | Jael                                                                  |                       | Font                                                    |            | Es .         | Para           | agraph                             | Es.                     |               |
| ۍ 🖯                        | J 🖷 📁 [                                                               | ] 🧀 🥰                 | 🗟 Normal                                                | -          | 1            | T              | r ⊳ - I                            | - <u>**</u> - &         | Ŧ             |

### 1. Les onglets / Tabs

Chacun représente un domaine d'activité. Si vous pointez la souris sur la zone du ruban et que vous actionnez votre roulette, vous passez d'un onglet à l'autre.

Un onglet spécial : FILE. Il ne fait pas vraiment partie du Ruban et affiche les commandes liées à la gestion des fichiers, à l'aide et aux options Word. On le quitte par un simple ESC ou en cliquant sur un autre onglet du Ruban.

### 2. Les groupes / Groups

Chaque onglet contient plusieurs groupes qui réunissent des éléments connexes, boutons, palettes de choix etc. ... Lorsque la place vient à manquer (fenêtre que l'on redimensionne par exemple) un seul bouton réunit alors les diverses commandes.

### 3. Les commandes / Commands

Une commande est un bouton, une liste déroulante ...

### 2.2 Aide sur un bouton

Il suffit de pointer le bouton pour qu'une explication textuelle soit affichée :

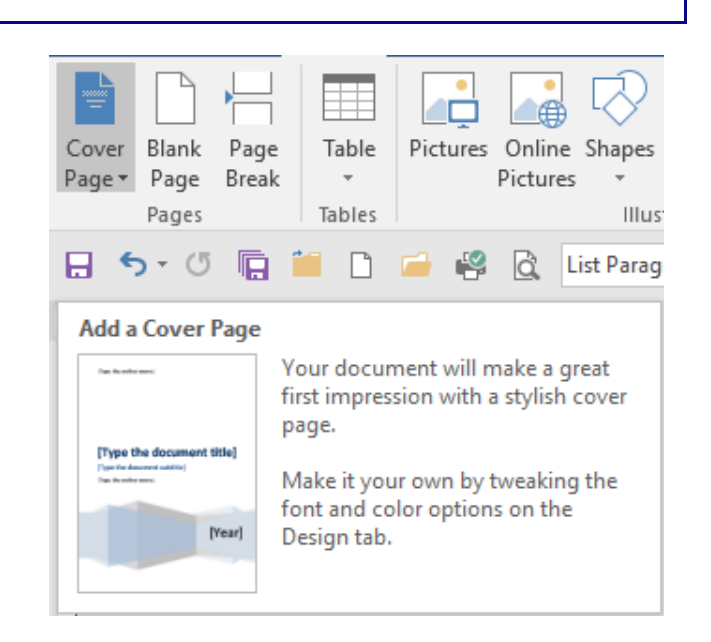

### 2.3 Le Lanceur de boîte de dialogue

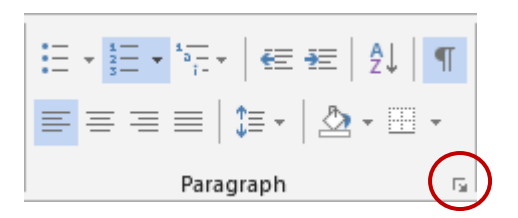

Cette flèche est ce que l'on appelle un lanceur de boîte de dialogue. Clic et les autres options associées à ce groupe s'affichent. Généralement une boîte de dialogue vous est proposée (si vous avez travaillé un peu avec les versions précédentes de Word, vous reconnaîtrez le plus souvent une « ancienne » boîte) ou elle génère l'affichage du Volet Office classique, un panneau qui apparaît à droite de la fenêtre Word.

Le lanceur de la copie d'écran ci-dessus affiche par exemple la boîte FORMAT – FONT, celle du groupe STYLES affiche le Volet Office etc. ...

| 2.4 Gestion du ruban                                                                                                    |                                                                                         |  |  |  |  |  |
|----------------------------------------------------------------------------------------------------|-----------------------------------------------------------------------------------------|--|--|--|--|--|
| Sommet droit de la fenêtre du programme :                                                                                                    | 団 - □ ×                                                                                 |  |  |  |  |  |
|                                                                                                    | Auto-hide Ribbon<br>Hide the Ribbon. Click at the top<br>of the application to show it. |  |  |  |  |  |
|                                                                                                    | Show Tabs<br>Show Ribbon tabs only. Click a<br>tab to show the commands.                |  |  |  |  |  |
|                                                                                                    | Show Tabs and Commands<br>Show Ribbon tabs and<br>commands all the time.                |  |  |  |  |  |
| Simple réduction du ruban                                                                                                    |                                                                                         |  |  |  |  |  |
| Flèche de réduction à l'extrême droite du ruban                                                                                                    | But : gagner de la                                                                      |  |  |  |  |  |
| Ou encore : double-clic sur n'importe quel onglet<br>ou clic droit sur le ruban et COLLAPSE THE<br>RIBBON                                                         | utilisateurs de portables<br>avec petit écran.                                          |  |  |  |  |  |
| Chaque fois que vous cliquez sur un onglet du ruban, les groupes qui lui sont associés sont affichés mais lorsque vous cliquez dans le document, ils sont masqués |                                                                                         |  |  |  |  |  |

Double-clic sur un onglet à nouveau, clic droit, clic sur la punaise.... pour refixer le ruban.

### 2.5 Onglets supplémentaires ou « contextuels »

|                                                            |                      |                |                                         |                                                                                             |        |            |           |                                                                    |                                            |                                   | $\frown$ |                               |
|------------------------------------------------------------|----------------------|----------------|-----------------------------------------|---------------------------------------------------------------------------------------------|--------|------------|-----------|--------------------------------------------------------------------|--------------------------------------------|-----------------------------------|----------|-------------------------------|
| Word-2016-Mixte-Bases et Tableaux-simples-127p.docx - Word |                      |                |                                         |                                                                                             |        |            |           |                                                                    | Picture Tools                              |                                   |          |                               |
|                                                            | File                 | Home           | Insert                                  | Design                                                                                      | Layout | References | Mailings  | Review                                                             | View                                       | ACROBAT                           | Format   | <u>я</u> т                    |
|                                                            | Remove<br>Background | 🔆 Cor<br>💽 Col | rrections *<br>lor *<br>istic Effects * | 1<br>1<br>1<br>1<br>1<br>1<br>1<br>1<br>1<br>1<br>1<br>1<br>1<br>1<br>1<br>1<br>1<br>1<br>1 |        |            |           | <ul> <li>✓ Pictur</li> <li>✓ Pictur</li> <li>✓ ∯ Pictur</li> </ul> | re Border *<br>re Effects *<br>re Layout * | Position<br>Wrap Tex<br>Bring For | t ▼      | end Bac<br>election<br>lign • |
|                                                            |                      | Adju           | ıst                                     |                                                                                             |        | Pictur     | re Styles |                                                                    | E.                                         |                                   | Arrang   | je                            |

Des onglets supplémentaires s'affichent lorsque vous travaillez avec des éléments spécifiques comme une image, un tableau, un dessin, un diagramme, un graphique etc. ...

Clic sur l'élément (ou parfois double-clic) et l'onglet est automatiquement affiché.

Deux onglets peuvent parfaitement être affichés en même temps (parce que vous avez sélectionné une image dans un tableau, parce que la fonction en dispose de 2 ...).

Lorsque vous cliquez hors de l'élément spécifique, l'onglet disparaît.

### 2.6 La Mini-barre d'outils / Mini toolbar

Sélectionner le texte

Avantage : formater un texte alors que vous travaillez dans un autre domaine d'activité.

|         | Aria | I (B | ody)     | Ŧ  | 11  | Ŧ | A | A 💉   | A      |
|---------|------|------|----------|----|-----|---|---|-------|--------|
|         | В    | I    | <u>U</u> | ah | - A | Ŧ |   | * 2 * | Styles |
| at·plea | sure | P    |          |    |     |   |   |       |        |

Caractéristiques :

- Ne peut pas se personnaliser (ajout de boutons par ex)
- Peut se désactiver (FILE OPTIONS Catégorie GENERAL Première option)
- Toujours affichée lors d'un clic droit (ceci ne se désactive pas)

### 2.7 La barre d'outils ACCÈS RAPIDE

C'est la barre qui se trouve par défaut au-dessus du Ruban (dans la barre de titre) Par défaut, elle ne contient que 3 boutons : **Save, Undo, Repeat** 

En fait, elle « attend » tous les boutons d'utilisation fréquente que vous lui ajouterez.

2.7.1 <u>Ajouter</u> Clic droit sur un bouton du Ruban :

Add to Quick Access Toolbar

Customize Quick Access Toolbar...

Show Quick Access Toolbar Above the Ribbon

Customize the Ribbon

*Ou* clic sur la liste déroulante de la barre (extrême droite) :

| Ŧ                                           | Les options courantes du Menu<br>FILF |
|---------------------------------------------|---------------------------------------|
| Customize Quick Access Toolbar              |                                       |
| ✓ New                                       |                                       |
| ✓ Open                                      | More Commands: boîte de               |
| √ Save                                      |                                       |
| Email                                       |                                       |
| ✓ Quick Print                               |                                       |
| <ul> <li>Print Preview and Print</li> </ul> |                                       |
| Spelling & Grammar                          |                                       |
| ✓ Undo                                      |                                       |
| ✓ Redo                                      |                                       |
| ✓ Draw Table                                |                                       |
| Touch/Mouse Mode                            |                                       |
| More Commands                               |                                       |
| Show Above the Ribbon                       |                                       |
|                                             |                                       |

2.7.2 <u>Retirer</u> Clic droit sur un quelconque bouton de la barre Accès rapide et la première option ci-dessus se transforme en REMOVE FROM QUICK ACCESS BAR

2.7.3 <u>Gérer</u>

Listes déroulantes du point 1.7.1 : CUSTOMIZE QUICK ACCESS TOOLBAR ou MORE COMMANDS

| Word Options         |                                    |           |                   |                                 | ?        | ×     |
|----------------------|------------------------------------|-----------|-------------------|---------------------------------|----------|-------|
| General              | Customize the Quick Access To      | olbar.    |                   |                                 |          |       |
| Display              |                                    |           |                   |                                 |          |       |
| Proofing             | Choose commands from:              |           |                   | Customize Quick Access Toolbar: |          |       |
|                      | Popular Commands                   | *         |                   | For all documents (default)     | *        |       |
| Save                 |                                    |           |                   |                                 |          |       |
| Language             | <separator></separator>            | <b></b>   |                   | - Save                          |          |       |
| Advanced             | Accept Revision                    |           |                   | S Undo                          |          |       |
| Auvanceu             | Add a Hyperlink                    |           |                   | O Redo                          |          |       |
| Customize Ribbon     | Add Table                          | •         |                   | Save All                        |          |       |
| Ouick Access Toolbar | Align Left                         |           |                   | Close/Close All                 |          |       |
| QUICK ACCESS TOOIDal | = Bullets                          |           |                   | New File                        |          |       |
| Add-ins              | E Center                           |           |                   | Open                            |          |       |
| Trust Contor         | Change List Level                  |           |                   | Quick Print                     |          |       |
| rust Center          | Choose a Text Box                  | · · · ·   | Add >>            | C Print Preview and Print       | r_       | *     |
|                      | Copy                               |           |                   | Style                           | 1.       |       |
|                      | Decrease Font Size                 |           | << <u>R</u> emove | Table Fracer                    |          | -     |
|                      | A Decrease Font Size               |           |                   | Add Table                       |          |       |
|                      | Delete Comment                     |           |                   | Solit                           |          |       |
|                      | Draw Table                         |           |                   | I Show All                      |          |       |
|                      | Draw Vertical Text Box             |           |                   | Draw a Shape                    | •        |       |
|                      | IUI Email                          |           |                   | AutoFit Table to Window         | <b>T</b> |       |
|                      | Find                               |           |                   |                                 |          |       |
|                      | Fit to Window Width                |           |                   | <u>M</u> odify                  |          |       |
|                      | Font                               | I         |                   | Customizations: Reset 🔻 🛈       |          |       |
|                      | Show Quick Access Toolbar below th | ne Ribbon |                   | Import/Export 🔻 🛈               |          |       |
|                      |                                    |           |                   | 0                               |          | ancel |

Les options de la boîte sont assez explicites : naviguez dans les différentes commandes puis ajoutez la commande de votre choix par le bouton ADD ou au contraire retirez-la par le bouton REMOVE. Utilisez également les boutons de réorganisation dans la liste de droite. *(pas de cliquer-glisser avec la souris)* 

- Cette barre n'est pas partagée par les autres applications Office. Vous devrez ainsi personnaliser la barre dans Excel, dans PowerPoint … individuellement.
- On ne peut pas modifier l'image d'un bouton sauf si c'est une macro (le bouton MODIFY devient alors disponible). On ne peut pas afficher le texte et le bouton (le texte apparaîtra en *pointant* le bouton)

### 2.8 Les touches accélératrices

Lorsque la souris ne fonctionne plus, comment utiliser le clavier pour sauver et fermer le document ? Tous les boutons du ruban peuvent être actionnés par le clavier. Il suffit de presser la touche ALT une seconde et la touche suivante est instantanément affichée (cette indication s'appelle un **badge**).

| File                 | Home      | Insert   | Design                     | Layout                               | References                    | Mailings | Review  | View |
|----------------------|-----------|----------|----------------------------|--------------------------------------|-------------------------------|----------|---------|------|
| Remove<br>Background | Correctio | ns Color | G<br>Artistic<br>Effects • | Compress<br>Change Pi<br>Reset Picto | s Pictures<br>icture<br>ure * |          |         |      |
|                      |           | Adji     | ust                        |                                      |                               |          |         |      |
| 1 2                  | 3 4       | 5 6      | 7 8                        | 9 Norma                              | 09                            | 08 07 00 | 5 05 04 |      |

ALT puis presser la ou les touche(s) en séquence correspondant à la fonctionnalité requise.

Annuler ? ESC au clavier

### 2.9 Personnaliser la barre d'état

À votre grand étonnement peut-être, vous constaterez que la barre d'état n'affiche que peu d'informations (par défaut dans Word : *la pagination, le nombre de mots, la langue, la présence ou non de macros*).

En fait c'est à vous d'ajouter ce dont vous avez besoin.

Clic droit sur la barre d'état :

\* *Section* ne fait par exemple pas partie des informations affichées par défaut.

\* Clic sur l'information sur la barre et en général des informations complètes sont affichées dans une boîte de dialogue

| Cus          | stomize Status Bar                |                      |
|--------------|-----------------------------------|----------------------|
|              | Eormatted Page Number             | 15                   |
| $\checkmark$ | Section                           | 4                    |
| $\checkmark$ | <u>P</u> age Number               | Page 17 of 125       |
| $\checkmark$ | Vertical Page Position            | 2.4 cm               |
|              | Line Num <u>b</u> er              | 1                    |
|              | <u>C</u> olumn                    | 1                    |
| $\checkmark$ | Word Count                        | 19889 words          |
| $\checkmark$ | Number of <u>A</u> uthors Editing |                      |
| $\checkmark$ | Spelling and Grammar Check        | Checking             |
| $\checkmark$ | <u>L</u> anguage                  | French (Switzerland) |
| $\checkmark$ | Signatures                        | Off                  |
|              | Information Management Policy     | Off                  |
|              | <u>P</u> ermissions               | Off                  |
| $\checkmark$ | Track Changes                     | Off                  |
|              | Canslock                          | Off                  |

### 2.10 Le bouton droit de la souris et le double-clic

| Clic droit : toujours aussi<br>important              | Les menus contextuels n'ont guère changé. Mais<br>souvenez-vous que parfois l'on cherche une option par<br>clic droit alors que son bouton se trouve juste au-dessus<br>dans le ruban. |
|-------------------------------------------------------|----------------------------------------------------------------------------------------------------|
| Double-clic sur une image,<br>une forme automatique … | L'onglet contextuel est automatiquement activé sur le ruban                                                                                                    |

### 3 Les thèmes

### 3.1 Qu'est-ce qu'un thème ?

C'est un ensemble de couleurs (et leurs nuances), de polices et d'effets qui peuvent être appliqués à n'importe quel fichier Office et qui permet ainsi de donner à tous les supports de communication de votre organisation un aspect cohérent. En effet, les thèmes sont identiques dans tous les programmes de la famille Office et tout thème modifié dans une application est disponible dans les autres applications.

Les thèmes et leurs couleurs sont appliqués à des éléments comme un tableau ou un graphique – autant dans Word que dans Excel ou PowerPoint - aux *jeux de styles* dans Word etc.

L'accès au thème se trouve dans l'onglet DESIGN pour Word et PowerPoint, dans PAGE LAYOUT pour Excel et dans OPTIONS pour Outlook (dans un nouveau message)

| File                  | Home               | Insert                                                                                     | Design L                                                                            | ayout Re                                                                                                    | ferences                                                                                                    | Mailings | Review | View ACROBAT                                       |
|-----------------------|--------------------|--------------------------------------------------------------------------------------------|-------------------------------------------------------------------------------------|----------------------------------------------------------------------------------------------------|----------------------------------------------------------------------------------------------------|----------|--------|----------------------------------------------------|
| Themes                | Title<br>Mondian 4 | Title<br>1 Heading 1<br>De he hand table a galaxies and<br>ages, but an galaxies i success | Title 1 Heading 1 20 The hard table patients folder                                 | TITLE<br>Heading 1<br>Defined tail for galaxies stated<br>for the second state of the second<br>of the second state of the second<br>tails where the second state of the<br>balance of the second state of the<br>Document For                                                                                                    | Title<br>Manager 1<br>See have used and the second second<br>brown have used and the second second<br>brown have used and the second second<br>brown have used and the second second<br>brown have used and the second second<br>second second second second second<br>promotion of the second second second<br>promotion of the second second second<br>second second second second second second<br>second second second second second second<br>second second second second second second second second<br>second second second second second second second second<br>second second second second second second second second second second second second second second second second<br>second second se | Colors   | Fonts  | Paragraph Spacing +<br>Effects +<br>Set as Default |
| Themes                | Title              | Title                                                                                      | Title<br><u>1 Heading 1</u><br>One relate<br>Second and the first state of the gate | Heading 1<br>Die the load faith the<br>provide the load of the load of the<br>second load of the<br>load of the load of the load of the<br>load of the load of the load of the load of the<br>load of the load of the load of the<br>load of the load of the load of the load of the<br>load of the load of the load of the load of the load of the<br>load of the load of the load of the load of the load of the<br>load of the load of the load of the load of the load of the<br>load of the load of the load of the load of the load of the<br>load of the load of the load of the load of the load of the load of the load of the<br>load of the load of the lo | THE<br>Plant in the second second                                           |          |        |                                                    |
| Custom                | 1                  |                                                                                            |                                                                                     |                                                                                                    | <b>A</b>                                                                                                    |          |        |                                                    |
| Aa<br>New-Of          | ffic Off           | <b>Aa</b><br>iceMabora                                                                     | Aa<br>Official-IOC                                                                  |                                                                                                    |                                                                                                    |          |        |                                                    |
| Office<br>Aa<br>Offic |                    | Aa<br>Facet                                                                                | Official-IOC                                                                        | Aa<br>Integra                                                                                                    | al                                                                                                    |          |        |                                                    |
| Aa                    |                    |                                                                                            | A <sub>2</sub>                                                                      | Δa                                                                                                    | รา 🗌                                                                                                    |          |        |                                                    |
| Aa<br>Basis           | s                  | a<br>Berlin                                                                                | Aa<br>Circuit                                                                       | Aa                                                                                                    | Ţ.                                                                                                    |          |        |                                                    |
| Res                   | et to Them         | e from Tem                                                                                 | plate                                                                               |                                                                                                    |                                                                                                    |          |        |                                                    |
| Brow                  | wse for Th         | emes                                                                                       |                                                                                     |                                                                                                    |                                                                                                    |          |        |                                                    |
| Save                  | e Current T        | heme                                                                                       |                                                                                     |                                                                                                    | .:                                                                                                    |          |        |                                                    |

### Onglet DESIGN – Groupe DOCUMENT FORMATTING

Les deux premiers thèmes sont des thèmes personnalisés. Le thème par défaut est OFFICE.

Si votre document comporte des éléments affectés par un thème, vous les verrez être modifiés en pointant simplement un thème particulier dans la galerie.

Un thème est constitué de 3 parties :

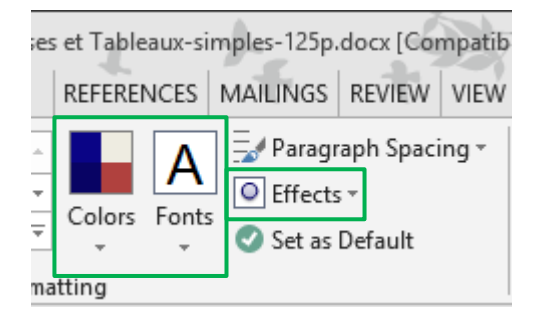

- **Un jeu de couleurs**. Il comprend 12 couleurs qui seront choisies automatiquement en fonction de l'élément (paragraphe en Titre 1 ou graphique ...)
- **Un jeu de polices.** Soit 2 polices, une pour les titres et une autre pour le corps de texte. Les professionnels de l'infographie recommandent 1 ou 2 polices maximum utilisées dans un document.
- **Un jeu d'effets.** Appliqué aux formes automatiques par exemple. Il est constitué d'une « matrice » en trois parties : lignes, remplissages et effets spéciaux.

### 3.2 Choisir une couleur du thème ou une couleur standard : implications

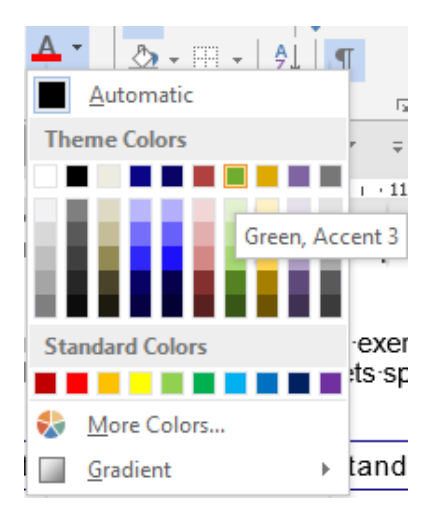

### Theme Colors

Une palette de couleurs et leurs nuances. Les couleurs de thème sont « automatiques » c'est-à-dire que si vous changez de thème, la couleur courante sera remplacée par la couleur correspondante de la palette du nouveau thème.

Pourquoi ? Parce que vous ne choisissez pas une couleur mais un *numéro (appelé Accent)* 

Standard Colors et More Colors La couleur est indépendante du thème et ne changera pas

### 3.3 Thème personnalisé

En fait, ceci fait partie des fonctions avancées mais voici quelques explications succinctes :

### Collaborateur(trice) désigné comme responsable des modèles de l'entreprise.

Cette personne va créer un *jeu de couleurs* et *un jeu de polices*. Un fichier .xml sera créé pour chaque jeu. Elle enregistrera également le thème (un fichier .thmx). **Tout ceci se fera de préférence depuis PowerPoint** car la procédure inclura ainsi de nombreux éléments du Masque. Tous ces fichiers seront obligatoirement enregistrés sur son disque local. Elle affectera ensuite le thème aux modèles Office (Word, Excel) qui seront créés.

Le thème créé sera ensuite installé sur le poste de chaque collaborateur ou bien envoyé à chaque collaborateur avec les instructions pour installer le thème et le rendre disponible dans tout Office.

### Les autres collaborateurs ou « end-users »

Le thème a été enregistré sur votre disque local Il est affiché dans la galerie des thèmes et est accessible depuis n'importe quel fichier Office

### Pas de thème sur le disque dur

Le thème n'est pas affiché dans la galerie des thèmes et n'est donc pas accessible depuis n'importe quel fichier Office.

*Comment « mettre la main sur le thème » ?* Si vous recevez de l'extérieur un fichier contenant le thème, il est présent. Si la société a créé un modèle PowerPoint, il y a de grandes chances que le thème soit aussi présent car *le thème est incorporé au fichier – mais ceci est invisible. Il suffit de créer un élément contenant une séquence de couleurs pour s'apercevoir que les couleurs du thème sont appliquées automatiquement.* 

Ouvrez le fichier contenant le thème (de préférence celui de PowerPoint).

Puis enregistrez le thème sur votre disque dur (option au fond de la galerie des thèmes).

## 4 Les options par défaut de Word

Pourquoi parler des options par défaut de Word avant même d'aborder des rubriques aussi importantes que la saisie, le format des paragraphes ... ? Afin de vous aider à ne pas « subir » Word mais au contraire à profiter pleinement des possibilités de réglages que celui-ci offre.

### • FILE - OPTIONS

Word Options

| <b>General</b><br>Display  | General options for working with Word.                                                  |  |  |  |  |  |  |
|----------------------------|-----------------------------------------------------------------------------------------|--|--|--|--|--|--|
| Proofing                   | User Interface options                                                                  |  |  |  |  |  |  |
| Save                       | Show Mini Toolbar on selection ()                                                       |  |  |  |  |  |  |
| Language                   | ✓ Enable Live Preview <sup>(1)</sup>                                                    |  |  |  |  |  |  |
| Advanced                   | ✓ Update document content while <u>d</u> ragging <sup>①</sup>                           |  |  |  |  |  |  |
| Customize Ribbon           | ScreenTip style: Show feature descriptions in ScreenTips                                |  |  |  |  |  |  |
| Quick Access Toolbar       | Personalize your copy of Microsoft Office                                               |  |  |  |  |  |  |
| Add-ins                    | User name: Jael De Nardo                                                                |  |  |  |  |  |  |
| Trust Center               | Initials: JDN                                                                           |  |  |  |  |  |  |
| hast center                | Always use these values regardless of sign in to Office.                                |  |  |  |  |  |  |
|                            | Office Background: Spring                                                               |  |  |  |  |  |  |
|                            | Office Theme: Colorful T                                                                |  |  |  |  |  |  |
|                            |                                                                                         |  |  |  |  |  |  |
|                            | Start up options                                                                        |  |  |  |  |  |  |
|                            | Choose the extensions you want Word to open by default: Default Programs                |  |  |  |  |  |  |
| Les options des diver      | ses catégories répondront à des questions telles que :                                  |  |  |  |  |  |  |
| - Environnement C          | Office : couleur de fond et personnalisation de la barre de titre ?                     |  |  |  |  |  |  |
| Office <u>B</u> ackground: | Underwater   Motifs sommet droit de la barre de titre                                   |  |  |  |  |  |  |
| Office <u>T</u> heme:      | Colorful  Fond de la barre de titre et fenêtre Word (Abonnés 365 : option Noir en plus) |  |  |  |  |  |  |
| - Quel mode d'affic        | chage Word devra-t-il choisir pour ouvrir un fichier joint directement                  |  |  |  |  |  |  |

- Quel mode d'affichage Word devra-t-il choisir pour ouvrir un fichier joint directement depuis un message Outlook ?
- Dossier proposé par défaut pour l'enregistrement/l'ouverture des documents ? etc ....

## 5 Aide

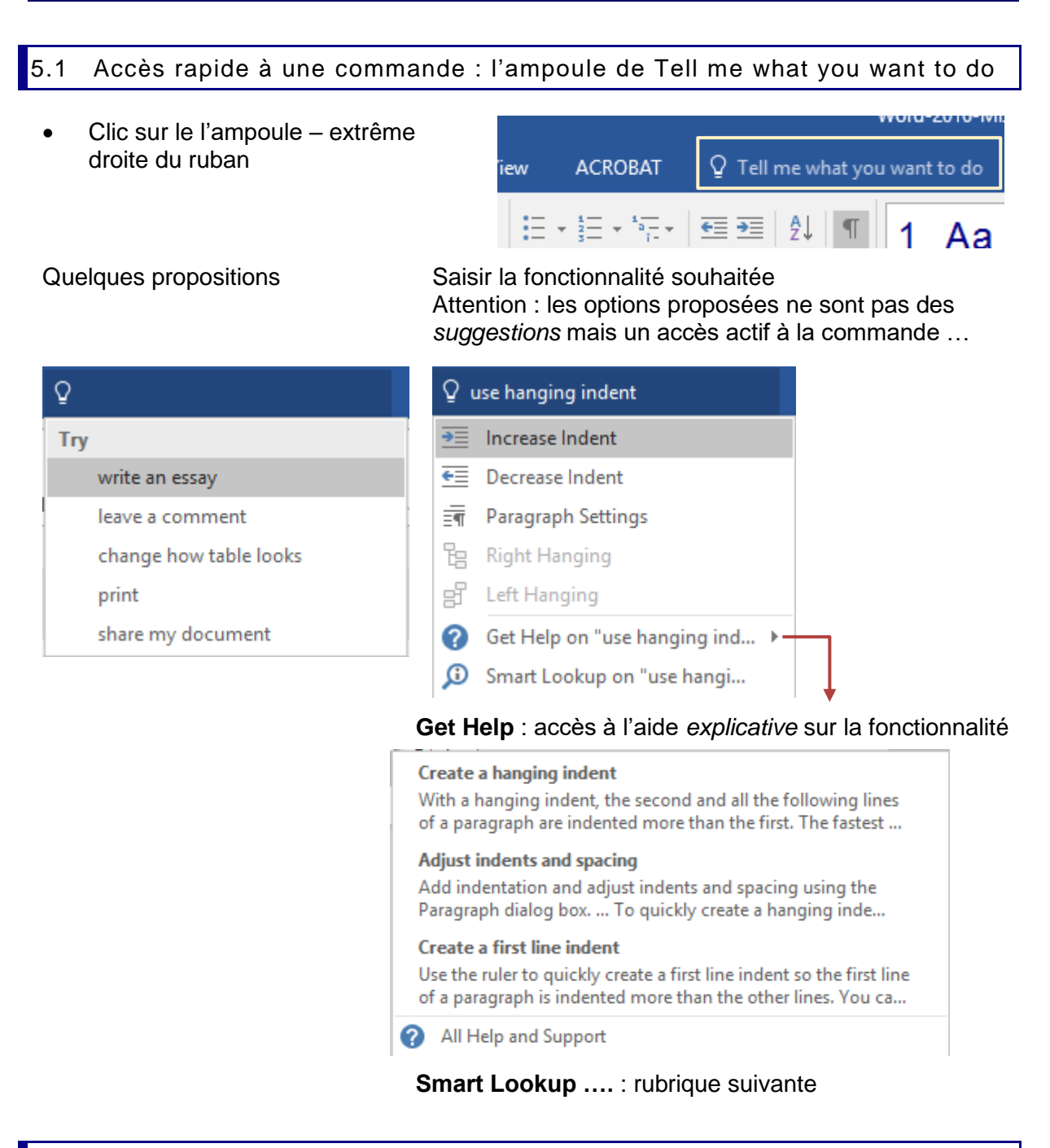

### 5.2 Recherche intelligente ou Smart Lookup

C'est l'option ci-dessus

Smart Lookup on "use hangi...

Ou la même accessible par un clic droit sur une sélection Ou sélection et onglet REFERENCES – Groupe RESEARCH

Un panneau est affiché à droite de l'écran avec une palette de sites liés, sites recherchés par Bing, le moteur de recherche de Microsoft. On ne peut pas compléter le résultat par une recherche manuelle : dommage

# AFFICHAGE

# SAISIE

# NAVIGATION ET SÉLECTION

## 1 Affichage

1.1 Affichage de la règle (elle n'est pas affichée par défaut)

- Onglet VIEW Groupe SHOW Option RULER
- *Utilisateurs 2010* : le bouton à droite au-dessus de la barre de défilement vertical a été supprimé

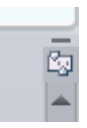

### 1.2 Affichage des caractères non imprimables

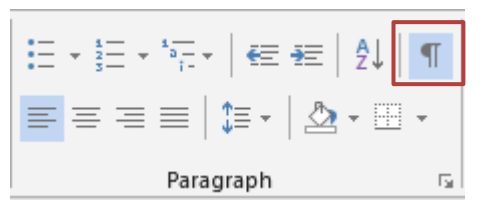

Tous les caractères comme tab, espace ... sont affichés, ce qui permet un meilleur contrôle de votre travail.

### 1.3 Modes d'affichage : Print Layout, Web, Outline, Draft and Zoom

Onglet VIEW – Groupe DOCUMENT VIEWS et ZOOM

|      |        |        | 🔄 Outline | et |
|------|--------|--------|-----------|----|
| Read | Print  | Web    |           |    |
| Mode | Layout | Layout |           |    |
|      | ,      | Views  |           |    |

• *Ou* onglet indifférent : au fond à droite de la fenêtre Word

|--|

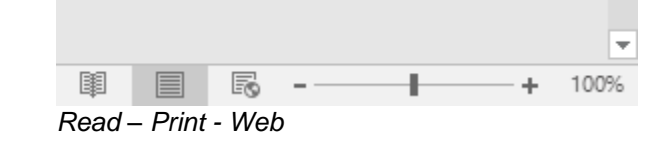

- **Read Mode** (rubrique suivante)
- **Print Layout** soit le mode habituel (vision de la page complète avec entête, pied de page, notes de bas de page, dessins ....)
- Web Layout : restructuration de la fenêtre pour une éventuelle lecture en ligne
- **Outline** : affichage de la structure hiérarchique du document (niveaux de chapitres)

*Utilisateurs 2010* : le bouton Plan se trouvait auparavant dans la barre d'état à côté du zoom. Il a été supprimé

- Draft : sans entête/pied de page, notes de bas de page, dessins etc. ...
- Boutons de zoom ou Barre de zoom : différents facteurs de zoom. Le bouton ZOOM affiche une boîte de dialogue permettant de spécifier un *pourcentage manuel* et un bouton pour *afficher plus de 2 pages*

### 1.4 Un mode d'affichage particulier : le mode lecture

Remarque : ce mode lecture convient particulièrement aux écrans tactiles, aux tablettes ....

Le ruban est remplacé par une petite barre avec quelques outils (enregistrement, impression, outils de recherche etc. ...)

Le document est automatiquement redimensionné pour occuper toute la fenêtre Le document est affiché en colonnes pour faciliter la lecture

Le mode FULL SCREEN READING est le mode d'ouverture par défaut des documents Word ouverts directement par double-clic depuis un message OUTLOOK.

Pour ôter ceci : FILE - OPTIONS – Catégorie GENERAL – Rubrique START UP OPTIONS – Option OPEN E-MAIL ATTACHMENTS AND OTHER UNEDITABLE FILES IN READING VIEW

• VIEW – READ MODE

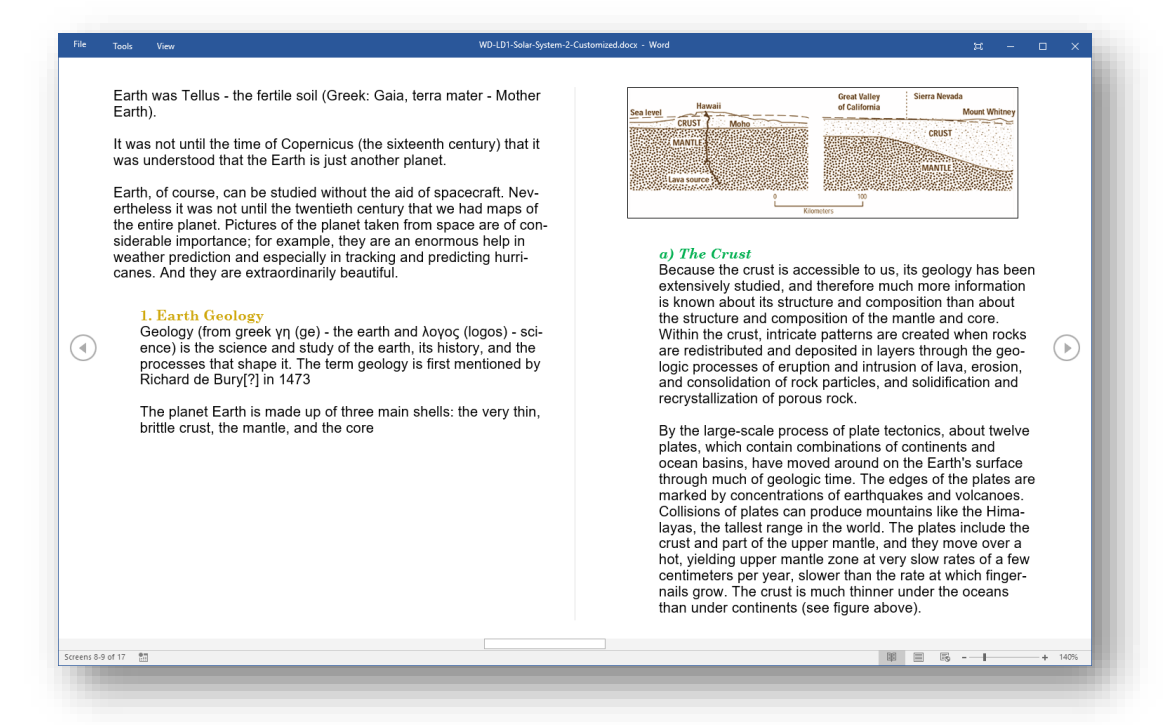

### En haut à droite de l'écran

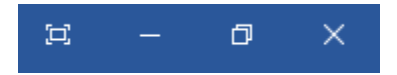

Double-clic sur un élément graphique comme une image, un graphique ...

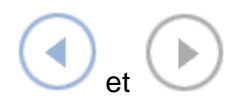

En haut à gauche de l'écran

Masquer la barre d'outils (Elle se trouve en haut à gauche de l'écran) Réduire Taille inférieure / Plein écran

Zoom avant (léger)

En affichage horizontal : navigation de page en page

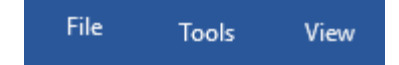

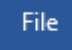

### Menu FILE habituel

| Tools | View                 | View                 |     |
|-------|----------------------|----------------------|-----|
| ρ     | <u>F</u> ind         | Edit Docume          | nt  |
| Ĵ     | Smart <u>L</u> ookup | <u>N</u> avigation P | ane |
| 5     | Can't <u>U</u> ndo   | Show <u>C</u> omm    | ent |
| ¢     | Can't <u>R</u> edo   | Column Widt          | th  |
|       |                      | Page Color           |     |

### **TOOLS - FIND**

Recherche de texte dans le document. Le Navigation Pane est affiché à gauche et le texte recherché apparaît surligné en jaune dans le texte et également dans l'arborescence des titres/pages si vous cliquez sur **HEADINGS / PAGES** 

| Navigation                                              | ××  |
|---------------------------------------------------------|-----|
| EARTH                                                   | х - |
| 37 results                                              | *   |
| HEADINGS PAGES RESULTS                                  |     |
| 4. Earth                                                |     |
| A. Earth Geology                                        |     |
| It contains the Sun, Mercury, Venus,<br>Earth and Mars: |     |
| to the same body. Heraclitus even                       |     |

believed that Mercury and Venus orbit the Sun not the Farth

### **TOOLS – SMART LOOKUP**

Lancement du moteur de recherche BING (Internet) sur le mot saisi

### **TOOLS – UNDO / REDO**

Différents essais : systématiquement grisés ...

### **VIEW – EDIT DOCUMENT**

Retour à l'affichage normal. ESC est plus rapide et confortable ...

### **VIEW – NAVIGATION PANE**

C'est le volet de navigation du mode d'affichage normal (d'inspiration PDF)

### **VIEW – SHOW COMMENTS**

Les éventuels commentaires sont affichés soit dans une zone de texte soit sous la forme d'un bouton à cliquer.

### E. Earth

On peut répondre au commentaire ou le déclarer « résolu »

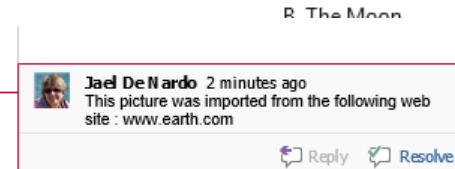

### | Affichage

Page no 25

#### 4. Earth

Retour

normal

Comments

Lavout

Þ

au mode

Earth is the th

orbit: diameter: mass:

Earth is the o Greek/Roma Germanic, Tl planet in othe Earth was Te Earth).

It was not unt

PAGES

\* THE INNER SOLAR SYST...

A. Earth Geology

1. The Sun

2. Mercury

3. Venus

▲ 4. Earth

- ×

ρ-

RES .

Navigation

Search document

HEADINGS

### VIEW – COLUMN WIDTH / LAYOUT

Permet de spécifier comment les pages doivent être affichées : sur 3 colonnes plutôt que 2, avec une couleur de fond en sépia, en format *une seule page en continu* très PDF ....

## 2 Saisie

### 2.1 Corrections automatiques appliquées dès la saisie d'un espace

Word a été configuré pour corriger automatiquement certaines de vos saisies. C'est toujours au moment où vous tapez <u>l'espace</u> que Word contrôle en une fraction de seconde ce qu'il pourrait faire pour vous ....

Quelques exemples : ajout de la majuscule à un début de phrase, correction de fautes de frappe courantes, modification d'une fraction, d'un nombre ordinal ...

### Vous pouvez annuler la correction de suite en cliquant sur le bouton

### UNDO

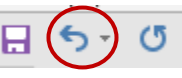

ou en utilisant la combinaison CTRL + Z

### Vous récupérez ainsi votre frappe initiale.

Si vous n'annulez pas de suite, vous pouvez le faire ultérieurement car lorsque Word applique une correction automatique, une balise bleue apparaît dessous qui offre les possibilités suivantes :

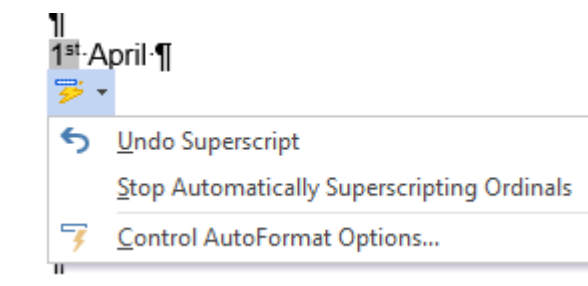

*Undo* ... = Annuler seulement cette correction là *Stop* ... = Désactiver totalement cette correction

*Control ...* = Contrôler les paramètres généraux des corrections automatiques : (autre accès : FILE – OPTIONS – Catégorie PROOFING – Bouton AUTOCORRECT OPTIONS)

|                                     | AutoFo                                | ormat                    |                      | Action                | 15       |      |
|-------------------------------------|---------------------------------------|--------------------------|----------------------|-----------------------|----------|------|
| AutoCor                             | rect                                  | Math AutoCorre           | ct                   | AutoFormat As You Typ |          |      |
| Show A                              | utoCorrec                             | t Options buttons        |                      |                       |          |      |
| Correct                             | TWo INitia                            | al CApitals              |                      |                       | Exceptio | ins. |
| 🗸 Capitali                          | ze first let                          | ter of <u>s</u> entences |                      |                       |          |      |
| <br>✓ Capitali                      | ze first let                          | ter of table cells       |                      |                       |          |      |
| Canitali                            | ze names                              | of days                  |                      |                       |          |      |
|                                     | accident-                             | United and an ADE LOCK   | l                    |                       |          |      |
|                                     | accidenta                             | I usage of CAPS LOCK     | кеу                  |                       |          |      |
| _                                   |                                       |                          |                      |                       |          |      |
| Replace                             | e <u>t</u> ext as yo                  | u type                   |                      |                       |          |      |
| Doplacer                            |                                       |                          |                      |                       |          |      |
| Replace:                            | With                                  | 🛚 🔘 Plain text 🖉 🗌       | Formatt              | ed text               |          |      |
| <u>R</u> eplace:                    | With                                  | 🛚 🔘 Plain text 🔵         | Formatt              | ed text               |          |      |
| <u>k</u> epiace:                    | With                                  | 🛚 🖲 Plain text 🔵         | Formatt              | ed text               |          |      |
| <u>replace</u> :                    | With                                  | n:   Plain text          | Formatt              | ed text               |          |      |
| (c)                                 | With                                  | n:                       | Formatt              | ed text               |          | ^    |
| (c)<br>(e)                          | <u>W</u> ith                          | n:                       | Formatt              | ed text               |          | -    |
| (c)<br>(e)<br>(r)<br>(tm)           | <u>W</u> ith                          | n:                       | Formatt              | ed text               |          |      |
| (c)<br>(e)<br>(r)<br>(tm)           | <u>W</u> ith<br>©<br>€<br>™           | n:                       | Formatt              | ed text               |          |      |
| (c)<br>(e)<br>(r)<br>(tm)<br><br>:( | <u>W</u> ith<br>€<br>€<br>™<br>       | e:  Plain text           | Formatt              | ed text               |          |      |
| (c)<br>(e)<br>(r)<br>(tm)<br><br>:( | <u>W</u> ith<br>©<br>€<br>™<br>…<br>⊗ | E ( Plain text )         | Formatt              | ed text               |          |      |
| (c)<br>(e)<br>(r)<br>(tm)<br><br>:( | <u>W</u> ith<br>€<br>©<br>™<br>∞      | E ( Plain text           | Formatt              | ed text               | Delete   |      |
| (c)<br>(e)<br>(f)<br>(tm)<br><br>:( | <u>W</u> ith<br>€<br>©<br>™<br><br>8  | E                        | Formatt              | ed text<br>Add        | Delete   |      |
| (c)<br>(e)<br>(f)<br>(tm)<br><br>:{ | <u>W</u> ith<br>€<br>®<br>™<br><br>⊗  | Example 2 Plain text     | Formatt<br>e spellir | Add<br>ng checker     | Delete   |      |

À relever :

Lorsque la touche VERR SHIFT / CAPS LOCK est enclenchée et que vous l'oubliez : saisir Charlotte revient alors en fait à saisir cHARLOTTE car la casse est inversée. À l'espace, Word rétablit la casse et désactive la touche. *Attention : ne fonctionne pas avec une lettre accentuée comme gENèVE par exemple.* 

| 1 | Repl | ace | text | as | you | type |  |
|---|------|-----|------|----|-----|------|--|
|   |      |     |      |    | /   | -/   |  |

La première zone correspond à des remplacements automatiques lors de la frappe.

| <br>Han Criticat  | O Tornatted text |
|-------------------|------------------|
| <br>a star as a l |                  |

Vous pouvez bien sûr définir Lorsque je saisis « JDN + espace », Word remplace JDN par Jaël De Nardo et ainsi définir votre propres « remplacements ».

| La liste au-dessous correspond à tous les remplacements |
|---------------------------------------------------------|
| automatiques dépendant de la langue du paragraphe       |
| courant.                                                |

| ©  |
|----|
| €  |
| ®  |
| тм |
|    |
| 8  |
|    |

Les entrées sont reprises par toutes les autres applications Office (partiellement ou totalement)

Correct accidental usage of cAPS LOCK key

| utoCorrect                                     | ? ×                               |
|------------------------------------------------|-----------------------------------|
| AutoFormat                                     | Actions                           |
| AutoCorrect Math AutoCorrect                   | AutoFormat As You Type            |
| Replace as you type                            |                                   |
| 🗹 "Straight quotes" with "smart quotes"        | ✓ Ordinals (1st) with superscript |
| Fractions (1/2) with fraction character (1/2)  | 🗹 Hyphens () with dash (—)        |
| *Bold* and _italic_ with real formatting       |                                   |
| Internet and network paths with hyperlinks     |                                   |
| Apply as you type                              |                                   |
| Automatic bulleted lists                       | Automatic numbered lists          |
| Border lines                                   | ✓ Tables                          |
| Built-in Heading styles                        |                                   |
| Automatically as you type                      |                                   |
| ✓ Format beginning of list item like the one b | efore it                          |
| Set left- and first-indent with tabs and back  | spaces                            |
| Define styles based on your formatting         |                                   |

"Straight quotes" with "smart quotes"

| Option activée    | les guillemets sont du type « protégé            | » et l'espace avant un signe de ponctuation est |
|-------------------|--------------------------------------------------|-------------------------------------------------|
| Option désactivée | les guillemets sont du type " " o<br>pas protégé | et l'espace avant un signe de ponctuation n'est |

C'est du "duo-pack" : impossible de choisir l'un sans l'autre. De plus si l'option est activée, elle pose parfois des problèmes d'alignement lors de l'utilisation de tabulateurs décimaux (lorsque le séparateur de milliers est une apostrophe). *Voir chapitre correspondant sur les tabulateurs à la page 44* 

Hyphens (--) with dash (--)

Remplace .-- par .-- lorsque vous tapez un montant comme par exemple : FF 45.-- suivi d'un RETOUR. Le résultat sera FF 45.--

Certaines options peuvent être très irritantes et vous trouverez judicieux de les garder désactivées :

Automatic bulleted lists

Pour éviter qu'un paragraphe débutant par un caractère spécial (Onglet INSERT – Groupe SYMBOLS – Bouton SYMBOL …) ne soit converti en liste à puces au prochain retour de paragraphe.

Word 2010 ne le fait plus avec les listes numérotées (conversion automatique en liste numérotées lorsqu'un paragraphe commence par un nombre + tab) – enfin !

Set left- and first-indent with tabs and backspaces

Pour éviter qu'un Tab ou un Espace Arrière ne soit converti automatiquement en déplacement des retraits dans la règle lorsque votre curseur se trouve en début de ligne.

### 2.2 Saut de page et page vierge

### 2.2.1 Saut de page simple

CTRL + RETOUR

Onglet INSERT – Groupe PAGES - Bouton PAGE BREAK

Une ligne pointillée serrée apparaît avec la mention "-----Page Break------" C'est le saut de page **forcé ou volontaire**. Il se supprime comme n'importe quel caractère.

ou

Ne pas le confondre avec le saut de page flottant ou automatique. C'est le saut de page généré par Word lorsque votre texte se trouve à la hauteur correspondant aux marges définies. On ne le voit pas, sauf en mode DRAFT (ligne pointillée moins serrée).

### 2.2.2 Navigation dans les pages

Utiliser l'ascenseur de la barre de défilement verticale. Les pages sont indiquées *ou* F5. – Saisir le numéro de la page dans la boîte de dialogue.

*Ou si vous aimez le compliqué* Onglet HOME – Groupe EDITING – Bouton FIND – Option GO TO

2.2.3 Insérer directement une page vierge

- Curseur entre deux textes, paragraphes .... sur une page donnée
- Onglet INSERT Groupe PAGES Bouton BLANK PAGE
- Word insère automatiquement 2 sauts de page avec un paragraphe vide afin de créer une page vide complète.

### 2.2.4 Masquer l'espace entre les pages

La partie non remplie des pages ainsi que les entêtes/pieds de page peuvent être masqués pour gagner de la place. Il suffit de placer la souris dans l'espace entre deux pages (zone en général gris foncé). Voici l'info bulle qui sera affichée :

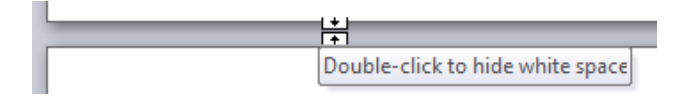

L'espace est remplacée par une ligne grise fine :

Il suffira de double-cliquer à nouveau sur la ligne pour revenir au mode précédent.

Mais attention, ceci peut aussi se commander au sommet d'une page, même si le document n'en comporte qu'une.

Voici le résultat :

Si vous n'êtes pas attentif à l'info-bulle, vous aurez la désagréable impression que votre texte commence au bord du papier alors qu'il n'en est rien.

1 • 2 • 1 • 1 • 1 • · · · 1 · · · Microsoft

Page no 29

### 2.3 Correcteur d'orthographe

Word indique par un trait ondulé rouge qu'un mot n'est pas orthographié correctement ou en tout cas, absent du dictionnaire de référence utilisé par Word. Le dictionnaire utilisé correspond à celui de la langue dans laquelle est défini le mot ou le paragraphe

• Pointer le texte souligné et clic droit pour afficher le menu contextuel

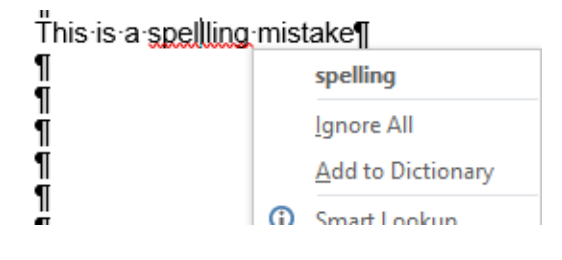

### Par la barre d'état

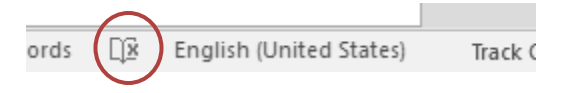

En gras : les suggestions de correction

*Ignore All* : le trait rouge disparaît – aucune correction

Add to Dictionary : le mot est ajouté au dictionnaire personnel (perso.dic) afin qu'il ne soit plus reconnu comme mal orthographié

Un panneau s'ouvre à droite de la fenêtre Word. Les options proposées sont identiques. On peut installer (gratuitement souvent) un dictionnaire plus complet dans la langue active

*Par défaut* : la correction grammaticale accompagne la correction de l'orthographe. *Par défaut* : la correction de l'orthographe ignore les mots en majuscules

La langue est automatiquement détectée à la frappe. Mais Word aura plus de facilité si la phrase se termine par un point, un retour ... car c'est alors une entité grammaticale complète. Si Word ne parvient toujours pas à détecter la langue : Onglet REVIEW - Groupe LANGUAGE – Bouton LANGUAGE – Option SET PROOFING LANGUAGE *ou clic simple sur l'indication de langue dans la barre d'état*.

<u>Masquer les fautes d'ortho ou de grammaire pour une portion de texte</u> Sélectionner la portion de texte – Onglet REVIEW - Groupe LANGUAGE – Bouton LANGUAGE – Option SET PROOFING LANGUAGE – Option DO NO CHECK SPELLING OR GRAMMAR *ou clic simple sur l'indication de langue dans la barre d'état* 

Modifier les options d'orthographe : FILE - OPTIONS

### Catégorie LANGUAGE

Les langues d'édition (pour les outils linguistiques comme la correction ortho par ex) Les langues de l'interface et de l'aide (menus et boîtes de dialogue). La langue de l'info-bulle d'aide

### Catégorie PROOFING

Paramètres par défaut pour la correction ortho ou grammaire comme par exemple : faut-il ignorer les mots en majuscules, accepter les majuscules accentuées en français ....?

Masquer les fautes d'ortho ou de grammaire pour CE document uniquement (au fond) :

Exceptions for: WD-LD1-Solar-System-2-Customized.docx

Hide spelling errors in this document only

Hide grammar errors in this document only

| 2.4 Modifier la casse d'un te                                              | exte                                                                                                    |
|----------------------------------------------------------------------------|----------------------------------------------------------------------------------------------------|
| <ul> <li>Sélectionner le texte</li> <li>Onglet HOME – Groupe FO</li> </ul> | NT       Aa •     Aa • |
| Ou plus rapide et confortable                                              | <u>t</u> OGGLE cASE                                                                                                    |
| Sélectionner le texte et SHIFT + F                                         | -3 C'est un "tourniquet" qui permet d'obtenir tour à tour                                                                                                    |

C'est un "tourniquet" qui permet d'obtenir tour à tour le texte en majuscules, en minuscules ou seulement la première lettre de chaque phrase en majuscule.

| 2.5        | Insérer des caractères spéciaux                          |                                             |       |      |        |            |  |
|------------|----------------------------------------------------------|---------------------------------------------|-------|------|--------|------------|--|
| •          | Onglet INSERT – Groupe SYMBOLS – Bouton SYMBOL           | - Groupe SYMBOLS – Bouton SYMBOL Ω Symbol - |       |      | Incorp |            |  |
| •          | Palette des derniers symboles utilisés                   | 0                                           | 0     | 0    | 0      | 0          |  |
|            |                                                          | Ø                                           | 9     | 0    | 6      | <b>*</b> * |  |
|            |                                                          | 1                                           | 1500C | Ð    | €      | £          |  |
| Op<br>ot l | tion MORE SYMBOLS : les caractères de toutes les polices | ¥                                           | C     | R    | тм     | ±          |  |
| eti        | es caracteres speciaux                                   | Ω                                           | More  | Symb | ols    |            |  |

### 2.5.1 Les symboles de la police Wingdings

| Symbol                                                                                                    | ?             | ×      |
|----------------------------------------------------------------------------------------------------|---------------|--------|
| Symbols Special Characters                                                                                                    |               |        |
| Font: Wingdings                                                                                                    |               |        |
| ▰▰▰▰▰▰▩◙∞≡▣▣▣◙◙◙◻▱◗▯                                                                                                    |               | ^      |
| Z ≤ C 20 = = = = = = ≤ 2 2 2 2 2 3 2 2 2 3 2 2 3 2 3 2 3 2 3                                                                                                    | ) 😳 😄         | 1      |
| S S S S S S S S S S S S S S S S S S S                                                                                                    | II S          | 5      |
| $\begin{array}{c} \mathcal{O} \ \mathfrak{m} \ \mathfrak{L} \ \mathfrak{m} \ \mathfrak{L} \ \mathfrak{m} \ \mathfrak{L} \ \mathfrak{m} \ \mathfrak{L} \ \mathfrak{m} \ \mathfrak{L} \ \mathfrak{m} \ \mathfrak{L} \ \mathfrak{m} \ \mathfrak{L} \ \mathfrak{m} \ \mathfrak{m} \ \mathfrak{L} \ \mathfrak{m} \ \mathfrak{m} \ \mathfrakm$ | • 🔅 •         | -      |
| ⊠ ⊠ ¥ ⊕ <b>* "</b> □ 0 0 2 3 4 5 6 7 8 9 0 0                                                                                                    | 00            | -<br>_ |
|                                                                                                    |               |        |
| Recently used symbols:                                                                                                    |               | 7      |
|                                                                                                    | <i>∓</i>  ≤   |        |
| Unicode name:<br>Wingdings: 32 fro <u>m</u> : Symt                                                                                                    | ool (decimal) | $\sim$ |
| AutoCorrect Shortcut Key:                                                                                                    |               |        |
| Insert                                                                                                    | Can           | cel    |

Choisissez le caractère et cliquez sur le bouton INSERT. La boîte reste ouverte pour d'autres insertions. Fermez lorsque vous avez fini.

### 2.5.2 Les autres caractères spéciaux, notamment l'espace et le trait d'union insécables

Certains mots, bien que séparés par des espaces ou des traits d'union, ne sont pas censés être séparés par une rupture de ligne. Il faut les garder ensemble sur une ligne. Exemples :

Ci-joint un chèque pour le montant de Frs 20'000.-

Comme convenu au téléphone, je vous remets cijoint le décompte de vos frais.....

Symbol

| ymbols S  | pecial Characters  |                  |
|-----------|--------------------|------------------|
| haracter: |                    | Shortcut key:    |
| _         | Em Dash            | Alt+Ctrl+Num -   |
| -         | En Dash            | Ctrl+Num -       |
| -         | Nonbreaking Hyphen | Ctrl+Shift+_     |
| _         | Optional Hyphen    | Ctrl+-           |
|           | Em Space           |                  |
|           | En Space           |                  |
|           | 1/4 Em Space       |                  |
| -         | Nonbreaking Space  | Ctrl+Shift+Space |
| ©         | Copyright          | Alt+CtrI+C       |
| ۲         | Registered         | Alt+CtrI+R       |
| TM        | Tes de secolo      | Alt - Chill T    |

### 2.6 Insertion de la date

Onglet INSERT – Groupe TEXT – Bouton DATE & TIME

| Date and Time                                                                                                    |                   | ?         | ×  |
|----------------------------------------------------------------------------------------------------|-------------------|-----------|----|
| <u>A</u> vailable formats:                                                                                                    | <u>L</u> anguage: |           |    |
| 11/8/2016<br>Tuesday, November 8, 2016<br>November 8, 2016<br>11/8/16<br>2016-11-08<br>8-Nov-16<br>11.8.2016<br>Nov. 8, 16<br>8 November 2016<br>November 16<br>Nov-16<br>11/8/2016 9:39 AM<br>11/8/2016 9:39:30 AM<br>9:39 AM<br>9:39:30 AM<br>09:39<br>09:39:30 | English (Unite    | d States) | ~  |
| v                                                                                                    | ✓ Update aut      | omaticall | У  |
| Set As Default                                                                                                    | ОК                | Cance     | el |

<sup>\*</sup> CTRL + SHIFT + \_ → CTRL + SHIFT + tiret

| Update automatically                                                                             | Simple "économie de frappe". Vous évitez simplement de taper la date au clavier. La date ne sera pas mise à jour automatiquement à l'ouverture ou l'impression du document.                                                                                                    |                                                                             |                 |  |
|--------------------------------------------------------------------------------------------------|----------------------------------------------------------------------------------------------------|-----------------------------------------------------------------------------|-----------------|--|
| Update automatically                                                                             | Insertion d'une instruction codée (un code de champ)                                                                                                    |                                                                             |                 |  |
|                                                                                                  | <i>Bascule code ,</i><br>de la souris et                                                                                                    | <pre>/ résultat : ALT + F9 ou clic avec<br/>option TOGGLE FIELD CODES</pre> | le bouton droit |  |
|                                                                                                  | Mise à jour                                                                                                    | A l'impression : automatiqueme<br>A l'ouverture : automatiquemer            | ent.<br>ht.     |  |
| Bouton SET AS DEFAULT                                                                            | Γ : le format choisi                                                                                                    | s'ajoute aux paramètres de Norma                                            | l.dotm          |  |
| Raccourci clavier pour le format par défaut et en tant que code de champ : ALT + SHIFT + D       |                                                                                                    |                                                                             |                 |  |
| 2.7 Annulations multip                                                                           | les et répétitio                                                                                                    | on de la dernière opération                                                 |                 |  |
|                                                                                                  |                                                                                                    |                                                                             |                 |  |
| 2.7.1 Annuler plusieurs op                                                                       | érations ou récu                                                                                                    | pérer plusieurs annulations                                                 | 85-0            |  |
| Ces boutons se trouvent sur la QUICK ACCESS TOOLBAR                                              |                                                                                                    |                                                                             |                 |  |
| <del>ن</del> ب                                                                                   | <i>Annule la dern</i><br>À chaque clic v                                                                                                    | ière opération<br>ous remontez d'une opération                              | Ou<br>CTRL + Z  |  |
| S V C Column Break<br>Automatic Change<br>Paste<br>Move Object<br>Paste<br>Clear<br>Column Width | Provide the second second seco |                                                                             |                 |  |
| La liste est remise à zéro lorsque vous fermez le document                                       |                                                                                                    |                                                                             |                 |  |
| Redo Typing (Ctrl+Y)                                                                             | écupère l'opération<br>chaque clic vous                                                                                                    | on annulée<br>récupérez une opération annulé                                | e               |  |
| 2.7.2 <u>Répéter la dernière d</u>                                                               | opération effectu                                                                                                    | ée                                                                          |                 |  |
| Le très confortable F4 ou la combinaison Microsoft : CTRL + Y ou le bouton 🗄 🕤 🕻                 |                                                                                                    |                                                                             |                 |  |
|                                                                                                  |                                                                                                    |                                                                             |                 |  |
|                                                                                                  |                                                                                                    |                                                                             |                 |  |
|                                                                                                  |                                                                                                    |                                                                             |                 |  |
|                                                                                                  |                                                                                                    |                                                                             |                 |  |

## 3 Déplacements

Se déplacer avec les touches du clavier

3.1

| ↑                    | Ligne précédente              |
|----------------------|-------------------------------|
| $\downarrow$         | Ligne suivante                |
| <i>←</i>             | Caractère précédent           |
| $\rightarrow$        | Caractère suivant             |
| НОМЕ                 | Début de la ligne             |
| END                  | Fin de la ligne               |
| PgUp                 | Écran précédent               |
| PgDn                 | Écran suivant                 |
| CTRL + ←             | Mot précédent                 |
| $CTRL + \rightarrow$ | Mot suivant                   |
| CTRL + ↑             | Début du paragraphe courant   |
| CTRL + ↑ 2fois       | Début du paragraphe précédent |
| CTRL +↓              | Début du paragraphe suivant   |
| CTRL + PgUp          | Sommet de la page précédente  |
| CTRL + PgDn          | Sommet de la page suivante    |
| ALT + CTRL + PgUp    | Sommet de l'écran             |
| ALT + CTRL + PgDn    | Fond de l'écran               |
| CTRL + HOME          | Sommet du document            |
| CTRL + END           | Fin du document               |

3.2 Se déplacer en utilisant les barres de défilement

Tous les déplacements au moyen du clavier entraînent le déplacement du curseur et la perte de la sélection. Pour l'éviter : utilisez les barres de défilement.

Lorsque vous cliquez sur le « bloc » de défilement : on vous indique la page courante Lorsque vous pointez les double-flèches, au fond de la barre : page précédente / suivante

### 3.3 Se déplacer de page en page ou d'élément en élément

- F5 *ou*
- Onglet HOME Groupe EDITING Liste déroulante du bouton FIND Option GO TO ou
- Cliquez sur l'indication de page sur la barre d'état

Dans les trois cas, une boîte de dialogue pour atteindre une page particulière voir des éléments particuliers (signet, commentaire, tableau, objet etc...) est affichée
### 4 Sélection

#### 4.1 Sélection à la souris

#### <u>Jargon :</u>

Lorsque l'on vous parle de *la barre de sélection* ceci correspond à la zone vierge entre le bord gauche de la zone d'édition et le début des paragraphes, là où le pointeur de la souris est une flèche orientée vers la droite : 1 + 1 + 2 + 1 + 1 + 2 +

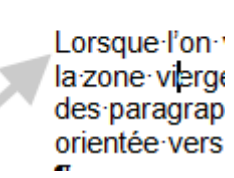

| Une portion de texte  | Clic sur le premier caractère (le pointeur de la souris ressemble<br>à un I majuscule), maintenir le clic et glisser la souris jusqu'à<br>la fin de la portion.                                        |  |  |
|-----------------------|----------------------------------------------------------------------------------------------------|--|--|
|                       | Si la sélection est incorrecte, reprendre à zéro ou<br>"recalibrer" par une sélection au clavier. Ne pas<br>re-sélectionner par dessus car vous risqueriez de<br><i>déplacer</i> le texte sélectionné. |  |  |
| Un mot                | Double-clic sur le mot                                                                                                    |  |  |
| Une phrase            | CTRL + clic sur la phrase                                                                                                    |  |  |
| Une ligne             | Clic dans la barre de sélection devant la ligne                                                                                                    |  |  |
| Plusieurs lignes      | Clic dans la barre de sélection et glisser                                                                                                    |  |  |
| Un paragraphe         | Double-clic dans la barre de sélection ou triple-clic dans le texte du paragraphe                                                                                                    |  |  |
| Plusieurs paragraphes | Double-clic dans la barre de sélection et glisser                                                                                                    |  |  |
| Tout le document      | Triple-clic dans la barre de sélection<br>ou CTRL + clic dans la barre de sélection                                                                                                    |  |  |
| Sélection en colonne  | ALT + glisser (la sélection ne vaut que pour 1 opération)                                                                                                    |  |  |

 4.2 Sélection au clavier

 La technique :
 SHIFT + touches de déplacement du curseur (flèches, HOME, END, CTRL + HOME etc.)

Idéal pour récupérer une sélection incorrecte faite à la souris ou pour sélectionner quelque chose de très petit (un espace, un point...).

Quelques exemples :

| Caractère à gauche/droite                                                  | SHIFT + flèche gauche/droite                                                                   |  |  |
|----------------------------------------------------------------------------|------------------------------------------------------------------------------------------------|--|--|
| Fin du mot à gauche/droite                                                 | CTRL + SHIFT + Flèche gauche/droite                                                            |  |  |
| Début de la ligne                                                          | SHIFT + HOME                                                                                   |  |  |
| Fin de la ligne                                                            | SHIFT + END                                                                                    |  |  |
| De la position du curseur au<br>début du paragraphe                        | CTRL + SHIFT + Flèche haut                                                                     |  |  |
| De la position du curseur à la fin du paragraphe CTRL + SHIFT + Flèche bas |                                                                                                |  |  |
| Écran suivant                                                              | SHIFT + PgDn                                                                                   |  |  |
| Écran précédent                                                            | SHIFT + PgUp                                                                                   |  |  |
| Jusqu'à la fin du doc                                                      | CTRL + SHIFT + END                                                                             |  |  |
| Jusqu'au début du doc                                                      | CTRL + SHIFT + HOME                                                                            |  |  |
| Tout le document                                                           | CTRL + A ou CTRL + 5 du pavé numérique                                                         |  |  |
| En colonne                                                                 | Curseur à l'endroit : CTRL + SHIFT + F8<br>Définir la colonne avec les flèches directionnelles |  |  |

| Une portion de texte  | Curseur au début de la portion et SHIFT + clic sur le dernier caractère de la portion         |
|-----------------------|-----------------------------------------------------------------------------------------------|
| Sélection discontinue | Sélectionner la première portion<br>CTRL + sélectionner la deuxième portion et ainsi de suite |

#### Par défaut, toute frappe par dessus un texte sélectionné le supprime Pour inverser ce mode, il faut désactiver l'option suivante : FILE - OPTIONS – Catégorie ADVANCED – Rubrique EDITING OPTIONS - Option TYPING REPLACES SELECTED TEXT.

# MISE EN FORME DES CARACTÈRES

### **MISE EN FORME DES**

### PARAGRAPHES

#### Format des caractères 1

Valeurs par défaut à l'installation de Word : police Calibri 11 Calibri ? C'est la police par défaut depuis Office 2007.

| 1.1 Mise en forme d          | es caractères                                                                                                    |                         |
|------------------------------|----------------------------------------------------------------------------------------------------|-------------------------|
| Onglet HOME – le<br>groupe : | Arial (Body) $\bullet$ $\bullet$ $A^* A^*   Aa +   Aa + $ | Accès boîte de dialoque |

Saisissez le texte puis utilisez les boutons ci-dessus pour la mise en forme du texte.

A - TEXT EFFECTS

**EFFET DE TEXTE** Effet de texte

Effet de texte

(effets genre WordArt mais appliqués à des caractères)

Pour toutes les options additionnelles : clic sur le lanceur de boîte de dialogue. C'est une boîte classique de formatage qui est alors affichée :

MI caps

Ne pas confondre avec la frappe en majuscules. Même si le résultat est identique, ceci est un attribut de majuscules.

Conseil : ne pas utiliser

| <u>F</u> ont:                                                                   | Font style:                                 | <u>S</u> ize:                  |  |
|---------------------------------------------------------------------------------|---------------------------------------------|--------------------------------|--|
| Arial                                                                           | Regular                                     | 11                             |  |
| +Body<br>+Headings<br>Adobe Arabic<br>Adobe Caslon Pro<br>Adobe Caslon Pro Bold | Regular     Italic     Bold     Bold Italic | 8<br>9<br>10<br>11<br>12<br>12 |  |
| Font color:                                                                     | Underline style: Under                      | line color:                    |  |
| Automatic 🗸                                                                     | (none) V A                                  | utomatic 🔍 🗸                   |  |
| iffects                                                                         |                                             |                                |  |
| Stri <u>k</u> ethrough                                                          | S <u>m</u> a                                | all caps                       |  |
| Double strikethrough                                                            |                                             |                                |  |
| Superscript 🗌 Hidden                                                            |                                             |                                |  |
| Su <u>b</u> script                                                              |                                             |                                |  |
| review                                                                          |                                             |                                |  |
|                                                                                 | Arial                                       |                                |  |
|                                                                                 |                                             |                                |  |
| This is a TrueType font. This                                                   | font will be used on both pr                | inter and screer               |  |

| <u>Scale</u><br>Idem que Space, mais on spécifie un                                                                                                    | Font                                                                                                    | ? ×               |
|----------------------------------------------------------------------------------------------------|----------------------------------------------------------------------------------------------------|-------------------|
| pourcentage plutôt qu'un nombre de                                                                                                    | Font Advanced                                                                                                    |                   |
| points.                                                                                                    | Character Spacing                                                                                                    |                   |
| Spacing                                                                                                    | S <u>c</u> ale: 100% ~                                                                                                    |                   |
| Ne modifie pas la taille du caractère                                                                                                    | Spacing: Normal V By:                                                                                                    | <b>÷</b>          |
| normal : Gaelle                                                                                                    | Position: Normal V By:                                                                                                    | <b>÷</b>          |
| étendu de 2pt : Gaelle                                                                                                    | Kerning for fonts:                                                                                                    | /e                |
| Position<br>Permet d'obtenir un indice/exposant au<br>nombre de points précisé.<br><u>Kerning</u><br>Pour réduire l'espacement entre 2<br>lettres qui ont une inclinaison différente<br>comme « AV » le crénage (négatif) va<br>rapprocher les 2 barres obliques. Plus<br>visible avec des polices avec Shérif<br>comme Times New Roman. Utilisé<br>essentiellement par les typographes pour de<br>gros titres. | OpenType Features  Ligatures: None  Number spacing: Default  Number forms: Default  Stylistic sets: Default  Use Contextual Alternates  Preview  Arial  This is a TrueType font. This font will be used on both pr | inter and screen. |
|                                                                                                    | Set As Default Text Effects OK                                                                                                    | Cancel            |

#### Fonctionnalités OpenType

Lorsque les concepteurs de polices créent des polices, ils leur ajoutent souvent des fonctionnalités spéciales. Les polices OpenType sélectionnées incluent certaines ou l'ensemble de fonctionnalités comme les ligatures, les espacements, les jeux stylistiques ... Exemple : (pour plus d'explications consulter l'aide)

Le renard rouge — police Gabriola standard

Le renard rouge — police Gabriola et jeu stylistique 5 (stylistic set 5)

| 1.2 | Raccourcis | clavier | correspondant à | des | attributs | courants |
|-----|------------|---------|-----------------|-----|-----------|----------|
|-----|------------|---------|-----------------|-----|-----------|----------|

| Gras                | Ctrl + B         |
|---------------------|------------------|
| Italique            | Ctrl + I         |
| Soulignement        | Ctrl + U         |
| Double-soulignement | Ctrl + SHIFT + D |

#### 1.3 Modifier la police par défaut (Calibri 11) au profit d'une autre

Choisissez la police de votre choix ainsi que sa taille puis cliquez sur le bouton DEFAULT dans la boîte de dialogue FONT. On vous demande si la modification doit concerner *le document courant* ou le modèle Word de base qui « commande » la création de tout nouveau document vierge, c'est-à-dire le modèle *Normal.dotm* 

#### 1.4 Bordure de texte

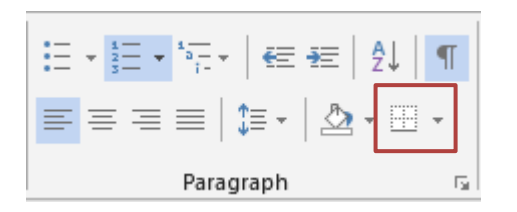

Permet d'appliquer une bordure de texte à un texte sélectionné <u>ne comprenant pas de retour de paragraphe</u>.

Note : le résultat est peu esthétique

Bill Gates founded Microsoft in ...

Les techniques pour effacer fonctionnent parfaitement. Voir rubrique ci-après.

#### 1.5 Effacer

 Sélectionner le texte et appliquer la combinaison clavier CTRL + BARRE D'ESPACEMENT

Ou

• Sélectionner le texte et clic sur le bouton

Attention, cette dernière technique peut être assez « radicale » : si votre sélection contient la marque de fin de paragraphe ou si vous n'avez pas sélectionné la marque de fin de paragraphe mais que vous avez quand même sélectionné tous les mots, un éventuel format de paragraphe (centrage, interligne, liste à puces, bordure etc ...) est également ôté.

🖉 Seul attribut non concerné par cet effacement : le surlignage (bouton 💇 🚽

#### 1.6 Reproduire un format de caractères

Copier ailleurs un format de police, sans re-définir manuellement tous les attributs en question

- Sélectionnez le texte (au minimum un mot dans le format en question)
- Onglet HOME Groupe CLIPBOARD
- Cliquez sur le bouton suivant :

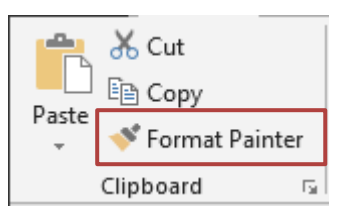

- Déplacez la souris et cliquez-glissez sur la zone de destination : un mot, une phrase ...
- Copie à un endroit = clic simple / copie à plusieurs endroits = double-clic.

#### 1.7 Sélectionner d'un coup tous les textes ayant un format spécial

- Pointez le texte ayant la mise en forme en question
- Onglet HOME Groupe EDITING Liste déroulante du bouton SELECT
- Option SELECT TEXT WITH SIMILAR FORMATTING
- Cette option est sensible au format paragraphe des sélections. Très souvent, un texte affichant la mise en forme requise mais se trouvant dans un paragraphe au format différent ne sera pas sélectionné.

### 2 Mise en forme des paragraphes

#### Par défaut et provenant du format HTML : espacement 10 pt après le paragraphe

Les attributs de format d'un paragraphe comprennent entre autres : Les retraits gauche et droite, de 1ère ligne etc. Les tabulateurs Les bordures et trames de fond Les puces et les numéros La langue

Le groupe PARAGRAPH contient la majeure partie des outils liés aux paragraphes :

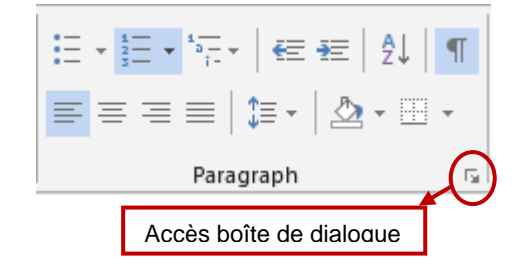

2.1 Qu'est-ce qu'un paragraphe ?

La marque de fin de paragraphe =  $\P$ 

### Pour Word un paragraphe comprend toute chaîne de caractères entre le début d'une ligne et la marque de fin de paragraphe.

Même dans le cas où aucun caractère n'a été saisi - *nous* appellerions ceci une ligne vide - pour Word c'est un paragraphe.

| Sélectionner un paragraphe         | Positionner le point d'insertion à l'intérieur |  |  |  |
|------------------------------------|------------------------------------------------|--|--|--|
| Sélectionner plusieurs paragraphes | Les sélectionner                               |  |  |  |

### **Tout le formatage est mémorisé dans la marque de fin de paragraphe** : retraits, tabulateurs, puces etc...

**Si on presse sur la touche ENTER** avant la fin de marque du paragraphe, le format courant est automatiquement appliqué au nouveau paragraphe. **La marque de paragraphe** se traite comme un caractère : elle s'insère, se déplace, se copie etc...

S₩

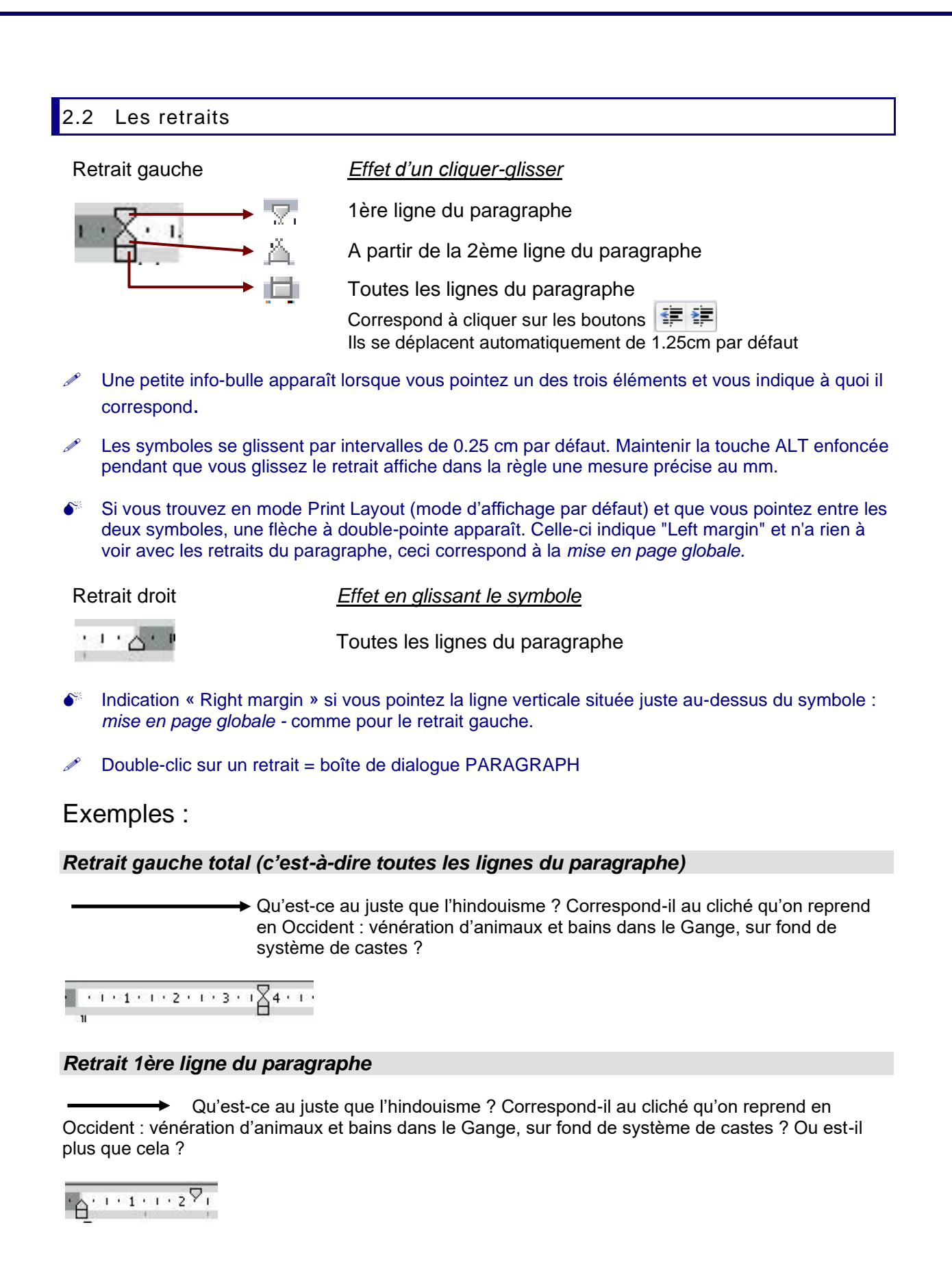

#### Retrait à partir de la 2ème ligne

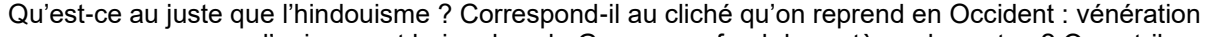

d'animaux et bains dans le Gange, sur fond de système de castes ? Ou est-il plus que cela ?

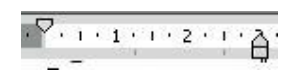

Sous cet aspect, le retrait à partir de la 2ème ligne, n'est jamais utilisé. Voir le retrait négatif après les tabulateurs.

#### Retrait droit

Qu'est-ce au juste que l'hindouisme ? Correspond-il au cliché qu'on reprend en Occident : vénération d'animaux et bains ...

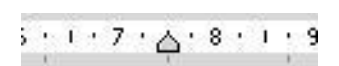

#### 2.3 Alignement des lignes d'un paragraphe

| Routons d'alignement | $\equiv$ | $\equiv$ | $\equiv$ | $\equiv$ |
|----------------------|----------|----------|----------|----------|
| Doutons a alignement | _        |          |          |          |

| Raccourcis clavier                          |                                                         |
|---------------------------------------------|---------------------------------------------------------|
| Alignement gauche                           | Ctrl + L                                                |
| Centrage                                    | Ctrl + E                                                |
| Alignement droit                            | Ctrl + R                                                |
| Justification                               | Ctrl + J                                                |
| Ajouter une ligne vide devant un paragraphe | Ctrl + 0 (zéro) sur le clavier et<br>non sur le NUM PAD |

#### 2.4 Les tabulateurs

#### **Principe**

Le positionnement horizontal se fait en deux étapes, dont l'ordre est indifférent :

- Touche TAB du clavier : mais attention on ne tape QU'UNE SEULE FOIS
- **TAB placé dans la règle**. Le type de tabulateur est déterminé par le « sélecteur de tabulations » :

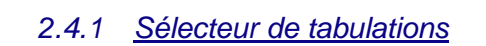

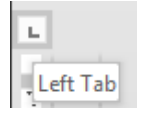

| 2.4.2 Placer un tabulateur                                                     | Contrôlez le type de tabulateur affiché et <i>changez le si nécessaire</i> en cliquant dessus, puis pointez dans la règle la position en cm désirée et cliquez. |  |  |  |  |
|--------------------------------------------------------------------------------|----------------------------------------------------------------------------------------------------|--|--|--|--|
| 2.4.3 <u>Déplacer un tabulateur</u>                                            | Cliquez sur le tabulateur et glissez-le.<br>(presser en même temps ALT pour une position au mm)                                                                 |  |  |  |  |
| 2.4.4 Supprimer un tabulateur                                                  | 2.4.4 <u>Supprimer un tabulateur</u> Cliquez sur le tabulateur et glissez-le hors de la règle (dessus ou dessous).                                              |  |  |  |  |
| 2.4.5 Le tabulateur de gauche, déc                                             | cimal, de centre et de droite                                                                                                    |  |  |  |  |
| Tabulateur gauche                                                              |                                                                                                    |  |  |  |  |
| Dumoulin Georges<br>Dupont Gaëlle                                              | 4 Rue des Moulins GENÈVE<br>4 Rue des Vignes VEYRIER                                                                                                    |  |  |  |  |
| K · · · 1 · · · 2 · · · 3 · · · 4 · · · 5 · · · 6 ·                            | L. 7 · 1 · 8 · 1 · 9 · 1 · 10 · 1 · 11 · L · 12 · 1 · 13 · 1 · 14                                                                                               |  |  |  |  |
|                                                                                |                                                                                                    |  |  |  |  |
| Tabulateur décimal 🕒                                                           |                                                                                                    |  |  |  |  |
| CHF pour 100 en monnaie étrangère                                              |                                                                                                    |  |  |  |  |
| Couronne danoise18.039Dinar algérien1.32Dollar USA96.674Euro134.907            | Attention : simple présentation, pas de possibilité d'addition. Pour une somme il faut un tableau.                                                              |  |  |  |  |
| ······································                                         |                                                                                                    |  |  |  |  |
| Tabulateur de centrage                                                         |                                                                                                    |  |  |  |  |
| Veuillez agréer, Monsieur, mes salutatio                                       | ons les meilleures                                                                                                    |  |  |  |  |
| Jean-Charles Dupont<br>Directeur Général                                       | Gaëlle Dupont<br>Directrice Ventes                                                                                                    |  |  |  |  |
| <u> 1 2 3 4</u> 5 6                                                            | 5 · · · 7 · · · 8 · · · 9 · · · 10 · · · 11 · · · 1 <u>2</u> · · · 13                                                                                           |  |  |  |  |
|                                                                                |                                                                                                    |  |  |  |  |
| Tabulateur droit                                                               | pied de page selon les chapitres d'un rapport de ventes)                                                                                                    |  |  |  |  |
|                                                                                | Rapport BELGIQUE Page 1<br>Rapport SUISSE Page 3                                                                                                    |  |  |  |  |
| 1 . 1                                                                          | ຳ ບ່ານ 8 ບາມ 9 ບາມ 10 ບາມ 11 <u>ມ</u> າມ 12 <b>ນ</b> າມ 13                                                                                                    |  |  |  |  |
| Taquets de tabulation : ce sont de<br>1 25 cm mais invisibles sur la rècle     | es « tabulateurs » prédéfinis, positionnés en standard tous les<br>Évitez d'aller à la position 10 cm avec 8 taquets. Dès que                                   |  |  |  |  |
| l'on place un tabulateur, les taquets standards sont ôtés jusqu'au tabulateur. |                                                                                                    |  |  |  |  |
| Taper une seule fois sur la touch                                              | e tab et jamais d'espaces à la place d'un tabulateur.                                                                                                    |  |  |  |  |
|                                                                                |                                                                                                    |  |  |  |  |
| Mise en forme des paragraphes                                                  | Page no 45                                                                                                    |  |  |  |  |

- Lorsque l'alignement sur le tab décimal ne se fait pas : Il se peut que l'option suivante : FILE OPTIONS Catégorie PROOFING Bouton AUTOCORRECT OPTIONS Onglet AUTOFORMAT AS YOU TYPE– Option "STRAIGHT QUOTES" WITH "SMART QUOTES" soit activée. Cela perturbe parfois l'alignement décimal si vous utilisez l'apostrophe comme séparateur de milliers. Désactivez et retapez les apostrophes. Si les guillemets smart ainsi que l'espace insécable devant un signe de ponctuation ... vous conviennent, réactivez ensuite l'option jusqu'à la prochaine utilisation d'un tabulateur décimal.
- Les tabulateurs se glissent par intervalles de 0.25 cm par défaut. Maintenez la touche ALT enfoncée pendant que vous glissez le tabulateur pour une mesure précise au mm.
- Double-clic sur un tabulateur = boîte de dialogue de PARAGRAPH Bouton TABS Très utile : le bouton CLEAR ALL pour ôter tous les tabs (moins fort que CTRL + Q)

#### 2.4.6 Des « tabs » un peu spéciaux : les barres

Ce tab ne positionne pas le texte, il y a simplement insertion d'une barre verticale.

| Dumoulin                 | Georges et Françoise | 4 Rue des Moulins                  | GENÈVE       |
|--------------------------|----------------------|------------------------------------|--------------|
| Dupont                   | Pascal               | 50 Ch. A. Vilbert                  | GENÈVE       |
| <u>ا</u> ، ۲۰۱۰ ۲۰۱۰ ۲۰۱ | 14.1.5.1.6.1.7.1.8   | 1 L · 9 · 1 · 10 · 1 · 11 · 1 · 12 | 2 ) L · 13 · |

Cliquer dans le panneau d'affichage sur

Puis cliquer dans la règle à la position souhaitée comme pour un autre tabulateur pas besoin de frapper la touche TAB du clavier.

#### 2.4.7 Attacher des points de suite à un tabulateur

- 1. Chercher les invités à l'aéroport ......10h00

- Sélectionner les paragraphes concernés
- Boîte de dialogue du groupe PARAGRAPH Bouton TABS
- Sélectionner le tabulateur terminant les points de suite
- Choisir le style désiré et bouton SET

#### 2.5 Espacement avant ou après et interligne

Onglet PAGE LAYOUT – Groupe PARAGRAPH :

*L'espacement* (spacing) des paragraphes détermine l'espace situé au-dessus et au-dessous d'un paragraphe.

| Indent                |      |   | Spacing    |      |   |
|-----------------------|------|---|------------|------|---|
| 🔁 Left:               | 0 cm | ÷ | ‡≡ Before: | 0 pt | ÷ |
| ≣ <del>⊊</del> Right: | 0 cm | ÷ | ¥≞ After:  | 0 pt | ÷ |
| Paragraph 5           |      |   |            | G.   |   |

Un paragraphe avec·un espacement avant et après de 18·pt¶

¶

Onglet HOME – Groupe PARAGRAPH

L'interligne (line spacing) détermine l'espace vertical entre les lignes de texte d'un paragraphe.

1.5 2.0 2.5 « un espace » = 12pt 3.0 Line Spacing Options... Add Space Before Paragraph <u>т</u> Add Space After Paragraph Un paragraphe avec·un interligne de 2. Pour que l'interligne se « voit »,

- 🖄 - 🖂 -

1.0

1.15

Heading 1

il·faut·que·le·paragraphe·ait·plusieurs·lignes.¶

1 ligne = 12 pt

#### Conserver l'espacement après de 08 pt par défaut ?

Modifiez un paragraphe neutre (pas d'attribut particulier) et cliquez sur le bouton DEFAULT (Boîte de dialogue PARAGRAPH). Cela modifie le style NORMAL de Normal.dotm

#### 2.6 Le retrait négatif (que j'appelle le « tab spécial 2<sup>ème</sup> ligne et suivantes)

#### 2.6.1 Un seul positionnement

**Principe** : si on utilise un tabulateur pour un positionnement horizontal pour reproduire le paragraphe ci-dessous, le résultat sera apparemment correct mais en fait pas du tout :

Vigilance pour ne pas « rater » la fin de la ligne – comme avec les vieilles machines à écrire ! Chaque nouvelle ligne démarre automatiquement avec une majuscule ! Chaque modification rime avec galère ....

```
L'HINDOUISME
                        Qu'est-ce-au-juste-que-l'hindouisme-?·Correspond-il-aux-clichés qui-viennent-
                  -
souvent à l'esprit des Occidentaux ? ¶
                        Vénération d'animaux et bains dans le Gange ..... ¶
           -
```

#### Voici donc la solution

| L'HINDOUISME Qu'est-ce au juste que l'hindouisme ? Correspond-il au cliché qu'on reprend en Occident : vénération d'animaux et bains dans le Gange |
|----------------------------------------------------------------------------------------------------|
|----------------------------------------------------------------------------------------------------|

| Mise en forme des paragraphes

| Règl                                                                                                    | e pour le retrait du para                                                                                                    | agraphe                      |                                                                                                    |                  |
|----------------------------------------------------------------------------------------------------|----------------------------------------------------------------------------------------------------|------------------------------|----------------------------------------------------------------------------------------------------|------------------|
| Ţ.                                                                                                    | · 1 · 1 · 2 · 1 · 3 · A · 4                                                                                                    | + · · · <u>5</u> · · ·       |                                                                                                    |                  |
| 0                                                                                                    | Veiller à ce que le                                                                                                    | symbole de                   | I première ligne soit positionné à l'endroit ap                                                        | proprié.         |
| 2                                                                                                    | Déplacer le retrai                                                                                                    | t négatif à la               | position souhaitée soit :                                                                              |                  |
|                                                                                                    | en cliquant sur                                                                                                    |                              | et en le glissant à la position désirée                                                                | ou               |
|                                                                                                    | en utilisant le raccourci clavier CTRL + T qui déplace le symbole de taquet en<br>taquet (CTRL + SHIFT + T pour reculer si jamais vous êtes allés trop loin). |                              |                                                                                                    |                  |
|                                                                                                    | Puis appuyer sur                                                                                                    | la touche TA                 | AB.                                                                                                    |                  |
| Si vous ne tapez qu'une seule ligne, utiliser un tabulateur ou le retrait négatif reviendra au même.<br>Mais si vous avez besoin d'une deuxième ligne et plus, l'utilisation du retrait négatif devient<br>impérative. |                                                                                                    |                              |                                                                                                    |                  |
| 2.6.2                                                                                                    | 2 Positionnements                                                                                                    | supplémenta                  | aires                                                                                                  |                  |
| L'HIN                                                                                                    | IDOUISME                                                                                                    | Qu'est-ce au<br>reprend en C | u juste que l'hindouisme ? Correspond-il au cliche<br>Occident : vénération d'animaux et bains dans le | é qu'on<br>Gange |

| <u>.</u> | • • • • • • • • • • • • • • • • • • • •                    |
|----------|------------------------------------------------------------|
| Le Karma | C'est la croyance selon laquelle votre vie actuelle est la |
| •        | conséquence de vos actions dans une vie antérieure.        |
|          |                                                            |

#### Utilisation du retrait

Règle pour le retrait des 2ème et 3ème paragraphes

····1···2····47···5····6····A···8

#### Si vous avez plutôt le réflexe du tabulateur

Vous gardez inchangée la position du retrait de la première ligne mais vous placez un tabulateur à la place du retrait négatif. Celui-ci peut ensuite être placé à la position souhaitée.

Parfois l'utilisation d'un tabulateur n'est plus une affaire de goût personnel mais une nécessité. Exemple :

1959-1975

2ème génération d'ordinateurs Mémoires à tores de ferrite, apparition du transistor et du circuit imprimé.

 $(\mathbf{P}^{\circ}) \mapsto (\mathbf{1} \cdot \mathbf{1} \cdot \mathbf{2} \cdot \mathbf{1} \cdot \mathbf{3} \cdot \mathbf{1} \cdot \mathbf{4} \cdot \mathbf{1} \cdot \mathbf{5} \cdot \mathbf{1} \cdot \mathbf{6} \cdot \mathbf{1} \cdot \mathbf{7} \cdot \mathbf{1} \cdot \mathbf{8} \cdot \mathbf{1}_{\mathbf{6}} \mathbf{9} \cdot \mathbf{1}$ 

#### 2.7 Listes à puces ou à numéros (simple)

#### 2.7.1 <u>Créer</u>

- Sélectionnez les paragraphes concernés
- Clic sur le bouton correspondant du groupe PARAGRAPH

|    | E-   €≣ ∄≣   ĝ↓ | ¶  |
|----|-----------------|----|
|    | \$≡ -   ≛ - ⊞   | Ŧ  |
| Pa | ragraph         | G. |

Le type de puce ou de numérotation appliqué à la liste correspond à votre dernier choix.

Galerie (ici des puces)

Recently Used Bullets Quel que soit le document, dernières puces utilisées dans la session Word

*Bullet Library* La liste par défaut

Document Bullets Celles qui se trouvent utilisées dans le document actif

| E • 號 • "             | _  |
|-----------------------|----|
| Recently Used Bullets |    |
| •                     |    |
| Bullet Library        |    |
| None 🔹 💿 💷 🗕          |    |
| • • • • • •           |    |
| Document Bullets      |    |
| <b>+</b>              |    |
| <u> </u>              | •  |
| Define New Bullet     |    |
|                       | .: |

Word applique automatiquement un retrait gauche de 0.63 cm ainsi qu'un retrait négatif de 0.63 cm également. Vous pouvez modifier ceci manuellement mais pas définir un retrait personnalisé par défaut. Il faudra passer par la fonctionnalité des listes à plusieurs niveaux (Multilevel List).

| <u>Retour</u><br><u>Stopper</u>     | ENTER à la fin d'un paragraphe à puces/nos : le format est<br>conservé.<br>2 ENTER à la suite: <i>ou</i>                                        |
|-------------------------------------|----------------------------------------------------------------------------------------------------|
|                                     | Clic à nouveau sur le bouton de liste <i>ou</i><br>CTRL + Q                                                                                     |
|                                     | Dans les 3 cas : retour au paragraphe standard                                                                                                  |
| <u>Sauter</u>                       | SHIFT + ENTER<br>La puce ou le no est ôté mais l'alignement et le décalage restent.                                                             |
| Pour les listes à numé              | ros                                                                                                    |
| <u>Continuer la</u><br>numérotation | En général une balise à droite du numéro le propose<br>automatiquement. Sinon, clic droit <u>sur le numéro</u> et option<br>CONTINUE NUMBERING. |
| Redémarrer la<br>numérotation       | Clic droit sur le numéro et option RESTART AT 1 ou SET<br>NUMBERING VALUE pour un numéro autre que 1.                                           |

#### 2.7.2 <u>Modifier</u>

Il n'y a guère de possibilités puisque les retraits et alignements ne font pas partie des attributs modifiables. Que pouvez-vous modifier ?

Vous pouvez appliquer des retraits supplémentaires à votre liste à puces ou à numéros. Vous obtiendrez ainsi automatiquement un décalage de *n* cm, avec en général une puce ou un numéro différent.

La méthode la plus rapide et la plus confortable consiste à cliquer sur les boutons de retrait :

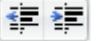

Vous pouvez obtenir le même résultat par l'option CHANGE LIST LEVEL, au fond de la galerie des puces/nos.

#### 2.7.3 <u>Créer une nouvelle liste à puces ou à numéros</u> (automatiquement ajoutée à la Bibliothèque)

#### Option DEFINE NEW BULLET / DEFINE NEW NUMBER FORMAT dans la galerie des puces/nos

*Symbol* = les différents polices Windows et leurs caractères. La plus connue est bien sûr la police Wingdings

*Picture* = on peut choisir une image comme puce. Elle ne sera pas modifiable.

*Font* = attributs de police applicables à un symbole

*Alignment* = gauche, droite, centre mais pas de retrait en cm

| Define New Bullet | :               | ?          | $\times$ |
|-------------------|-----------------|------------|----------|
| Bullet character  |                 |            |          |
| <u>S</u> ymbol    | <u>P</u> icture | <u>F</u> o | nt       |
| Alignment:        |                 |            |          |
| Left              | $\sim$          |            |          |
| Preview           |                 |            |          |
|                   |                 | _          |          |
|                   |                 |            |          |
| • -               |                 |            |          |
| . –               |                 |            |          |
|                   |                 |            |          |
| • -               |                 |            |          |
|                   |                 |            |          |
|                   |                 |            |          |
|                   | OK              | Ca         | ncel     |

Le fait de créer une nouvelle puce AJOUTE AUTOMATIQUEMENT LA PUCE A LA BIBLIOTHÈQUE (conservé d'une session Word à l'autre car enregistré dans les paramètres de Word mais pas enregistré dans Normal.dotm).

#### 2.7.4 <u>Ajouter une puce ou un numéro à la Bibliothèque</u> (provenant d'un document ouvert)

Lorsque vous ouvrez un document, la galerie affiche automatiquement les listes à puces/nos utilisées dans celui-ci :

| Document Bullets    |   |
|---------------------|---|
| ٠                   | • |
| - Change List Level | Þ |

Si une certaine puce vous convient, vous pouvez décider de l'ajouter à la Bibliothèque des puces (idem pour une numérotation). Clic droit sur la puce et option ADD TO LIBRARY (conservé d'une session Word à l'autre car enregistré dans les paramètres de Word mais pas enregistré dans Normal.dotm)

Ôter ultérieurement : clic droit et option REMOVE

#### 2.8 Liste à plusieurs niveaux (avec hiérarchisation)

Les règles sont très semblables à celles qui régissent les listes à puces ou à numéros. La grande différence, c'est que l'on choisit ce type de liste *pour appliquer des niveaux hiérarchiques* <u>à une portion de texte</u>.

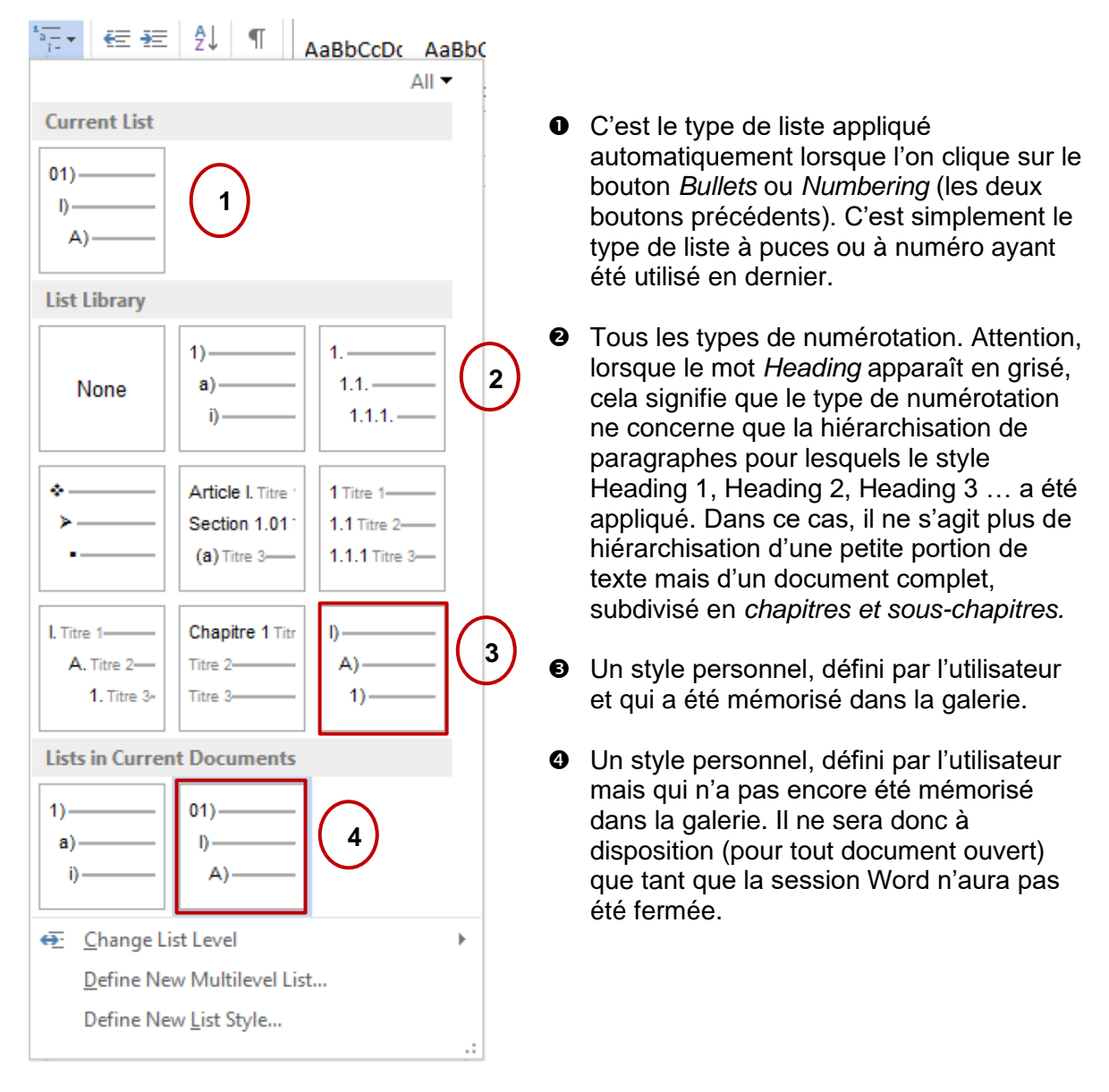

Modifier le niveau de listeAssigner un niveau hiérarchique inférieur ou supérieur.<br/>Correspond aux boutonsDéfinir une nouvelle listeModifier une liste existante ou créer une nouvelle liste

| Mise en forme des paragraphes

à plusieurs niveaux

#### Spécial et non couvert ici :

Définir un nouveau style de liste : création d'une nouvelle liste à plusieurs niveaux (comme pour l'option précédente) mais la boîte de dialogue est légèrement différente. De plus on *nomme* cette liste et on *l'enregistre* dans le document courant ou dans un modèle particulier car c'est un *style* (pour ré-utilisation ultérieure dans de nouveaux documents).

#### 2.8.1 <u>Créer une nouvelle liste ou modifier une liste existante</u>

- Si vous modifiez une liste, il faut l'avoir appliquée à au moins un paragraphe.
- Afficher la Bibliothèque de listes et option DEFINE NEW MULTILEVEL LIST

| Define new Multileve                           | el list                                      |                           | ?            | ×      |
|------------------------------------------------|----------------------------------------------|---------------------------|--------------|--------|
| Click level to modify                          | :                                            |                           |              |        |
| 5 1.1<br>6 1<br>7<br>8<br>9                    | .1.<br>.1.1.1.<br>1.1.1.1.1.<br>1.1.1.1.1.1. |                           |              |        |
|                                                | 1.1.1.1.1.1.1.1.1.1.1.1.1.1.1.1.1.1.1.1.     | 1.1.<br>1.1.1.1.          |              |        |
| Number format<br>Enter f <u>o</u> rmatting for | number:                                      |                           |              |        |
| 1.                                             |                                              |                           | <u>F</u> ont |        |
| <u>N</u> umber style for thi                   | s level: Inc                                 | lude level numbe          | r from:      |        |
| 1, 2, 3,                                       | ~                                            |                           |              | $\sim$ |
| Position                                       |                                              |                           |              |        |
| N <u>u</u> mber alignment:                     | Left 🗸                                       | Aligned at: 0 o           | m            | -      |
| Text <u>i</u> ndent at:                        | 0.63 cm 🚖                                    | S <u>e</u> t for All Leve | els          |        |
| <u>M</u> ore >>                                |                                              | ОК                        | Ca           | ncel   |

#### Vous pouvez modifier le style de numéro ou de puce Vous pouvez modifier les valeurs d'alignement et de retrait

Intéressant : les valeurs de retraits peuvent être appliquées à tous les niveaux – même si vous ne les définissez pas de suite – par le bouton SET FOR ALL LEVELS ...

Le bouton MORE/LESS offre quelques valeurs additionnelles à définir, comme par exemple faire suivre le numéro d'une tabulation ou non.

#### 2.8.2 <u>Conserver les modifications et ajouter le nouveau type de numérotation à la</u> <u>Bibliothèque</u>

À la différence des puces/numéros simples, une liste modifiée ou une nouvelle liste numérotée <u>n'est pas ajoutée automatiquement à la Bibliothèque.</u> Ces listes (nouvelles ou modifiées) apparaissent au fond de la galerie sous la rubrique *Listes dans les documents actuels* (c'est-à-dire ouverts)

<u>Elles sont à disposition tant que Word n'est pas fermé. Lorsque Word sera lancé à nouveau, elles ne seront plus affichées dans la galerie, à moins d'ouvrir à nouveau le document les contenant.</u>

Si vous souhaitez conserver une de ces listes, il faut cliquer dessus avec le bouton droit et choisir l'option SAVE IN LIST LIBRARY, (conservé d'une session Word à l'autre, mais pas enregistré dans *Normal.dotm*).

# Attention, si la seule personnalisation concerne les retraits ou les alignements, Word considère que la liste n'est pas nouvelle. Le bouton droit propose bien l'option d'enregistrement dans la Bibliothèque mais l'option EST SANS EFFET.

<u>Solution</u> : il faudrait trouver un moyen de modifier de façon extrêmement mineure la numérotation afin que Word accepte de mémoriser la nouvelle liste (astuce : modifier le niveau 9 que vous avez peu de risque d'utiliser).

2.8.3 Appliquer le niveau inférieur suivant

- Lorsqu'un ENTER affecte automatiquement le premier niveau de la liste choisie, cliquer sur le bouton = Onglet HOME – Groupe PARAGRAPH Parfois on peut aussi presser la touche TAB
- Lorsque vous souhaitez ensuite revenir au niveau supérieur, cliquez sur le bouton Si la touche TAB a fonctionné, utilisez la combinaison SHIFT + TAB

Si vous tenez à passer par une boîte de dialogue : au fond de la galerie des listes – Option CHANGE LIST LEVEL ...

#### 2.9 Les bordures

Veillez à inclure la marque de fin de paragraphe dans une éventuelle sélection. Sinon la bordure ne sera appliquée qu'au texte, comme dans les exemples ci-dessous :

Jean Dupont = bordure de paragraphe

Jean Dupont – électricien = bordure de texte

- Onglet HOME Groupe PARAGRAPH Liste déroulante du bouton BORDER AND SHADING
- Puis choisissez la bordure requise

Les options HORIZONTAL LINE, DRAW TABLE et VIEW GRIDLINES ne sont pas en relation directe avec les paragraphes.

<u>Horizontal line</u> : dessin (un effet esthétique sympathique). Attention, à prendre comme un « caractère très, très large car on ne peut pas le cliquer-glisser librement pour le positionner avec la souris.

Draw Table et View Gridlines : options de tableau

|                 | Heading 1 Heading                |
|-----------------|----------------------------------|
|                 | <u>B</u> ottom Border            |
|                 | To <u>p</u> Border               |
|                 | <u>L</u> eft Border              |
|                 | <u>R</u> ight Border             |
|                 | <u>N</u> o Border                |
| $\blacksquare$  | <u>A</u> ll Borders              |
|                 | Out <u>s</u> ide Borders         |
|                 | Inside Borders                   |
|                 | Inside <u>H</u> orizontal Border |
|                 | Inside <u>V</u> ertical Border   |
|                 | Diagonal Do <u>w</u> n Border    |
| /               | Diagonal <u>U</u> p Border       |
| <u>A=</u><br>A= | Horizontal Line                  |
| 1               | <u>D</u> raw Table               |
| Ē               | View <u>G</u> ridlines           |
|                 | Borders and Shading              |

La dernière option : BORDERS AND SHADING affiche la boîte de dialogue des bordures

| Borders and S | hading                      |                                          | ? ×                               |
|---------------|-----------------------------|------------------------------------------|-----------------------------------|
| Borders P     | age Border <u>S</u> hading  |                                          |                                   |
| Setting:      | e Style:                    | Preview     Click on dia     use buttons | gram below or<br>to apply borders |
| Box           |                             |                                          |                                   |
| Sha           | dow                         | ✓                                        |                                   |
| 3- <u>D</u>   | <u>C</u> olor:<br>Automatic |                                          |                                   |
| Cust          | tom 1/2 pt                  | Apply to:                                |                                   |
|               |                             | Paragraph                                | <u>O</u> ptions                   |
|               |                             |                                          | OK Cancel                         |

L'onglet BORDERS permettra de définir la couleur de la ligne, son épaisseur, son style ... Le bouton OPTIONS est intéressant :

| Pour indiquer la distance<br>entre le texte et la ligne de                                                                    | Border and Shading Options                                        | ? ×              | On peut aussi pointer la bordure elle-même,                                                                                                    |
|----------------------------------------------------------------------------------------------------|-------------------------------------------------------------------|------------------|----------------------------------------------------------------------------------------------------|
| <ul> <li>la bordure.</li> <li>Attention, cela n'a rien<br/>à voir avec la largeur<br/>générale de la<br/>bordure :</li> </ul> | From text<br>Top:<br>Bottom:<br>1 pt ÷ Left:<br>Right:<br>Preview | 4 pt 🔶<br>4 pt 🜩 | cliquer et faire glisser la<br>souris (malheureusement<br>cela ne fonctionne pas<br>correctement car 99% du<br>temps on n'arrive à glisser<br>qu'un seul côté). |

L'onglet PAGE BORDER n'a aucun rapport avec le format des paragraphes. Il permet de définir une bordure de page (ligne simple ou motifs). Voir section MISE EN PAGE GLOBALE.

L'onglet SHADING permet de définir le remplissage de la bordure

| Borders and Shading                                  | ?       | $\times$ |
|------------------------------------------------------|---------|----------|
| Borders Page Border Shading                          |         |          |
| Fill No Color Patterns Style: Clear Color: Automatic | Preview |          |

Qui dit Trame de fond, dit peut-être Premier plan et Arrière-plan.

RemplissageArrière-planTramePremier-plan (un pourcentage de petits points et la couleur choisie)

#### Rétrécir une bordure. Ôter la bordure sur le dernier paragraphe

La bordure suit les retraits du paragraphe. Il faut donc diminuer d'autant les retraits gauche ou droite du paragraphe.

Ôter une bordure revient simplement à demander le retour à un paragraphe normal, utilisez donc la combinaison « magique » CTRL + Q.

#### 2.10 La couleur de la bordure ou du remplissage

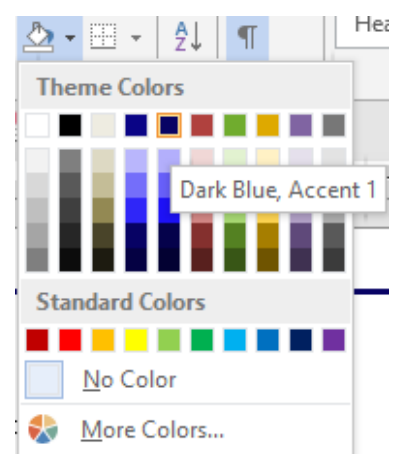

#### Theme Colors

Une palette de couleurs et leurs nuances. Ces couleurs proviennent du thème appliqué au document. Chaque thème offre une palette de couleurs différentes (voir chapitre à ce sujet). Si vous choisissez une couleur dans les couleurs du thème, cette couleur est « automatique ». Si vous changez de thème, elle sera remplacée par la couleur correspondante de la palette du nouveau thème.

Standard Colors – More Colors La couleur est indépendante du thème et ne changera pas.

#### 2.11 Retour au paragraphe standard

Il ne faut pas laisser les tabs et autres retraits dans la règle alors qu'on ne les utilise plus. Il faut aussi pouvoir « sortir » d'un paragraphe avec une bordure .... Voici ce que l'on peut faire lorsque l'on veut démarrer avec un nouveau paragraphe « propre » :

Curseur dans le paragraphe à nettoyer ou paragraphes à nettoyer sélectionnés :

CTRL + Q Ou

Onglet HOME – Groupe FONT – Bouton GOMME 🥙

Attention : nettoyage RADICAL car cela correspond en fait à revenir au style Normal (vierge -de base)

Le surlignage n'étant pas considéré comme un attribut de paragraphe, il faut l'ôter manuellement.

#### 2.12 Copie de formatage de paragraphe

• Sélectionnez la marque de fin de paragraphe qui contient le format que vous désirez ou ne sélectionnez rien du tout mais veillez à ce que le curseur soit dans le paragraphe

Clic sur

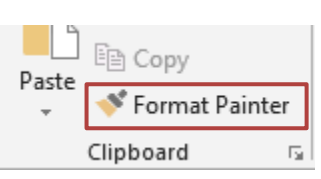

Pour le copier

à **un** endroit à **plusieurs** endroits

clic simple double-clic

- Glissez sur le(s) paragraphe(s) que vous voulez formater.
- Pour terminer, cliquez sur le bouton de reproduction de la mise en forme à nouveau ou appuyez sur la touche ESC.

#### 2.13 Saut de ligne et non de paragraphe

But : éviter de sélectionner les différentes lignes lorsque celles-ci ont le même formatage, particulièrement dans le cas de paragraphes à puces/numéros, de colonnes avec des tabulations, lignes en centrage etc. Exemples :

Your order 1 → CHF 3'456.80+ Your order 2 → CHF 2'567.90+ Your order 3 → CHF 9'865.90 Some information for our next Sunday outing  $\odot \P$ 

- ■ Departure at 06h30 SHARP Sorry but the driver will accept no late arrival
- → Coffee and croissants break at 9h30¶
- Arrival-at-Milano-at-12h00¶
- Au lieu de faire ENTER, saisir SHIFT + ENTER.
   C'est le symbole + qui est affiché

| 2.14 Options additionnelles                                     |                                                                                                    |                                                                                                    |                                                                                                    |                                               |          |
|-----------------------------------------------------------------|----------------------------------------------------------------------------------------------------|----------------------------------------------------------------------------------------------------|----------------------------------------------------------------------------------------------------|-----------------------------------------------|----------|
| Clic sur le lanceur de boîte de<br>dialogue :                   | Paragraph                                                                                                    |                                                                                                    |                                                                                                    | ?                                             | ×        |
|                                                                 | Indents and Spacing                                                                                                    | Line and Page Br                                                                                                    | eaks                                                                                                    |                                               |          |
|                                                                 | General                                                                                                    |                                                                                                    |                                                                                                    |                                               |          |
|                                                                 | Alignment: Lef                                                                                                    | t 🗸                                                                                                    |                                                                                                    |                                               |          |
|                                                                 | Outline level: Bo                                                                                                    | dy Text 🗸 🗌 C                                                                                                    | ollapsed by default                                                                                                    |                                               |          |
| La nlunart des ontions de cet                                   | Indentation                                                                                                    |                                                                                                    |                                                                                                    |                                               |          |
| onglet correspondent à des                                      | Left: 0 c                                                                                                    | m ≑ <u>S</u> pec                                                                                                    | ial:                                                                                                    | B <u>y</u> :                                  |          |
| boutons sur le Ruban.                                           | <u>R</u> ight: 0 c                                                                                                    | m ≑ (nor                                                                                                    | ne) 🗸                                                                                                    |                                               | -        |
|                                                                 | <u>M</u> irror indents                                                                                                    |                                                                                                    |                                                                                                    |                                               |          |
|                                                                 | Spacing                                                                                                    |                                                                                                    |                                                                                                    |                                               |          |
|                                                                 | Before: 0 p                                                                                                    | t ≑ Li <u>n</u> e                                                                                                    | spacing:                                                                                                    | <u>A</u> t:                                   |          |
|                                                                 | A <u>f</u> ter: 0 p                                                                                                    | t ≑ Mul                                                                                                    | tiple 🗸                                                                                                    | 1.15                                          | <b>+</b> |
|                                                                 | Preview                                                                                                    | e between paragrapi                                                                                                    | is of the same style                                                                                                    |                                               |          |
|                                                                 | Previous Paragraph P<br>Paragraph Previous P<br>Previous Paragraph<br>Your order 1 CHF 24<br>Your order 2 CHF 25<br>Following Paragraph P<br>Paragraph Following Paragraph<br>Following Paragraph P | revious Paragraph Previous Para<br>angraph Previous Paragraph Pre<br>56.80<br>67.90<br>60 owng Paragraph Following Pa<br>rangraph Pollowing Paragraph Following Paragraph Following P | graph Previous Paragraph Previ<br>vious Paragraph Previous Parag<br>ragraph Following Paragraph Fol<br>ilowing Paragraph Following Pa<br>ragraph Following Paragraph Following Pa | ous<br>graph<br>liowing<br>ragraph<br>liowing |          |
| À relever : le bouton TABS                                      |                                                                                                    |                                                                                                    |                                                                                                    |                                               |          |
| pour accéder à la <i>boîte de<br/>dialogue</i> des tabulations. | <u>T</u> abs                                                                                                    | Set As <u>D</u> efault                                                                                                    | ОК                                                                                                    | Can                                           | cel      |

#### Mirror indents : remplace Left par Inside et Right par Outside

*Don't add space between paragraphs of the same style :* permet d'éviter l'espacement avant ou après au moment du ENTER pour plusieurs paragraphes consécutifs, sans pour autant modifier l'espacement avant/après des paragraphes précédents ou suivants.

| Onglet LINE | AND PAGE | BREAKS |
|-------------|----------|--------|
|-------------|----------|--------|

Paragraph

*Widow/Orphan control* : lignes seules laissées avant ou après une coupure de page.

Pour les longs documents :

*Keep with next* : empêche une coupure de page entre un titre et un début de paragraphe par exemple.

*Keep lines together* : empêche une coupure de page dans le paragraphe courant, quel que soit le nombre de lignes

| 2.1                       |
|---------------------------|
| Indents and Spacing       |
| Pagination                |
| ✓ Widow/Orphan control    |
| Keep with ne <u>x</u> t   |
| Keep lines together       |
| Page <u>b</u> reak before |
| Formatting exceptions     |
| Suppress line numbers     |
| Don't hyphenate           |
| Textbox options           |
| Tight w <u>r</u> ap:      |
| None                      |
|                           |

#### 2.15 Spécial : le formatage des paragraphes par la technique du cliquer-taper

Vous pouvez pointer n'importe quel endroit dans la page et double-cliquer. Vous constaterez que Word insère si nécessaire des marques de paragraphes.

Selon la position exacte du double-clic, Word déplacera le retrait de la première ligne, activera l'alignement des lignes au centre ou encore placera un tabulateur dans la règle à la position correspondant à votre clic.

Le pointeur de la souris indique l'action appliquée : TE tab TE centrage TE retrait 1<sup>ère</sup> ligne

Dans le cas d'un tabulateur : attention, ne vous attendez pas à un alignement automatique d'une 2<sup>ème</sup> ligne car le retrait négatif n'est pas affecté par cet automatisme.

L'option est active par défaut : FILE - OPTIONS – Catégorie ADVANCED – Rubrique EDITING OPTIONS -- Option ENABLE CLICK AND TYPE.

### **COUPER-COPIER-COLLER**

### **RECHERCHE / REMPLACEMENT**

### **OUTILS LINGUISTIQUES**

## **INSERTIONS AUTOMATIQUES**

### 1 Couper-copier-coller

#### Rappel : qu'est-ce que le presse-papiers Windows?

C'est une mémoire temporaire qui appartient à Windows et qui est l'outil de copie et de déplacement des textes, des graphiques etc...

Quelques rappels importants :

- Le Presse-papiers est automatiquement actif au lancement de Windows.
- Le Presse-papiers est remis à zéro en quittant Windows
- Toute nouvelle entrée écrase la précédente
- On peut coller le contenu autant de fois que l'on désire

Les boutons relatifs aux opérations liées au Pressepapiers se trouvent dans l'onglet HOME – Groupe CLIPBOARD

| Paste | X Cut<br>E≌ Copy<br><b>∛ Format Paint</b> | er |
|-------|-------------------------------------------|----|
|       | Clipboard                                 | E. |

#### 1.1 Copier-Couper-Coller simple

- Sélectionnez le texte, le graphique etc... à copier ou à couper.
- Boutons CUT ou COPY ou clic droit sur la sélection et options identiques ou CTRL + X / CTRL + C
- Positionnez le curseur à l'endroit où vous désirez coller
- Bouton PASTE ou clic droit et option identique ou CTRL + V

1.2 Drag & Drop ou en français glisser-déplacer pour couper/copier/coller

#### DÉPLACER

- Sélectionnez le texte à couper.
- Cliquez sur la sélection avec la souris, maintenez le clic et glissez la souris. Attention : il faut suivre non pas le pointeur de la souris mais le petit curseur pointillé.
- A l'endroit désiré : relâchez le bouton le texte est inséré à la position du curseur.

#### COPIER

- Procédure identique mais avec la touche CTRL enfoncée.
- Pour que le drag-and-drop fonctionne, il faut que l'option correspondante reste activée : FILE OPTIONS – Catégorie ADVANCED – Rubrique EDITING OPTIONS - Option ALLOW TEXT TO BE DRAGGED AND DROPPED

Menu contextuel Sélectionner un texte Clic avec le bouton <u>droit</u> de la souris et glisser Le menu contextuel qui apparaît permet de copier ou de déplacer

#### 1.3 Options de collage

Une fois que vous avez collé le contenu du Pressepapiers (quelle que soit la méthode), une balise apparaît dans le texte, à droite du collage. Il vous permet entre autres de gérer le format provenant du Presse-papiers :

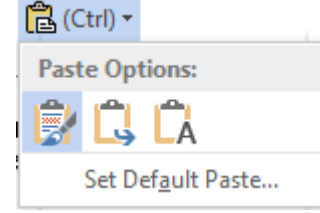

X

Ēp

S

Paste Options:

Paste <u>Special</u>... Set Def<u>a</u>ult Paste...

Paste

Conserver la mise en forme source Fusionner la mise en forme Conserver uniquement le texte

🔠 Table -

怪 Eraser

📝 Draw Table

| Vous pouvez aussi utiliser les options du Collage |  |
|---------------------------------------------------|--|
| Spécial :                                         |  |
|                                                   |  |

| Paste Special                             |                                                                                                    |            | ?    | ×    |
|-------------------------------------------|----------------------------------------------------------------------------------------------------|------------|------|------|
| Source: Micro<br>Docu                     | nsoft Word Document<br>ment2                                                                                                    |            |      |      |
| ● <u>P</u> aste:<br>○ Paste <u>l</u> ink: | As:<br>Microsoft Word Document Object<br>Formatted Text (RTF)<br>Unformatted Text<br>Picture (Enhanced Metafile)<br>HTML Format<br>Unformatted Unicode Text | Display as | icon |      |
| Result                                    | nserts the contents of the Clipboard as HTML Format.                                                                                                    | ОК         | Car  | ncel |

HTML Format et Formatted Text correspondent à Keep formatting source Unformatted Text correspond à Keep text only

#### 1.4 Le Presse-papiers Office

Le Presse-papiers OFFICE améliore celui de Windows en vous permettant de mémoriser jusqu'à 24 entrées. Vous pouvez ainsi disposer des entrées à votre guise. *Attention : les entrées sont conservées tant que vous ne quittez pas OFFICE.* 

Le Volet s'active par le lanceur de boîte de dialogue

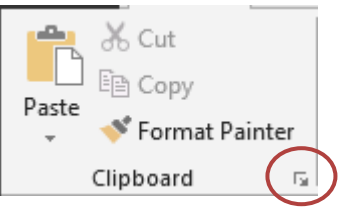

Du moment que le Volet Presse-papiers est affiché, il est actif

Comme vous pouvez le constater dans la capture d'écran ci-contre, les éléments peuvent être collectés (par CUT ou COPY) dans toutes les applications courantes – *ici des éléments Excel et Word.* 

| <u>Gestion :</u>                 |                                                                                     |
|----------------------------------|-------------------------------------------------------------------------------------|
| Coller une entrée                | Cliquer sur l'élément                                                               |
| Supprimer une entrée             | Cliquer sur le petit triangle<br>à l'extrémité droite et<br>choisir l'option DELETE |
| Coller tout et Supprimer<br>tout | Cliquer sur les boutons<br>correspondants                                           |

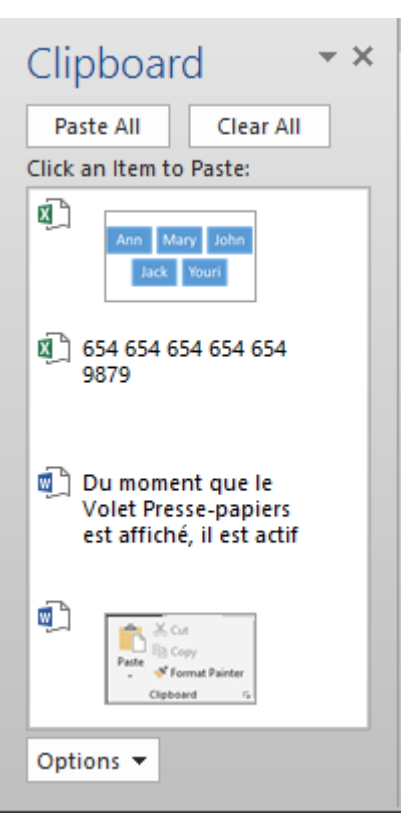

Des options supplémentaires sont également à votre disposition par le bouton OPTIONS

| Opti     | ons 👻          |                       |                   | -               |                | Show Offic |
|----------|----------------|-----------------------|-------------------|-----------------|----------------|------------|
|          | Show           | Office Clipbo         | ard <u>A</u> uton | naticall        | у              |            |
|          | Show           | Office Clipbo         | ard When          | Ctrl+C          | <u>P</u> resse | d Twice    |
|          | <u>C</u> ollec | t Without Sho         | wing Offi         | ice Clip        | board          |            |
| ~        | Show           | Office Clipbo         | ard Icon o        | n <u>T</u> askl | bar            |            |
| <b>~</b> | Show           | <u>S</u> tatus Near T | askbar Wł         | nen Cop         | oying          |            |

(ce sont les options activées par défaut) :

#### Show Office Clipboard Automatically

Le Volet Office affichant le Presse-papiers apparaît automatiquement à l'écran si vous coupez/copiez au minimum 2x fois de suite sans coller intermédiaire

#### Show Office Clipboard Automatically When CTRL + C Pressed Twice

Permet d'activer et d'afficher le Presse-papiers lorsque la copie est faite par un raccourci clavier.

#### Collect Without Showing Office Clipboard

Les entrées sont collectées mais rien ne s'affiche sauf intervention manuelle de votre part. Il serait judicieux d'activer alors l'option SHOW OFFICE CLIPBOARD ICON ON TASKBAR.

#### Show Office Clipboard Icon On Taskbar

Une icône apparaît dans le Volet Office (extrémité droite) pour indiquer que le Pressepapiers est actif. Elle indique le nombre de copies déposées dan le Presse-papiers. Il suffit de double-cliquer dessus pour afficher le Volet Office.

#### Show Status Near Taskbar When Copying

Une info-bulle indique le numéro de l'entrée que vous venez de copier.

- <u>Que se passe-t-il quand on arrive à 24 ?</u>
   Rien. L'entrée la plus ancienne est supprimée et le nouvel élément porte le numéro 24.
- Si vous n'activez pas le Presse-papiers Office, vous utilisez le Presse-papiers de Windows. Dès que vous activerez celui d'Office la première entrée correspondra à celui de Windows.

### 2 Recherche et remplacement

Voici le groupe correspondant, sur l'onglet HOME :

| 🔎 Find 🔻          |
|-------------------|
| ab<br>⊌ac Replace |
| Select ▼          |
| Editing           |

#### 2.1 Le NAVIGATION PANE

Le bouton FIND affiche le Volet Navigation à gauche de la fenêtre Word

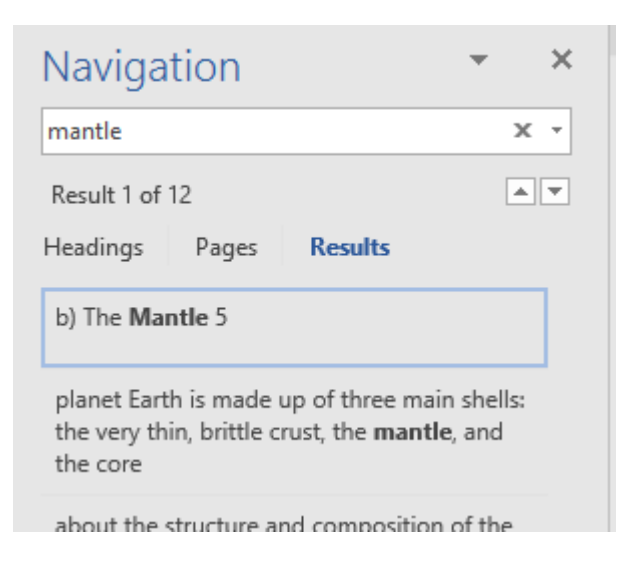

• Saisir le texte recherché et ENTER

| Headings | Page |
|----------|------|
|          |      |
|          |      |
|          |      |

Pour autant que votre document soit hiérarchisé en *chapitres* / sous-chapitres ...

Les titres qui contiennent le texte recherché sont colorés en jaune. Les occurrences sont aussi surlignées dans le document lui-même. Passer d'une occurrence à l'autre en utilisant les deux triangles

ings **Pages** Res

Les miniatures ne s'y prêtent guère mais les triangles font passer d'une page contenant le texte recherché à l'autre

Les textes contenant le résultat sont affichés dessous, par bloc Un clic sur le bloc et la page contenant le texte est affichée Clic sur les petits triangles et on « saute » d'une occurrence à l'autre

| mantle                                                                                              | х | -              |                       | B.→ The |  |
|----------------------------------------------------------------------------------------------------|---|----------------|-----------------------|---------|--|
| Result 1 of 12                                                                                      |   | <u>O</u> ptio  | ns                    |         |  |
| Headings Pages Results                                                                              | ٨ | <u>A</u> dvar  | <u>A</u> dvanced Find |         |  |
| rages results                                                                                       |   | <u>R</u> epla  | <u>R</u> eplace       |         |  |
| b) The <b>Mantle</b> 5                                                                              | → | <u>G</u> o To  | )                     |         |  |
| planet Earth is made up of three main shel<br>the very thin, brittle crust, the <b>mantle</b> , and |   | d:             |                       |         |  |
|                                                                                                    |   | G <u>r</u> aph | nics                  |         |  |
| the core                                                                                            |   | <u>T</u> able  | s                     |         |  |
| about the structure and composition of th <b>mantle</b> and core. Within the crust, intricate       |   | <u>E</u> quat  | ions                  |         |  |
|                                                                                                    |   | Foot <u>n</u>  | otes/En               | ndnotes |  |
| plates include the crust and part of the                                                            | D | <u>C</u> omr   | nents                 | •       |  |

La liste déroulante offre des possibilités de navigation par « objet » comme Graphics, Tables, Equations ...

#### 2.2 Atteindre

Le menu déroulant de FIND, propose également l'option GO TO. Celle-ci permet la navigation de page en page, mais également d'élément en élément (*par section, par tableau, par objet etc …*)

| Find and Replace                                                                                                    |                                                                                                    | ?        | ×      |
|----------------------------------------------------------------------------------------------------|----------------------------------------------------------------------------------------------------|----------|--------|
| Find     Replace     Go To       Go to what:     Image     Image       Page     Image     Image       Section     Image     Image       Bookmark     Image     Image       Comment     Image     Image       Footnote     Image     Image | Enter page number:<br>Enter + and – to move relative to the current location. Exam<br>will move forward four items. | mple: +4 | <br>\$ |
|                                                                                                    | Previou <u>s</u> Nex <u>t</u>                                                                                       | Close    |        |

#### 2.3 Rechercher et remplacer

Les options de recherche et de remplacement sont habituelles – *remplacement d'un texte par un autre* mais il est intéressant de noter que l'on peut rechercher/remplacer *des formats* 

- Clic sur le bouton FIND ou REPLACE ou Liste déroulante du bouton FIND et option ADVANCED FIND
- Clic sur le bouton MORE (qui devient LESS après-coup)

Seule différence entre FIND et REPLACE : les boutons READING OUTLINE et FIND IN (à la place de REPLACE / REPLACE ALL qui n'apparaissent que pour la recherche.

| Find and Replace                                                                                                    | ?                            | $\times$                 |
|----------------------------------------------------------------------------------------------------|------------------------------|--------------------------|
| Fin <u>d</u> Replace <u>G</u> o To                                                                                                    |                              |                          |
| Find what:     Earth       Options:     Search Down                                                                                   |                              | ~                        |
| Replace w <u>i</u> th: World                                                                                                    |                              | ~                        |
| Keplace       Replace <u>All</u> Find Next         Search Options       Find Next       Find Next                                     | Cano                         | el                       |
| Search: Down V Match case Match prefix Find whole words only Match suffix Match suffix                                                |                              |                          |
| Use wildcards     Sounds li <u>k</u> e (English)     Ignore punct     Find all <u>w</u> ord forms (English)     Ignore <u>w</u> hite- | uation chara<br>-space chara | acter <u>s</u><br>acters |
| Replace<br>Format  Special  No Formatting                                                                                             |                              |                          |

#### Seulement dans l'onglet RECHERCHER

| Bouton Find in           | Document principal ?<br>Entêtes et pieds de page ?<br>Zone de texte dans le document principal ?               |
|--------------------------|----------------------------------------------------------------------------------------------------|
| Bouton Reading Highlight | Les mots trouvés sont surlignés (jaune par défaut)<br>On ferme ensuite la boîte de dialogue pour les consulter |
| Commun aux deux onglets  | <i>Ôter</i> : retour dans la boîte de dialogue et bouton CLEAR<br>HIGHLIGHTING                                 |
| Match case               | Recherche en tenant compte de la saisie Min/Maj                                                                |

| Find whole words only | Si non coché, une recherche de « jour » trouvera <i>ajourner</i> et séjourner                                                                                                    |                                                                                                    |  |  |
|-----------------------|----------------------------------------------------------------------------------------------------|----------------------------------------------------------------------------------------------------|--|--|
| Use wildcards         | Whole words et Match case sont automatiquement grisés                                                                                                    |                                                                                                    |  |  |
|                       | Reck                                                                                                    | nercher * ? = recherche de <u>CE</u> caractère                                                                                |  |  |
|                       | X * ren<br>? rer<br>Recl                                                                                                    | nplace un nombre indéterminé de caractères<br>nplace 1 caractère<br>nercher « pa ?e » pour trouver <i>paie</i> et <i>paye</i> |  |  |
| Sounds like (English) | Pour recher<br>le mot saisi                                                                                                    | cher un mot anglais qui se prononce comme                                                                                     |  |  |
|                       | Saisir organisation permet de trouver dans le docun mot organization                                                                                                    |                                                                                                    |  |  |
| Match prefix / suffix | Rechercher                                                                                                    | le mot <i>tour</i>                                                                                                    |  |  |
|                       | Préfixe                                                                                                    | le mot doit commencer par <i>tour</i><br>trouve <i>tourner, tournée</i> mais pas <i>détour</i>                                |  |  |
|                       | Suffixe                                                                                                    | le mot doit finir par <i>tour</i><br>trouve <i>détour, retour</i> mais pas <i>détourner</i>                                   |  |  |
| Ignore punctuation    | Rechercher                                                                                                    | le mot infobulle                                                                                                    |  |  |
| characters            | Ponctuation trouve info-bulle<br>Espacement trouve info bulle                                                                                                    |                                                                                                    |  |  |
| Bouton FORMAT         | Recherche de mises en forme (avec ou sans texte à rechercher)                                                                                                    |                                                                                                    |  |  |
| Bouton SPÉCIAL        | Rechercher des caractères spéciaux comme des marques<br>de fin de paragraphe, des espaces insécables<br>Le caractère spécial est affiché sous une forme codée : ^p pour<br>une marque de fin de para - ^s pour un espace insécable par<br>exemple. |                                                                                                    |  |  |
|                       |                                                                                                    |                                                                                                    |  |  |

Continuer la même recherche une fois la boîte de dialogue fermée :

SHIFT + F4 ou clic sur les double-flèches au fond du défilement vertical (entre-temps elles sont devenues bleues)

### 3 Outils linguistiques

### 3.1 Synonymes et traduction : les possibilités du clic droit

Cliquez avec le bouton droit de la souris sur un mot – celui-ci ne doit pas être en erreur d'orthographe – et le menu contextuel propose des *synonymes* ou propose de le *traduire* 

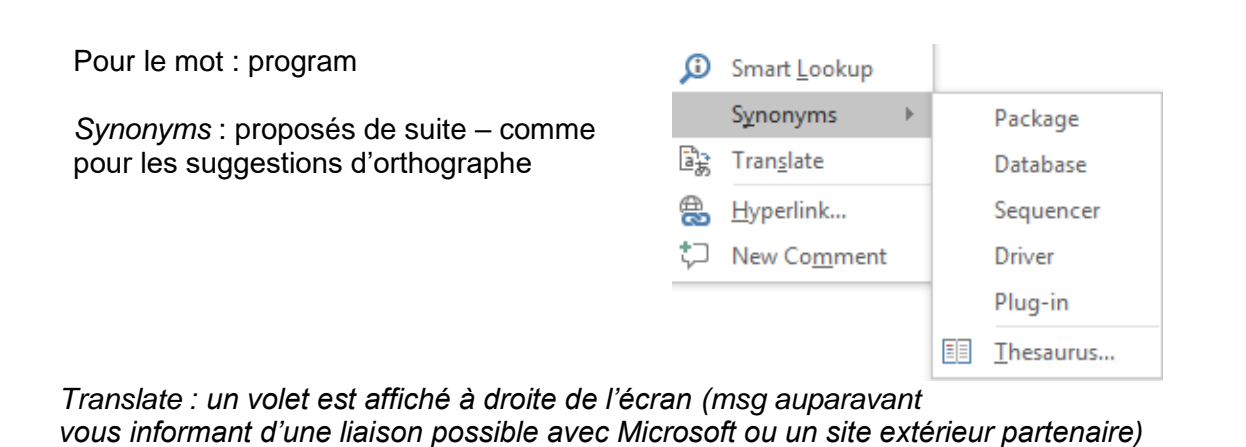

| Research × ×                                                                                                    | Qui traduit ?<br>Le moteur de traduction est Microsoft<br>Translator                                                                                                    |
|----------------------------------------------------------------------------------------------------|----------------------------------------------------------------------------------------------------|
| Program       ⇒         Translation       ▼            ← Back         ▼        >            ← Translation        Translation          Translate a word or sentence.       From English (United States)             To French (France)        ▼             To French (France)        ▼             Translate the whole document.               Translation options               A Bilingual Dictionary               A program         [provgræm]           1. noun programme masculin; on radio, TV émission         féminin             L transitive verb (preterite & past participle -med)         programmer           programmer             L can't find it?             Try one of these alternatives or see Help for hints on refining         your search.             Other places to search         Search for 'Program' in:             Kid, All Reference Books             Kid, All Research Sites | <ul> <li>Insérer la traduction</li> <li>Sélectionner le mot traduit de votre choix</li> <li>Clic droit et COPY</li> <li>Activer la destination et PASTE</li> <li>Changer de mot à traduire<br/>ALT + sélectionner dans le document</li> <li>Traduire tout le document</li> <li>Message : on vous informe de l'envoi du document soit à Microsoft soit à un partenaire tiers. Vous pouvez accepte car c'est gratuit et instantané</li> <li>Attendre quelques secondes</li> <li>Internet Explorer affiche une fenêtre avec la traduction (à affiner bien sûr.)</li> </ul> |

#### 3.2 L'onglet REVIEW

Les commandes de cet onglet complètent les possibilités du bouton droit, de la barre d'état etc ... et proposent quelques options supplémentaires intéressantes :

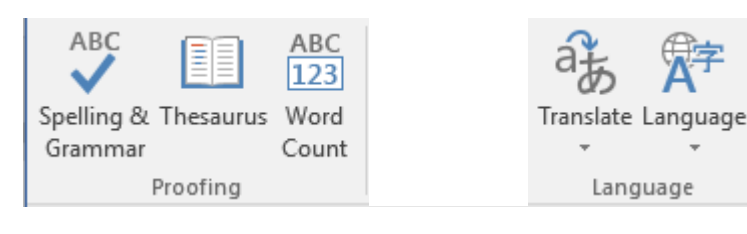

| Outils linguistiques

| ABC<br>Spelling & | Affichage du volet SPELLING<br>Les options sont similaires à celles proposées par le menu contextuel<br>lorsque vous cliquez avec le bouton droit sur un mot mal orthographié                                                                                                    |  |  |  |
|-------------------|----------------------------------------------------------------------------------------------------|--|--|--|
| Grammar           |                                                                                                    |  |  |  |
|                   | Affichage du volet THESAURUS                                                                                                    |  |  |  |
| Thesaurus         | Les options sont similaires à celles proposées par le menu contextuel lorsque vous cliquez avec le bouton droit sur un mot. Mais elles sont plus nombreuses (synonymes conjugués, antonymes)                                                                                                    |  |  |  |
| ABC<br>123        | Affichage d'une boîte de dialogue indiquant le nombre de pages, de mots, de caractères, de lignes                                                                                                    |  |  |  |
| Word<br>Count     | Rappel : la barre d'état affiche le nombre de mots et les propriétés avancées du document les mêmes informations.                                                                                                    |  |  |  |
| Translate         | Image: Translate Language       Image: Translate Document         Image: Translate Document       Translate Document         Translate your document using an online translation service       Translate Selected Text         Translate Selected Text       Translate selected text into a different language         Image: Translate Translate the selected text into a different language       Mini Translator         Pause on words or selected paragraphs for a quick translation       Choose Translation Language         Les deux premières options correspondent aux options du menu contextuel (clic droit sur le mot ou sur la sélection).         Troisième option : lorsque le mini-traducteur est activé, il suffit de pointer un mot pour qu'une info-bulle affiche automatiquement sa traduction (selon la langue de traduction choisie par l'option CHOSE TRANSLATION LANGUAGE).         Pointer le mot – L'info-bulle est affichée en transparence – passer la souris et elle est affichée en clair :       Imaguage Strack weblich         Imaguage fl       CHOOSE TRANSLATION LANGUAGE       Imaguage fl |  |  |  |
|                   | Celle pour le mini-traducteur et celle pour les traductions « standard »                                                                                                    |  |  |  |
|                   | Celle pour le mini-traducteur et celle pour les traductions « standard ».                                                                                                    |  |  |  |

| A字<br>Language | Image: Set Proofing Language         Language Preferences         SET PROOFING LANGUAGE                                                                                                    |
|----------------|----------------------------------------------------------------------------------------------------|
|                | Correspond simplement à la boîte de dialogue qui permet d'assigner<br>une langue à un paragraphe sélectionné (clic sur l'information de<br>langue dans la barre d'état).                                                                                                    |
|                | LANGUAGE PREFERENCES                                                                                                    |
|                | Pour choisir les langues des outils linguistiques (ortho par ex).<br>Pour choisir les langues d'interface (menus et boîtes de dialogue).                                                                                                    |
|                | Si votre version Office est en abonnement, les langues supplémentaires sont<br>gratuites (langue & interface). Si elle est en licence, certaines langues pour<br>les outils sont incluses, d'autres sont payantes. Pour les langues d'interface,<br>elles sont payantes mais le prix est modique (quelques dizaines de CHF) |

### 4 Les insertions automatiques

Les insertions automatiques sont liées aux blocs de construction ou building blocks.

En effet, Word est devenu entièrement *modulaire.* Chaque élément prédéfini proposé par une galerie correspond en réalité à un *building block.* Pour vous en convaincre, promenez-vous dans l'onglet INSERTION – Groupe TEXTE – Bouton QUICKPART – Option ORGANISATEUR DE BLOCS DE CONSTRUCTION. Mais attention, il est bien évident que **VOUS NE DEVEZ SUPPRIMER AUCUN DE CES ÉLÉMENTS**.

#### 4.1 Créer l'insertion

• Sélectionner le texte - Onglet INSERT – Groupe TEXT – Bouton QUICKPARTS

| Quick WordArt WordArt Trans          | * | πΩ<br>Equation Symbol | Incorporer<br>l'animation Flash |  |  |
|--------------------------------------|---|-----------------------|---------------------------------|--|--|
| ∠jí AutoText                         | F | General               |                                 |  |  |
| Document Property                    | F | cra                   |                                 |  |  |
| Eield                                |   | /                     |                                 |  |  |
| Building Blocks Organizer            |   |                       |                                 |  |  |
| Save Selection to Quick Part Gallery |   |                       |                                 |  |  |
| ien evident que.                     |   |                       |                                 |  |  |
|                                      |   | are                   |                                 |  |  |
|                                      |   | <b>€</b> ®            |                                 |  |  |
|                                      |   |                       |                                 |  |  |
|                                      |   |                       |                                 |  |  |
|                                      |   |                       |                                 |  |  |
|                                      |   |                       |                                 |  |  |
|                                      |   | Save Selection        | to AutoText Gallery             |  |  |
|                                      |   |                       |                                 |  |  |
#### Option SAVE SELECTION TO AUTOTEXT GALLERY

| Create New        | Building Block      | ?  | ×      |
|-------------------|---------------------|----|--------|
| <u>N</u> ame:     | Office Dod          |    |        |
| <u>G</u> allery:  | AutoText            |    | $\sim$ |
| <u>C</u> ategory: | General             |    | $\sim$ |
| Description:      |                     |    |        |
| <u>S</u> ave in:  | Normal.dotm         |    | $\sim$ |
| Options:          | Insert content only |    | $\sim$ |
|                   | ОК                  | Ca | ancel  |

- Confirmer ou modifier le nom proposé. Word propose automatiquement les premiers caractères de la sélection mais vous pouvez créer une abréviation.
- Microsoft a créé une galerie spécifique aux insertions automatiques. Elle dispose de sa propre catégorie (AUTOTEXT) dans les building blocks et l'enregistrement se fait par défaut dans NORMAL.DOTM. Les building blocks généraux sont enregistrés par défaut dans un autre modèle Building Blocks.dotx.
- Déterminer l'insertion : contenu, paragraphe ... ?

#### 4.2 Insérer

#### <u>Saisie</u>

Tapez les premiers caractères de l'abréviation (4 min) et une info-bulle vous propose de compléter en appuyant sur la touche ENTER

Office Doc (Press ENTER to Insert) Offic

#### Par la galerie

- Onglet INSERT Groupe TEXT Bouton QUICKPARTS Option AUTOTEXT
- La galerie affiche les insertions (voir capture d'écran précédente)
- Clic pour insérer au point d'insertion
- Saisir l'abréviation puis F3 fonctionne parfaitement. Pratique lorsque celle-ci ne correspond pas aux premières lettres du contenu à insérer

# MISE EN PAGE GLOBALE ET

# IMPRESSION

## 1 Mise en page

| 1.1 Marges, orientation, taille et saut de                                                                                                    | e page                                                                                                    |
|----------------------------------------------------------------------------------------------------|----------------------------------------------------------------------------------------------------|
| Onglet LAYOUT<br>– Groupe PAGE SETUP                                                                                                    | Margins Orientation<br>Page Setup                                                                                                    |
| Saut de page – autre accès :<br>Onglet INSERT – Groupe PAGES – Les<br>boutons BLANK PAGE et PAGE BREAK                                                                                                    | Cover Blank Page<br>Page Vage Break<br>Pages                                                                                                    |
| Les boutons MARGINS et SIZE proposent<br>une galerie de valeurs prédéfinies mais vous<br>pouvez parfaitement définir des valeurs<br>personnelles (option CUSTOM MARGINS /<br>MORE PAPER SIZE). Ce sont alors les<br>boîtes de dialogue 2003 qui vous sont<br>proposées. Votre dernière personnalisation<br>devient la première option de la galerie : <i>Last</i><br><i>Custom Setting.</i> | Margins       Orientation       Size       Columns       Columns |
|                                                                                                    | Left: 5.08 cm Right: 5.08 cm<br>Mirrored<br>Top: 2.54 cm Bottom: 2.54 cm<br>Inside: 3.18 cm Outside: 2.54 cm                                                                                                    |

Double-clic sur la règle horizontale ou verticale mais en dehors de la graduation blanche affiche la boîte de dialogue PAGE SETUP

#### **OPTIONS ADDITIONNELLES**

Groupe PAGE SETUP – Lanceur de boîte de dialogue – Onglet LAYOUT. Les options concernent les entêtes et les pieds de page (développés plus loin).

| Headers and footers      |                 |         |   | <b>1</b> |
|--------------------------|-----------------|---------|---|----------|
| Different <u>o</u> dd a  | nd even         |         |   |          |
| Different first <u>p</u> | age             |         |   |          |
| From odgo                | <u>H</u> eader: | 1.25 cm | - |          |
| From Edge.               | <u>F</u> ooter: | 1.25 cm | - | 0        |
| 1                        |                 | -       |   |          |

- Même si vous désactivez les options DIFFERENT ODD – FIRST PAGE ... après avoir préparé un contenu, celui-ci reste. Il sera simplement masqué et réaffiché lorsque vous activerez les options à nouveau.
- Si vous activez les pages paires et impaires, préparez deux contenus différents et désactivez l'option, c'est le contenu des pages impaires qui est affiché

### 1.2 Page de garde

#### • Onglet INSERT – Groupe PAGES – Bouton COVER PAGE

Une galerie de modèles est proposée. Certains modèles contiennent des zones pré-remplies dont les informations proviennent des propriétés du document.

Supprimer : retour dans la galerie et option REMOVE CURRENT COVER PAGE:

#### 1.3 Couleur de page et bordure de page

#### • Onglet DESIGN – Groupe PAGE BACKGROUND

Bouton PAGE COLOR : couleur de fond, motifs ou texture, image ... Dans les couleurs du thème ou non etc ... Attention : dans le cas d'une image, celle-ci est automatiquement disposée en mosaïque et selon sa taille, elle sera répétée sur toute la page. *N'est pas imprimé à moins que vous ne le spécifiiez dans les options Word.* 

Bouton PAGE BORDERS : correspond dans la boîte de dialogue des bordures à l'onglet PAGE BORDER. Vous pouvez choisir un trait ou un motif plus ou moins sobre. Est imprimé.

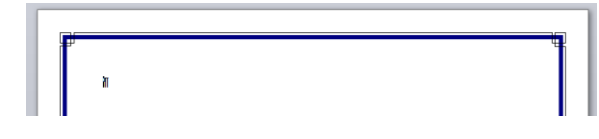

Supprimer : choisir *None* pour les deux fonctionnalités

## 2 Entête et pied de page

2.1 Modèles prédéfinis d'entête / de pied de page / de numéro de page

• Onglet INSERT – Groupe HEADER & FOOTER

Ou

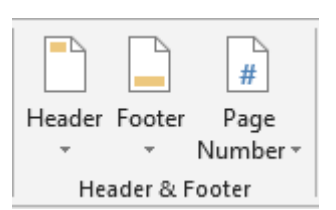

• Pointez la zone d'entête/pied de page – *celui-ci ne doit pas être vide* – et double-cliquez

L'onglet DESIGN (HEADER & FOOTER TOOLS) est affiché, comprenant le même groupe en début de ruban que le groupe de la capture d'écran ci-dessus ainsi que toutes les autres fonctionnalités liées aux entêtes et pieds de page.

#### 2.1.1 <u>Les galeries</u>

Word propose une galerie de modèles prédéfinis d'entête ou de pied de page. Et le choix est très large, le bouton numéro de page proposant même plusieurs galeries. Chaque galerie contient toujours une ou plusieurs propositions «vides » afin d'organiser le contenu de façon totalement libre. Si vous acceptez l'aide de Microsoft, les galeries sont alors réparties en plusieurs « offres » :

| Galerie HEADER | Contrôles de contenu (textuel, date) divers, champs éventuels |
|----------------|---------------------------------------------------------------|
|                | et numéro de page                                             |

| Entête et pied de page

| Galerie FOOTER         | Contrôles de contenu (textuel, date) divers, champs éventuels et numéro de page                                                                                                    |
|------------------------|----------------------------------------------------------------------------------------------------|
|                        | UNIQUEMENT LE NUMÉRO DE PAGE                                                                                                    |
| Galerie PAGE<br>NUMBER | <ul> <li>dans le haut de page (entête)</li> <li>dans le bas de page (pied de page)</li> <li>dans une des marges du document</li> <li>à la position actuelle de votre curseur<br/>n'importe où dans l'entête ou dans le pied de page ou encore<br/>dans le document lui-même)</li> </ul> |

| Voici par exemple, la galerie |                                                                                                    |
|-------------------------------|----------------------------------------------------------------------------------------------------|
| HEADER                        | Built-in                                                                                                    |
|                               | Blank                                                                                                    |
|                               | [Type have]                                                                                                    |
|                               | Blank (Three Columns)                                                                                                    |
|                               | [Type here] [Type here] [Type here]                                                                                                    |
|                               | Austin                                                                                                    |
|                               | [Decament title]                                                                                                    |
|                               | Banded                                                                                                    |
|                               |                                                                                                    |
|                               |                                                                                                    |
|                               |                                                                                                    |
|                               | More Headers from Office.com                                                                                                    |
|                               | The second second secon |
|                               | 🖹 <u>R</u> emove Header                                                                                                    |
|                               | Save Selection to Header Gallery                                                                                                    |

De nombreuses autres propositions dans BOTTOM OF PAGE, PAGE MARGINS ...

### 2.1.2 Les contrôles de contenu et autres champs

Afin de mieux comprendre les exemples affichés par les galeries, voici un exemple d'entête contenant des *contrôles de contenu* :

| DOCUMENT TITLE<br>Simple champ de texte que<br>l'utilisateur remplit |                   |          | JA       | EL·C    | )E-N           | Da       | ate<br>/17 | [<br>] <b>•</b> |  |
|----------------------------------------------------------------------|-------------------|----------|----------|---------|----------------|----------|------------|-----------------|--|
| DATE                                                                 | [Document title]¶ |          | F        | ebru    | iary 2         | 2017     | <b>6</b> - | •               |  |
| automatiquement affiché en                                           |                   | 30       | 31       | 1       | 2              | 3        | 4          | 5               |  |
| cliquant sur le triangle – à droite                                  |                   | 6<br>13  | 7<br>14  | 8<br>15 | 9<br>16        | 10<br>17 | 11<br>18   | 12<br>19        |  |
| du controle                                                          |                   | 20<br>27 | 21<br>28 | 22<br>1 | <b>23</b><br>2 | 24<br>3  | 25<br>4    | 26<br>5         |  |
|                                                                      |                   | 6        | 7        | 8       | 9              | 10       | 11         | 12              |  |
|                                                                      |                   |          |          | 10      | oday           |          |            |                 |  |

### <u>À relever</u>

Si le contrôle de contenu ne génère pas exactement le format que vous souhaitez (17 janvier 2017 au lieu de 17.01.2017 par exemple), pas de modification possible à ce stade. Il faut modifier les propriétés du contrôle par les outils du groupe CONTROLS dans l'onglet DEVELOPER (pas affiché par défaut – à afficher par les OPTIONS de Word)

#### 2.1.3 Modifier un entête ou un pied de page existant

<u>Double-cliquez dedans</u> ou équivalent : option EDIT HEADER/FOOTER au fond de la galerie des en-têtes ou des pieds de page.

|    |                                  | Ŧ |
|----|----------------------------------|---|
| 3  | More Footers from Office.com     | F |
|    | Edit Footer                      |   |
| -> | <u>R</u> emove Footer            |   |
|    | Save Selection to Footer Gallery |   |

Le ruban affiche l'onglet DESIGN :

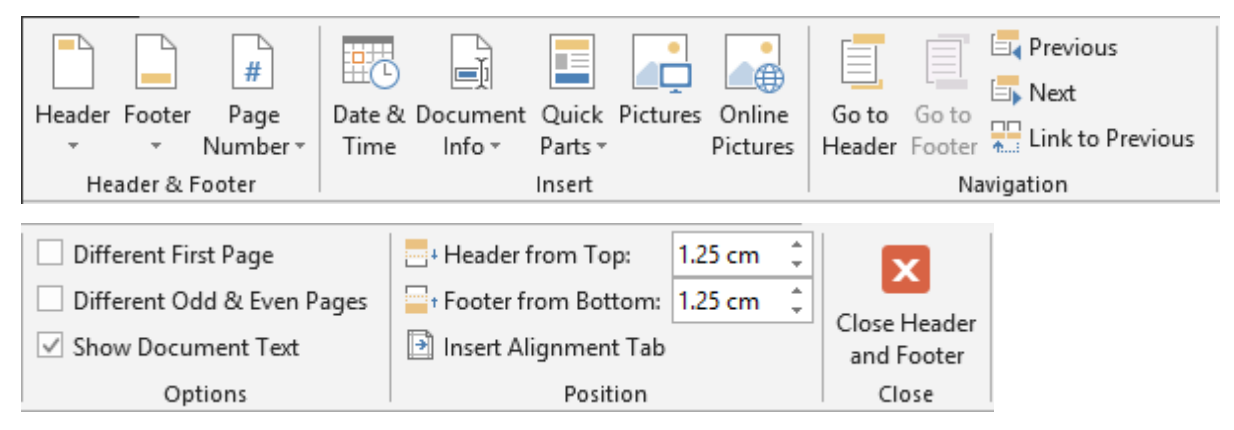

#### <u>Texte :</u>

Cliquez à la position requise et simple saisie

#### Numéro de page

Si vous souhaitez ajouter le numéro de page : positionnez le curseur à l'endroit requis puis bouton PAGE NUMBER – Option CURRENT POSITION et choisissez le type de numéro.

#### <u>Date et heure</u> Groupe INSERT - Bouton DATE & TIME. Voici la boîte de dialogue affichée :

| Date & Document<br>Time Info • Parts • Pictures<br>Insert                                                                                                    | Go to Go to<br>Header Footer Link to Previous |
|----------------------------------------------------------------------------------------------------|-----------------------------------------------|
| Date and Time                                                                                                    | ? ×                                           |
| Available formats:<br>09.11.2016<br>mercredi, 9 novembre 2016<br>9 novembre 2016<br>09.11.16<br>2016-11-09<br>9-nov16<br>09/11/2016<br>9 nov. 16<br>09/11/16<br>novembre 16<br>nov16<br>09.11.2016 10:43<br>09.11.2016 10:43:28<br>10:43 AM<br>10:43:28 AM<br>10:43:28 | Language:<br>French (Switzerland)             |
|                                                                                                    | ✓ Update automatically                        |
| Set As <u>D</u> efault                                                                                                    | OK Cancel                                     |

### Autres éléments à ajouter

| Groupe INSERT – Bouton QUICK PARTS |            |                    |            |             |         |           |
|------------------------------------|------------|--------------------|------------|-------------|---------|-----------|
|                                    | Quic       | k Pictures         | Online     | Go to       | Go to   |           |
|                                    | Parts      | <b>T</b>           | Pictures   | Header      | Footer  | <b>A.</b> |
|                                    | <b>≦</b> j | <u>A</u> utoText   |            |             |         | •         |
|                                    | Þ          | <u>D</u> ocumen    | t Property |             |         | +         |
|                                    |            | <u>F</u> ield      |            |             |         |           |
|                                    | 8          | <u>B</u> uilding B | locks Orga | anizer      |         |           |
|                                    | 6          | Save Selec         | tion to Qu | iick Part G | Gallery |           |

#### AUTOTEXT

Les insertions automatiques permettent de mémoriser des textes. Une galerie vous propose les entrées déjà mémorisées mais vous pouvez parfaitement sélectionner un texte dans l'entête/pied de page et le définir en insertion auto.

**DOCUMENT PROPERTY** : une information comme *Author, Title, Subject, ...* (chaque fois sous la forme d'un contrôle de contenu)

**FIELD** : informations autres comme par exemple *le nom du fichier (FileName) avec la possibilité d'ajouter son chemin d'accès.* 

| Field                                                                                                    |                                                                                                    |               | ? | × |
|----------------------------------------------------------------------------------------------------|----------------------------------------------------------------------------------------------------|---------------|---|---|
| Please choose a field<br><u>C</u> ategories:<br>(All)<br><u>Field names:</u><br>EditTime<br>Eq<br>FileName<br>FileSize<br>Fill in | Field properties<br>Forma <u>t</u> :<br>(none)<br>Uppercase<br>Lowercase<br>First capital<br>Title case | Field options |   |   |

#### Impossible de saisir du texte, de supprimer/déplacer un contrôle de contenu ...

**Observez votre pied de page ou votre entête** : la raison peut être un alignement à droite du texte. Ou bien les éléments qui le constituent sont placés dans un tableau dont les bordures ne sont pas affichées et dont l'alignement textuel est aussi défini à droite.

Supprimer un contenu : clic droit et option REMOVE CONTENT CONTROL

#### 2.1.4 Modifier simplement le style du numéro de page ou son numéro de départ

- Bouton PAGE NUMBER (onglet INSERT) (ou si l'entête/pied est édité : HEADER & FOOTER TOOLS – Bouton PAGE NUMBER)
- Option FORMAT PAGES NUMBERS
- Attention à la numérotation -1-, -2- ... les tirets feront partie intégrante du numéro de page et ne pourront pas être ôtés. Pour des tirets « libres », choisir une numérotation simple (1,2,3) et ajouter manuellement les tirets.

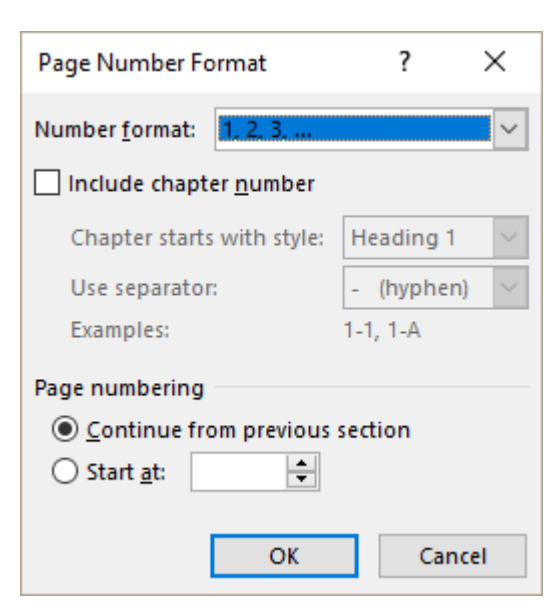

### 2.1.5 <u>Supprimer l'entête ou le pied de page</u>

Retourner dans la galerie et option REMOVE ...

## 3 Aperçu avant impression et impression

• FILE - PRINT

| Copies: 1                                                                          |                                                                                                    |
|------------------------------------------------------------------------------------|----------------------------------------------------------------------------------------------------|
| Printer<br>HPF743F1 (HP Officejet Pro<br>Ready                                     | TYPE THE DOCUMENT TITLE Bilingic champ de texte que Ivdisateur rempit PICK THE DATE Un navgateur de date est automatiquement afficié en ciquent aur le trange - à droite du contrôle                                                                                                    |
| Settings<br>Print All Pages                                                        | <u>A relever</u> ; si le contrôle de contenu ne génère pas exactement le format que vous souhaltez<br>(17 janvier 2014 au lieu de 17.01.2014 par exemple), pas de modification possible à ce<br>stade. Il fait modifier les propriétés du contrôle par les outés du groupe CONTROLB dans<br>l'ongiet DEVELOPER (pas affiché par défaut – à afficher par les OPTION8 de Word)<br>2.1.3 <u>Modifier un entifie ou un pied de page existant</u><br><u>Double-cliques désans ou équivalent</u> : option EDIT HEADER/FOOTER au fond de la gelerie<br>des entifies ou des pieds de page.                                                                                                    |
| Pages:          Image: Print One Sided         Image: Only print on one side of th | More Footers from Office.com  Cdit Footer  Conter  Conter  Co |
| Collated<br>1,2,3 1,2,3 1,2,3<br>Portrait Orientation                              | Le ruban affiche fonglet CREATION (OUTILS EN-TÊTES ET PIEDS DE PAGE) :                                                                                                    |
| A4<br>21 cm x 29.7 cm                                                              | Different Odd & Even Pages     Show Document Text     Options     Texte:     Clayez & la position requise et simple satisle     Numeric de page : positionnez le curseur à l'endroit requis puis                                                                                                    |
| 1 Page Per Sheet     ▼       Page Setup                                            | bouton PAGE NUMBER - Option CURRENT POBITION et choisissez le type de numéro.                                                                                                    |
|                                                                                    | <ul> <li>4 80 of 125 ▶ 48% - + +</li> </ul>                                                                                                    |

Printer etChoisir l'imprimante et définir vos options d'impression come le choixSettingsdes pages à imprimer, l'orientation, la taille du papier etc ...

Option PAGE<br/>SETUPOuverture de la boîte de dialogue PAGE SETUP à l'onglet LAYOUT<br/>(attention, certaines options peuvent ne pas être disponibles. Il faudra alors<br/>passer par la même boîte de dialogue mais depuis le document)

ZOOM (en bas à droite)

> Déplacer le curseur de zoom pour agrandir/réduire la taille de la page en aperçu. En cas de forte réduction, l'aperçu affiche plusieurs pages.

Bouton zoom pour un retour à un aperçu standard (une page)

**Esc ou clic sur** Retour dans le document un autre onglet

78 % 🕞

## 4 Impression d'une étiquette ou d'une enveloppe

Attention : cela n'a AUCUN rapport avec le publipostage.

- Sélectionnez l'adresse que vous avez certainement saisie dans votre lettre
- Onglet MAILINGS Groupe CREATE

| • | Cliquez sur l'un des deux boutons (c'est la même boîte de |
|---|-----------------------------------------------------------|
|   | dialogue qui sera affichée)                               |

| dialogue qui sera affichee)                                                                               |                                                            |         | Envelopes Labels                                                                            |
|----------------------------------------------------------------------------------------------------|------------------------------------------------------------|---------|---------------------------------------------------------------------------------------------|
| Envelopes and Labels                                                                                      | ?                                                          | ×       | Create                                                                                      |
| Envelopes Labels                                                                                          |                                                            |         |                                                                                             |
| <u>A</u> ddress:                                                                                          | 💷 🔻 🗌 Use <u>r</u> eturn                                   | address |                                                                                             |
| Mrs Edna Evans<br>16 Newnham Way<br>KENTON HARROW<br>Middx HA3 9NT                                        |                                                            | < v     | <u>Mise en forme du</u><br><u>texte</u> : clic avec le<br>bouton droit et option<br>FONT ou |
| Print <ul> <li>Full page of the same label</li> <li>Single label</li> <li>Row: 1 ÷ Column: 1 ÷</li> </ul> | Label<br>Microsoft, 1/2 Letter<br>1/2 Letter Postcard      |         | PARAGRAPH                                                                                   |
| Before printing, insert labels in your printer           Print         New Document                       | 's manual feeder. <u>O</u> ptions E-pos <u>t</u> age Prope | erties  |                                                                                             |
|                                                                                                    | (                                                          | Cancel  |                                                                                             |

#### Use return address

Si la case est cochée, l'adresse du destinataire est remplacée par celle de l'expéditeur (cette adresse provient de ce qui a été défini dans : FILE – OPTIONS – Catégorie ADVANCED – Rubrique GENERAL (la dernière)

#### Full page of the same label (Le bouton NEW DOCUMENT devient disponible)

Création des étiquettes sous la forme d'un tableau Word où chaque cellule contient une adresse et est à la grandeur de l'étiquette. Deux possibilités : PRINT qui permet l'impression de la page d'étiquettes mais sans la conserver, NEW DOCUMENT qui permet également l'impression de la page mais on peut conserver (modifier) le document pour une utilisation ultérieure.

#### <u>Single label</u> (Seul le bouton PRINT est disponible)

Utiliser les numéros de ligne et de colonne pour spécifier sur quelle étiquette il convient d'imprimer.

#### Enveloppe ? Similaire

La fonctionnalité ajoute une page 0 au sommet du document, au format de l'enveloppe et en orientation paysage.

# **GESTION DES FICHIERS**

.....

.....

.....

## 1 Enregistrement : format de fichier

Depuis Office 2007, le format des fichiers a été entièrement restructuré. Ce format est basé sur le language XML (Extensible Markup Language).

D'un côté, cela permet d'améliorer la sécurité, de réduire la taille, de profiter de nouveautés spécifiques à Office 2007-2010-2013 -2016.... mais d'un autre côté, cela implique que les versions précédentes d'Office ne peuvent ouvrir les fichiers 2007-2010-2013-2016 que sous certaines conditions.

#### 1.1 Caractéristiques du nouveau format

- Accès aux fonctionnalités spécifiques à Office 2007-2010-2013-2016
   Par exemple les SmartArt, les équations mathématiques, les thèmes et les contrôles de contenu
- 2. Les fichiers sont plus compacts. Ils sont automatiquement compressés pour atteindre une taille inférieure de 75% dans certains cas (compression de type zip). Lorsque le fichier est ouvert, il est automatiquement décompressé. Lorsque le fichier est fermé et enregistré, il est automatiquement recompressé.
- 3. La récupération des fichiers endommagés a été améliorée. La structure d'un fichier est modulaire (séparation des textes, graphiques comme tableau ou image par exemple). Ceci permet d'ouvrir un fichier même si l'un des composants est endommagé.
- 4. **Amélioration de la sécurité.** Les données personnelles comme nom d'auteur, commentaires, révisions, chemin d'accès au fichier ...) peuvent être facilement identifiées et supprimées à l'aide de l'Inspecteur de document.
- 5. Détection facilitée des documents contenant des macros. Les macros et autres scripts sont stockés dans une section séparée du fichier et leur présence est signalée par une extension différente des fichiers standards (voir tableau ci-dessous)

| Word - extensions de<br>fichier | Usage                               |
|---------------------------------|-------------------------------------|
| .docx                           | Document Word standard sans macros  |
| .dotx                           | Modèle Word sans macros             |
| .docm                           | Document Word autorisant des macros |
| .dotm                           | Modèle Word autorisant des macros   |

| Excel - extensions de fichier | Usage                                |
|-------------------------------|--------------------------------------|
| .xlsx                         | Classeur Excel standard sans macros  |
| .xltx                         | Modèle Excel sans macros             |
| .xlsm                         | Classeur Excel autorisant des macros |
| .xltm                         | Modèle Excel autorisant des macros   |

| PowerPoint<br>- extensions de fichier | Usage                                                            |
|---------------------------------------|------------------------------------------------------------------|
| .pptx                                 | Présentation PowerPoint standard sans macros                     |
| .potx                                 | Modèle PowerPoint sans macros                                    |
| .ppsx                                 | Diaporama sans macros                                            |
| .sldx                                 | Diapositive sans macros (seulement avec SharePoint)              |
| .pptm                                 | Présentation PowerPoint standard autorisant des macros           |
| .potm                                 | Modèle PowerPoint autorisant des macros                          |
| .ppsm                                 | Diaporama autorisant des macros                                  |
| .sldm                                 | Diapositive autorisant des macros<br>(seulement avec SharePoint) |

| Autre | Usage        |
|-------|--------------|
| .thmx | Thème Office |

1.2 Ouverture en 2016 d'un document provenant d'une version 2003

#### 1.2.1 Mode de compatibilité

Le fichier est ouvert dans un mode spécial, le Mode de compatibilité : (ci-dessous Word)

|      |      |        |        |        | CV-US.doc  | [Compatibilit | y Mode] - | Word |
|------|------|--------|--------|--------|------------|---------------|-----------|------|
| File | Home | Insert | Design | Layout | References | Mailings      | Review    | Viev |

On peut travailler le document normalement mais les nouvelles fonctionnalités seront soit absentes, soit modifiées (par exemple l'insertion d'un SmarArt affichera l'ancienne boîte de dialogue des diagrammes et non la palette habituelle).

#### 1.2.2 <u>Ouverture puis conversion</u>

- Ouvrir le fichier FILE INFO CONVERT (le bouton CONVERT n'est affiché qu'en présence d'un fichier d'une version précédente
- Un message vous informe de l'action et de ses conséquences

| Microsoft Word                                                                                                    | ?                                                                                                    | ×  |  |  |  |  |
|----------------------------------------------------------------------------------------------------|----------------------------------------------------------------------------------------------------|----|--|--|--|--|
| Your document will be upgraded to the newest file format.                                                                                     |                                                                                                    |    |  |  |  |  |
| While you'll get to use all the new features in Word, this may cause minor layout changes. If you prefer not to upgrade                       | While you'll get to use all the new features in Word, this may cause minor layout changes. If you prefer not to upgrade, press cance |    |  |  |  |  |
| Converting allows you to use all the new features of Word and reduces the size of your file. This document will be replace converted version. |                                                                                                    |    |  |  |  |  |
| Do not ask me again about converting documents                                                                                                |                                                                                                    |    |  |  |  |  |
| Tell Me More OK                                                                                                    | Canc                                                                                                    | el |  |  |  |  |

Attention : avez-vous bien noté ? Le fichier d'origine ne pourra plus être restauré.

C'est au moment de la sauvegarde et de la fermeture du document que la conversion est définitive : le fichier *xxx.doc* est alors remplacé par le fichier *xxx.docx* (si vous fermez le document en refusant la sauvegarde, le fichier xxx.doc vous est restitué)

### 1.3 Compatibilité avec 2007 – 2010 - 2013

Totale puisque la structure des fichiers est la même. Pourtant les fichiers sont aussi ouverts en mode de compatibilité ... mais les implications sont bien sûr extra légères car elles concernent de toutes petites nouveautés.

### 1.4 Ré-enregistrement au format 2003

- Un fichier 2003 ouvert dans 2016 : sans conversion, 2016 enregistre automatiquement dans le même format que le fichier source.
- Un fichier 2016 : vous pouvez choisir d'enregistrer une copie du fichier dans le format précédent

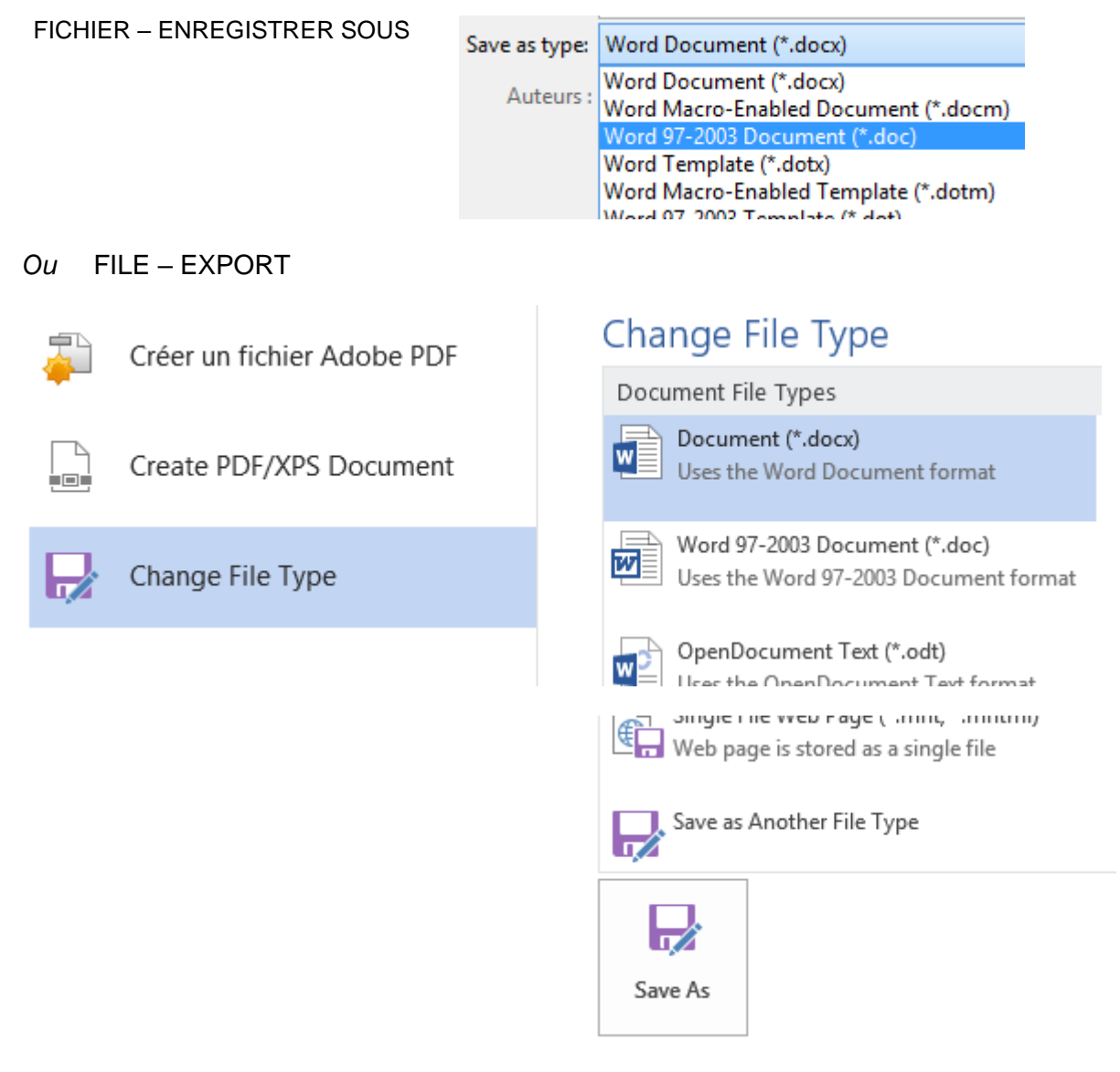

Si le document comporte des fonctionnalités spécifiques à Office 2016, vous en êtes informé :

| Mic | rosoft Word Compatibility Checker                                                                                                    | ?                                           | $\times$                 |
|-----|----------------------------------------------------------------------------------------------------|---------------------------------------------|--------------------------|
| 0   | The following features in this document are not suppor<br>versions of Word. These features may be lost or degrade<br>save this document in an earlier file format. Click Contin<br>the document. To keep all of your features, click Cancel,<br>save the file in one of the new file formats. | ted by ea<br>ed when<br>ue to sa<br>and the | arlier<br>you<br>ve<br>n |
| Sum | mary                                                                                                    | Occurr                                      | ences                    |
| Sm  | artArt graphics will be converted into a single object that                                                                                                    | 1                                           |                          |
| can | 't be edited in previous versions of Word.                                                                                                    | Hel                                         | 2                        |
|     |                                                                                                    |                                             |                          |
| ☑ ( | Check compatibility when saving documents                                                                                                    |                                             |                          |
|     | Continue                                                                                                    | Canc                                        | el                       |

Ces éléments seront affichables et imprimables mais pas *éditables*. De retour dans Office 2016, la plupart de ces objets <u>restent</u> non éditables même en convertissant à nouveau le document (exception faite des équations pour Word et des SmartArt).

### 1.5 2003 peut-il ouvrir un fichier 2016 sans autre ?

Microsoft a informé de l'arrêt du support 2003 dans le courant de l'année 2014. Il est possible d'ouvrir un document 2016 dans 2003 mais il faut pour cela installer le PACK DE COMPATIBILITE MICROSOFT OFFICE (Fichier exécutable. Au double-clic, tout s'installe automatiquement). Faites une recherche sur Internet.

## 2 Enregistrer le document

2.1 Enregistrer la première fois (ou ailleurs sous un autre nom)

• FILE – SAVE AS

### 2.1.1 Les possibilités de destination

| Sav                                                          | re As                                                                                                    |                                                                                                    |                                                                                                   |                                                                                                    |                                                           |                                                           |
|--------------------------------------------------------------|----------------------------------------------------------------------------------------------------|----------------------------------------------------------------------------------------------------|---------------------------------------------------------------------------------------------------|----------------------------------------------------------------------------------------------------|-----------------------------------------------------------|-----------------------------------------------------------|
|                                                              |                                                                                                    | -                                                                                                    | 1                                                                                                 | D: > @-Ateliers-Thématiques > 0                                                                                                    | 00-Of                                                     | fice-2016                                                 |
| S 🦻                                                          | jdenardo@office-doc.ch                                                                                                    | -                                                                                                    | Nouv                                                                                              | veautés Office 2016                                                                                                    |                                                           |                                                           |
| OneDrive - Personal<br>jaeldenardo@hotmail.fr                |                                                                                                    |                                                                                                    | Word<br>More                                                                                      | l Document (*.docx)<br>options                                                                                                    | •                                                         | Save                                                      |
| S                                                            | Sites - Office Doc<br>jdenardo@office-doc.ch                                                                                             |                                                                                                    | Nam                                                                                               | e î                                                                                                    | Date                                                      | e modified                                                |
|                                                              | Other Web Locations                                                                                                    |                                                                                                    |                                                                                                   | 2013 PRO - FR-Mixte-Power View                                                                                                    | 20.02                                                     | 2.2016 11:55<br>3.2016 21:42                              |
|                                                              | This PC                                                                                                    |                                                                                                    |                                                                                                   | PowerPoint                                                                                                    | 05.03                                                     | 3.2016 11:07                                              |
| +                                                            | Add a Place                                                                                                    |                                                                                                    | W                                                                                                 | Nouveautés Office 2016.docx                                                                                                    | 08.1                                                      | 1.2016 08:55                                              |
|                                                              | Browse                                                                                                    |                                                                                                    | W                                                                                                 | Petites différences Windows 10.do                                                                                                    | 29.1                                                      | 1.2015 07:08                                              |
| (anciennement O<br>SkyDrive) co<br>di<br>pi<br>co<br>in<br>S |                                                                                                    | OneDrive<br>compte M<br>dispose d<br>profession<br>compte, l'<br>inscrire se<br>Si OneDr<br>décision d | e est acc<br>licrosoft<br>l'un com<br>nnel (pa<br>'option e<br>era faite<br>ive n'est<br>de votre | essible pour autant que vous dis<br>. Dans la capture d'écran ci-dess<br>.pte privé (par hotmail.fr) et d'un<br>r office-doc.ch). Si vous ne dispo<br>est là quand même et proposition<br>: pas du tout affiché, cela corresp<br>société de ne pas autoriser un t | sposi<br>sus, j<br>com<br>osez<br>n de v<br>oond<br>el ac | ez d'un<br>je<br>pte<br>d'aucun<br>vous<br>à une<br>cès). |
| Sites -                                                      | Office Doc                                                                                                    | SharePoi                                                                                               | nt (par le                                                                                        | e biais de mon compte Office 36                                                                                                    | 5)                                                        |                                                           |
| Other W                                                      | Veb Locations                                                                                                    | Sites web                                                                                              | o pour le                                                                                         | squels vous avez des autorisatio                                                                                                    | ons d                                                     | 'accès                                                    |
| This PC                                                      |                                                                                                    | Vos différents lecteurs en local et sur le réseau.                                                     |                                                                                                   |                                                                                                    |                                                           |                                                           |
| Add a Place Aj                                               |                                                                                                    | Ajouter ce<br>SharePoi                                                                                 | e que Mi<br>nt ou Or                                                                              | icrosoft appelle un "service", con<br>neDrive                                                                                                    | nme                                                       |                                                           |
| Choix d                                                      | u dossier – navig                                                                                                    | ation :                                                                                                |                                                                                                   |                                                                                                    |                                                           |                                                           |
| 1                                                            | Clic simple pour ouvrir le dossier                                                                                                    |                                                                                                    |                                                                                                   |                                                                                                    |                                                           |                                                           |
| 2                                                            | 2 Flèche bleue pour remonter dans les dossiers.<br>Clic simple sur le nom du dossier pour ouvrir la boîte du SAVE AS                     |                                                                                                    |                                                                                                   |                                                                                                    |                                                           |                                                           |
| 3                                                            | Nom et type du fichier. Si on clique directement sur le bouton SAVE, on ne passe même pas par la boîte de dialogue habituelle de SAVE AS |                                                                                                    |                                                                                                   |                                                                                                    |                                                           |                                                           |

| 🛛 Save As                                                                                                    | ×                                                                                                    |
|----------------------------------------------------------------------------------------------------|----------------------------------------------------------------------------------------------------|
| $\leftarrow$ $\rightarrow$ $\checkmark$ $\bigstar$ [ $\blacksquare$ $\ll$ Utilisateurs $\Rightarrow$ Jael $\Rightarrow$ Bureau                                                                                                    | > V O Rechercher dans : Bureau $p$                                                                                                    |
| Organiser 🔻 Nouveau dossier                                                                                                    | E== - ()                                                                                                    |
| <ul> <li>Accès rapide 1</li> <li>Microsoft Word</li> <li>dropbox-NamespaceExtensionRole.P 2</li> <li>OneDrive - Office Doc</li> <li>OneDrive - Personal</li> <li>Ce PC</li> <li>Bureau</li> <li>Ce PC</li> <li>Bureau</li> <li>Documents</li> <li>E Images 3</li> <li>Musique</li> <li>Téléchargements</li> <li>Vidéos</li> </ul> | Nom<br>Le Pétrole<br>2016-Compta-Ménage et Office-Doc.xlsx - Raccourci<br>Activité physique et points WW.docx<br>Décompte.xlsx - Raccourci<br>E-M5 Mark II Manuel d'instructions<br>Esc et CTRL + PrtScn.docx - Raccourci<br>Google Drive<br>Joke.docx<br>territoire-Jael.docx<br>test.docx<br>Travaux MAJ et ARTHUR.docx |
| > Windows (C:)                                                                                                    |                                                                                                    |
| > DATEN (D:)                                                                                                    | >                                                                                                    |
| File name: test.docx                                                                                                    | ~                                                                                                    |
| Save as type: Word Document (*.docx)                                                                                                    | ~                                                                                                    |
| Auteurs : Jael De Nardo                                                                                                    | Mots clés : Ajoutez un mot-clé                                                                                                    |
| Save Thumbnail                                                                                                    |                                                                                                    |
| ∧ Hide Folders                                                                                                    | Tools <b>v</b> Save Cancel                                                                                                    |
| 1. Accès rapide                                                                                                    | Accès rapide                                                                                                    |
| Il comprend 3 types de fichiers                                                                                                    | Telechargements     Telechargements     Telechargements                                                                                                    |
| Vert : quelques dessiers prédéfinie pr                                                                                                    | r 💪 Google Drive 🖈                                                                                                    |
| Microsoft. Ils sont épinglés (punaise)                                                                                                    | iCloud Drive 🖈                                                                                                    |
|                                                                                                    | 🔜 Bureau 💉                                                                                                    |
| <ul> <li>Dieu : vous pouvez y ajouter n impon<br/>lequel de vos dossiers. Aiouter un do</li> </ul>                                                                                                    | sier                                                                                                    |
| personnel : l'afficher dans la partie                                                                                                    | 📰 Images 🛛 🖈                                                                                                    |
| Explorateur et le faire glisser dans le<br>panneau de l'accès rapide II est                                                                                                    | 🛞 Photos iCloud 🛷                                                                                                    |
| automatiquement épinglé. Ôter                                                                                                    | 🐮 @-Ateliers-Thématiques 🖈                                                                                                    |
| ultérieurement : clic droit et UNPIN                                                                                                    | 21 et 22 - WD-Bases-Tableauv et MàN                                                                                                    |
| • Violet : dossiers récemment utilisés.                                                                                                    | Docs gui changent à la conversion                                                                                                    |
| Ôter : clic droit et DELETE                                                                                                    |                                                                                                    |

### 2.1.2 Boite de dialogue d'enregistrement (Windows 10)

#### 2. Accès divers à vos fichiers du CLOUD

*Note* : cette arborescence est parfaitement accessible depuis l'Explorateur Windows Vous pouvez ainsi faire glisser vos fichiers depuis votre disque dur local, réseau ... dans un des dossiers OneDrive

#### 3. This PC

Votre arborescence avec ses lecteurs et dossiers habituels.

La petite case Save Thumbnail – dont l'activation ne se limite pas aux propriétés de CE document mais qui correspond à une option générale – est très intéressante : lorsque vous créerez un nouveau document sur la base de celui-ci, une visualisation du contenu sera affichée.

Le dossierC'est DOCUMENTS (ou son dossier équivalent si vous travaillez en<br/>réseau), créé à l'installation de Windows et dossier par défaut pour<br/>toutes les applications OFFICE. Ce choix peut être modifié dans FILE -<br/>OPTIONS – Catégorie SAVE – Rubrique SAVE DOCUMENTS -<br/>Option DEFAULT FILE LOCATION.

 Créer un<br/>nouveau<br/>dossier
 Simple clic sur
 New folder

 Nom de fichier
 Word propose un nom pour votre document. Il récupère simplement<br/>les premiers caractères de la première ligne et vous les propose<br/>comme nom de fichier. Si cette proposition ne convient pas, il suffit de

taper par-dessus les caractères présélectionnés. Vous disposez d'un maximum de 255 caractères (l'espace, le point .... sont permis). Les majuscules sont "esthétiques" car Windows ignore la casse des lettres.

Certains caractères sont interdits / \ : \* ? " < >

*Type de fichier* En général vous n'avez pas besoin de vous préoccuper de l'extension convenant aux documents Word. Il suffit de contrôler ici qu'il est bien précisé que vous enregistrez un document Word standard, c'est-à-dire un fichier avec l'extension *.docx.* Si vous désirez autre chose vous devrez changer cet ordre.

#### 2.2 Mettre à jour un document déjà enregistré

• FILE – SAVE Ou Barre d'accès rapide et bouton

🗄 হ ় ৫ 🖺

Et si en fait, il y a erreur et le document n'a jamais été sauvé, Word vous proposera automatiquement un enregistrement complet.

## 3 Fermer le document

- Clic sur la case de fermeture de la fenêtre
- Si seul un document est ouvert, cliquer sur la case de fermeture revient à quitter Word.

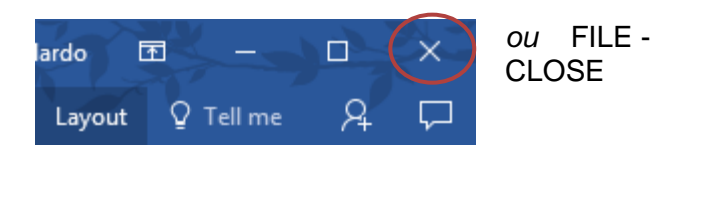

## 4 Les propriétés du document

C'est la partie inférieure de la boîte de dialogue lorsque vous enregistrez un document.

Type : Document Word (\*.docx)

| Auteurs : | Jael De Nardo | Mots clés : | Ajoutez un mot-clé | Titre : | Ajoutez un titre |
|-----------|---------------|-------------|--------------------|---------|------------------|
|-----------|---------------|-------------|--------------------|---------|------------------|

Toutes les informations en bleu sont modifiables

Si vous souhaitez consulter les propriétés depuis le document :

• FILE - INFO – Zone des PROPERTIES à droite

| Properties *        |                  |
|---------------------|------------------|
| Size                | 2.24MB           |
| Pages               | 29               |
| Words               | 2796             |
| Total Editing Time  | 777 Minutes      |
| Title               | Add a title      |
| Tags                | Add a tag        |
| Comments            | Add comments     |
| Related Dates       |                  |
| Last Modified       | Yesterday, 08:55 |
| Created             | 29.11.2015 21:10 |
| Last Printed        |                  |
| Related People      |                  |
| Author              | Jael De          |
| Last Modified By    | Add an author    |
|                     |                  |
| Related Docume      | ents             |
| 🗋 Open File Locatio | on               |
| Show All Properties |                  |

Vous pouvez aussi le faire depuis la boîte d'ouverture des documents : clic droit sur le fichier et option PROPERTIES

Plus de détails de propriétés Clic sur SHOW ALL PROPERTIES Ou liste déroulante de l'option PROPERTIES (au sommet)

## 5 Ouvrir un document

### 5.1 FILE - OPEN

Consultez d'abord la liste *Recent Documents* afin de voir si votre document y est affiché. Si oui, simple clic pour l'ouvrir. Sinon sélectionnez THIS PC et parcourez vos différents dossiers

La liste des documents récents : 25 fichiers mémorisés et affichés.

#### 5.2 Punaiser

Si vous devez consulter un document fréquemment, profitez-en pour le punaiser (pointer le fichier, la punaise sera affichée à son extrême droite). Les fichiers punaisés sont affichés au sommet de la liste :

\* <u>Peu courant mais parfaitement possible</u> : la même liste de documents récents est affichée au lancement du programme (sur la gauche). Pointez un document et on peut aussi le punaiser

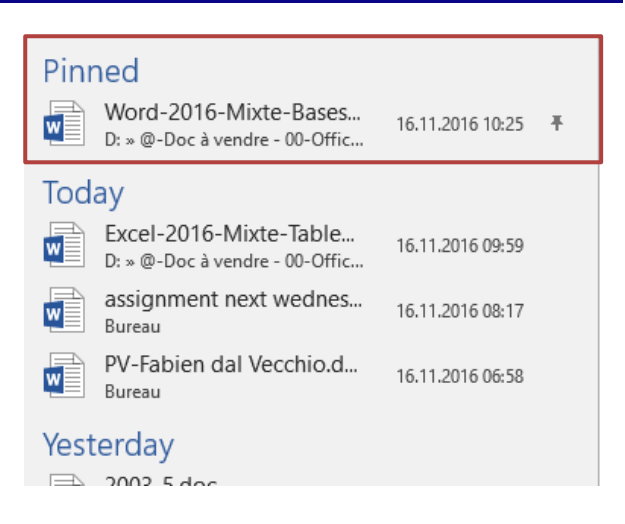

#### 5.3 Gestion de la liste des documents récents

Clic droit sur l'un des documents pour afficher le menu contextuel

- <u>O</u>pen
- Ope<u>n</u> a copy
- <u>C</u>opy path to clipboard
- <u>P</u>in to list
- Remove from list
- Clear unpinned Documents

*Clear unpinned Documents* : cela correspond à vider la liste des documents mémorisés, seuls les documents punaisés restent. Confirmation demandée.

#### 5.4 Récupérer des documents non enregistrés

Voici le bouton qui est affiché tout au fond de la liste :

| w     | Bureau                 |  |
|-------|------------------------|--|
| 🧀 Rec | over Unsaved Documents |  |

| Ouvrir un document

Il permet de récupérer des classeurs que vous n'avez pas sauvegardés pendant 4 jours.

| Nom                                              | Modifié le       | Туре        |
|--------------------------------------------------|------------------|-------------|
| Doc2((Unsaved-305547450680760480)).asd           | 09.11.2016 11:05 | Fichier ASD |
| Lkjfaéslfj((Unsaved-305545432441434272)).asd     | 08.11.2016 11:02 | Fichier ASD |
| Mrs Edna Evans((Unsaved-305547430858785072)).asd | 09.11.2016 10:51 | Fichier ASD |
| Your order 1CHF 3((Unsaved-305545450214489680))  | 08.11.2016 11:12 | Fichier ASD |

Il suffit de double-cliquer sur le fichier requis. Il est ouvert dans Word et vous pouvez ensuite décider de le conserver ou non.

#### 5.5 Boîte de dialogue : sélectionner plusieurs fichiers à ouvrir

Utilisez les techniques Windows habituelles :

| 1 seul document           | Clic sur un document                                                                                                    |                             |
|---------------------------|----------------------------------------------------------------------------------------------------|-----------------------------|
| documents non consécutifs | Clic sur le premier - CTRL + clic sur les autres                                                                                                    |                             |
| documents consécutifs     | Clic sur le premier - SHIFT + clic sur le dernier<br>On peut aussi cliquer en dehors des fichiers puis faire glisser la se<br>pour englober un groupe de documents. |                             |
|                           |                                                                                                    |                             |
| Si vous avez activé la c  | oche de sélection proposée par                                                                                                    | Cases à cocher des éléments |

Windows 10 (onglet VIEW – Groupe VIEW / HIDE – Option vous pouvez vous en servir pour la sélection

Extensions de noms de fichiers

5.6 Ouverture en lecture seule, ouvrir et réparer etc ...

Clic sur le triangle à droite du bouton OUVRIR.

Open as Copy : un fichier Copy of ... est automatiquement créé dans le même dossier. C'est à vous de le renommer ou de le supprimer ultérieurement.

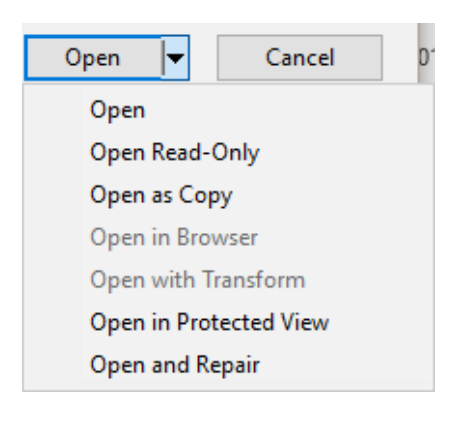

## 6 Créer un nouveau document

FILE - NEW affiche la même palette de propositions (nouveau document et modèles divers) que lors du lancement de Word.

| gested searches: Business Indust | ry Personal Design Sets Event Edu                                                                                                    | ucation Labels                                                                                                    | ~                                                                                              |
|----------------------------------|----------------------------------------------------------------------------------------------------|----------------------------------------------------------------------------------------------------|------------------------------------------------------------------------------------------------|
|                                  | $\overline{\mathbf{a}}$                                                                                                    | Aa                                                                                                    | *                                                                                              |
|                                  | Take a tour                                                                                                    |                                                                                                    | Dossiers des<br>modèles. Affichés<br>uniquement si au<br>moins un modèle y a<br>été enregistré |
| Blank document                   | Welcome to Word                                                                                                    | Single spaced (blank)                                                                                                    | 1                                                                                              |
| Title 🔹                          | TITLE<br>The and the second second seco | Title<br>Hading 1<br>The Second Second Seco |                                                                                                |

6.1 Document vierge ou à partir d'un modèle

Simple document vierge ? Clic simple sur la première proposition (BLANK DOCUMENT)

Sinon, faites une recherche en ligne ou choisissez parmi les modèles proposés.

| 6.2 Punaiser un modèle utilisé fréquemment                                                                                                    |                    |                   |
|----------------------------------------------------------------------------------------------------|--------------------|-------------------|
| Pointer la miniature du modèle et cliquer sur la<br>punaise qui change alors de direction<br>Les modèles punaisés sont toujours au début de la<br>palette. | Ion design (blank) | -⊨<br>Pin to list |

#### 6.3 Où sont stockés les modèles ?

Ils se trouvent par défaut à cette adresse : C:\Program Files (x86)\Microsoft Office\Templates\1033

#### 6.4 Accéder aux modèles de l'entreprise (corporate)

C'est l'adresse spécifiée dans FILE – OPTIONS – Catégorie ADVANCED – Tout au fond : section GENERAL et bouton FILE LOCATIONS - Ligne *Workgroup Templates* 

Dans la capture d'écran suivante, un dossier TEMPLATES a été créé par la société dans un de leurs lecteurs réseau :

• Au lancement de Word ou par FILE - NEW

| Suggested searches: Business | Industry Personal Design Sets | Đ                  |                |
|------------------------------|-------------------------------|--------------------|----------------|
| FEATURED CUSTOM              |                               |                    |                |
|                              |                               |                    |                |
|                              |                               |                    |                |
|                              |                               |                    |                |
|                              |                               | Attestation-Modèle | Compte-rendu-f |
| Templates                    | Jael special templates        |                    |                |

- Sélectionnez le modèle
- Un nouveau document est créé, reprenant le contenu et les paramètres du modèle.

*Info* : c'est peu courant mais possible. L'utilisateur peut définir un dossier pour ses modèles personnels (fichiers à extension .dotm .xlsm .pptm). L'adresse doit être indiquée dans FILE – OPTIONS – Catégorie SAVE – Option DEFAULT PERSONAL TEMPLATES LOCATION.

C'est le dossier Jael special templates de la capture d'écran ci-dessus.

## 7 Passer d'un document à l'autre

Chaque document - nouveau/existant/sauvegardé ou non - dispose de son propre bouton sur la Barre des Tâches Windows. Il suffit ainsi de cliquer dessus – de choisir éventuellement parmi les documents actifs - pour ramener le document au premier plan.

Autre possibilité : Onglet VIEW – Groupe WINDOW – Bouton SWITCH WINDOWS Ou encore le bon vieux ALT + TAB de Windows.

## 8 Réorganiser plusieurs documents à l'écran

- Tous les documents à réorganiser doivent être ouverts Les documents ne devant pas être réorganisés à l'écran doivent être réduits ou fermés
- Onglet VIEW Groupe WINDOW Bouton ARRANGE ALL
- Les fenêtres des documents sont réorganisées de façon horizontale

## 9 Comparer côte à côte

On peut comparer deux documents, l'un à côté de l'autre, en défilement synchrone.

- Ouvrir les deux documents
- Activez le document que vous souhaitez voir affiché à gauche de votre écran
- Onglet VIEW Groupe WINDOW Bouton VIEW SIDE BY SIDE
- Si plusieurs documents sont ouverts, une boîte de dialogue vous permet de choisir le document dans une liste.

#### Voici deux documents

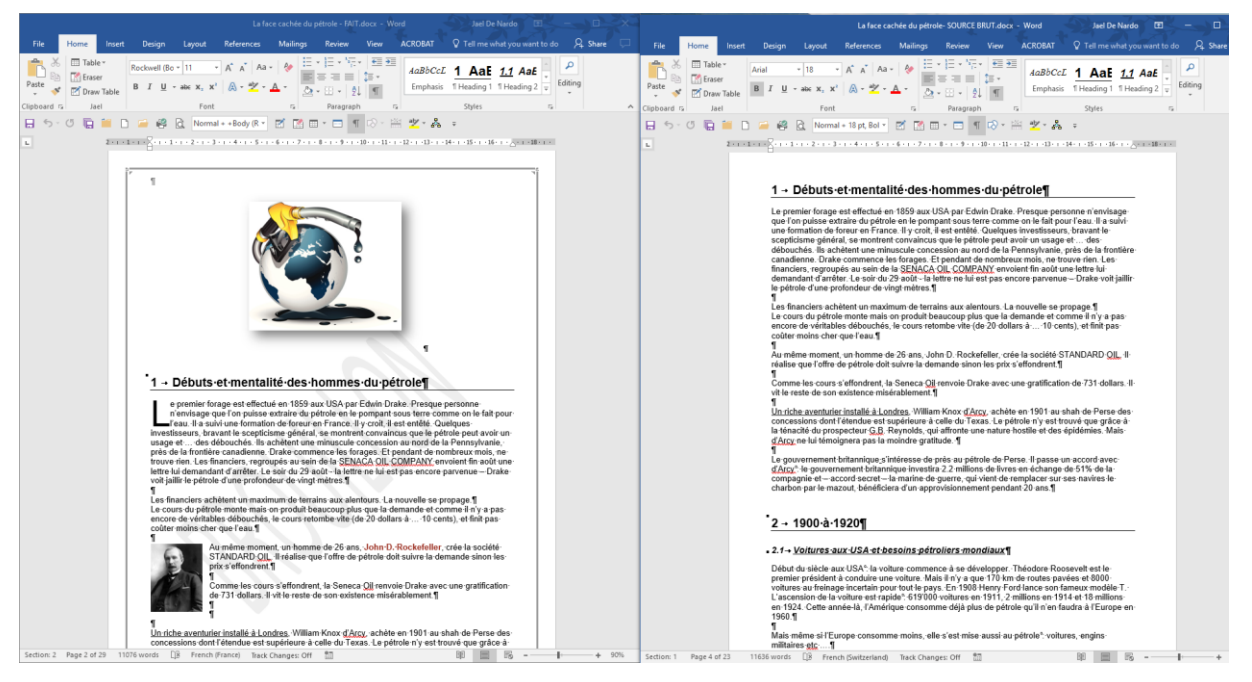

Tout défilement dans un document est répercuté simultanément dans l'autre document.

Activer/Désactiver le mode - En cas de désactivation : affichage du document actif

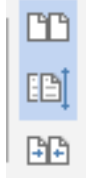

Activer/Désactiver le défilement synchrone – Pratique lorsque les documents n'ont pas le même nombre de pages ...

Rétablir la position de la fenêtre en cas de redemensionnement des fenêtres

Parfois, il peut arriver que la mise en côte à côte échoue (le défilement synchrone est actif en arrière-plan). Il faut alors cliquer sur le bouton RÉORGANISER TOUT. L'affichage est automatiquement en deux panneaux horizontaux, qu'il suffit de redimensionner en panneaux verticaux

## 10 Copier, déplacer, supprimer ... depuis Word

Depuis une boîte de dialogue OUVRIR ou ENREGITRER SOUS ... :

<u>Gestion des fichiers</u>

Sélectionner le document et bouton ORGANIZE : celui-ci propose toutes les options de gestion (couper, copier, coller, supprimer ...)

Clic droit sur un ou plusieurs documents sélectionnés et options CUT/COPY/RENAME etc ...

 <u>Gestion des dossiers</u> Sélectionner le dossier parent et bouton NEW FOLDER

Clic droit sur le dossier et options CUT/COPY/RENAME ...

Rappel Windows: F2 est un raccourci clavier pratique pour renommer un fichier.

## 11 Envoyer le document par Outlook

• FILE – SHARE – EMAIL Différentes possibilités : *en tant que pièce jointe, en tant que PDF* ...

## 12 Format PDF ou XPS

### 12.1 Enregistrer au format PDF

• FILE – EXPORT – CREATE PDF/XPS DOCUMENT

#### **PDF** : le format bien connu d'ADOBE ACROBAT **XPS** : le format concurrent de MICROSOFT

| Publish as PDF or XPS                                                                                                    |                                                                                              |           |              | ×                   |
|----------------------------------------------------------------------------------------------------|----------------------------------------------------------------------------------------------|-----------|--------------|---------------------|
| ← → × ↑ 🔤 « DATEN (D:) → @-Ateli                                                                                                    | iers-Thématiques > 000-Office-2016                                                           | v ♂ Re    | echercher da | ns:000-Office 🔎     |
| Organiser 🔻 Nouveau dossier                                                                                                    |                                                                                              |           |              | :== - ?             |
| 😌 dropbox-NamespaceExtensionRole.Person                                                                                                    | A Nom                                                                                        | Modifié l | e            | Туре                |
| 🐔 OneDrive - Office Doc                                                                                                    | Options ? X                                                                                  | 20.02.201 | 6 11:55      | Dossier de fichiers |
| 즑 OneDrive - Personal                                                                                                    | Page range                                                                                   | 05.03.201 | 6 11:07      | Dossier de fichiers |
| 💻 Ce PC                                                                                                    | O Curr <u>e</u> nt page                                                                      |           |              |                     |
| <ul> <li>Bureau</li> <li>Documents</li> <li>Images</li> <li>Musique</li> <li>Téléchargements</li> <li>Vidéos</li> <li>Windows (C:)</li> <li>DATEN (D:)</li> <li>video (\\DISKSTATION) (Y:)</li> <li>Réseau</li> <li>ERFEROX</li> </ul> | <ul> <li>Selection</li> <li>Page(s) From: 1</li></ul>                                        |           |              |                     |
| File name: Nouveautés Office 2016.p                                                                                                    | ☑ Bitmap te <u>x</u> t when fonts may not be embedded ☐ Encrypt the document with a password |           |              | ~                   |
| Save as type: PDF (*.pdf)                                                                                                    | OK Cancel                                                                                    |           |              | ~                   |
| Open file after publishin                                                                                                    | g Optimize for: () Standard (publishing<br>online and printing)                              |           | 0            | ptions              |
|                                                                                                    | O Minimum size<br>(publishing online)                                                        |           |              |                     |
| ∧ Hide Folders                                                                                                    | Тос                                                                                          | ols 🔻     | Publish      | Cancel              |

#### Create bookmarks using

La conversion peut inclure la « hiérarchie » du document (subdivision en *chapitres / sous-chapitres*). Les titres (Heading 1, 2 ...) seront inclus dans le panneau des signets et permettront une navigation facile et efficace.

Votre fichier pourra ainsi être ouvert et lu dans Acrobat Reader (téléchargement gratuit). Par contre, les retouches devront nécessiter Acrobat Standard ou Pro (payant).

#### 12.2 Modification directe d'un fichier PDF

Rappel des étapes pour la création d'un fichier PDF depuis Word

- FILE EXPORT CREATE PDF/XPS DOCUMENT
- FILE SAVE AS Changer le type de fichier dans la boîte de dialogue d'enregistrement.

Le fichier PDF sera listé dans les documents récents et vous pouvez l'ouvrir directement depuis Word par un FILE - OPEN tout à fait traditionnel

Voici le message de sécurité précédent sa conversion par Word :

|   | Microsoft Word                                                                                                    | ×    |
|---|----------------------------------------------------------------------------------------------------|------|
| 0 | Word va maintenant convertir votre PDF en document Word modifiable. L'opération peut prendre un certain temps. Le document Word obtenu sera optimisé pour vous permettre de modifier le texte. Il est d<br>possible qu'il ne soit pas exactement identique au PDF original, notamment si celui-ci contient de nombreux graphiques. | lonc |
|   | OK Annuler Aide                                                                                                    |      |

Word va maintenant convertir votre PDF en document Word modifiable. L'opération peut prendre un certain temps. Le document Word obtenu sera optimisé pour vous permettre de modifier le texte. Il est donc possible qu'il ne soit pas exactement identique au PDF original, notamment si celui-ci contient de nombreux graphiques.

Test avec ce document :

<u>Bordures</u> (de page, de paragraphe) : les traits sont dissociés et transformés en dessins <u>Tableaux</u> : pas toujours conservés

<u>Styles Titre 1, Titre 2</u> .... : incohérences diverses : Titre 2 et 3 sont en style Normal. Titre 1 a été restitué mais sa bordure basse est maintenant un dessin. Titre 2 a été intégré dans un tableau ....

Ruptures de page :assez aléatoire !

Par contre :

<u>Images et textes</u>: restitués fidèlement. Vous pouvez ainsi saisir librement du texte dans les paragraphes, modifier aussi le texte contenu dans des tableaux, déplacer les images etc ...

#### Analyse du résultat :

Au finish : le document était assez complexe donc un peu de travail de remise en forme

Mais cette possibilité de récupérer le document source à partir d'un fichier PDF dans des conditions d'édition de texte est nettement meilleure que par les anciennes conversions (Adobe Acrobat lui-même ou petits logiciels tiers).

Par contre la *sécurité* de modification chère aux utilisateurs lorsqu'ils pensent au format PDF est nettement diminuée. Si le texte est assez simple, il est facile de le modifier et de le reconvertir au format PDF. Et si le fichier est complexe, il nécessitera certes un long "nettoyage" et réorganisation mais il devient nettement plus "récupérable" qu'avant ... En cas de contenu "sensible", veillez donc à ajouter un mot de passe lors de la conversion au format PDF afin que le retour vers Word ne soit pas possible ou plus difficilement :

Voici comment procéder :

- Dans la boîte de dialogue d'enregistrement au format PDF
- Bouton OPTIONS

| ✓ P <u>r</u> opriétés du document                                 |
|-------------------------------------------------------------------|
| Balises de str <u>u</u> cture de document pour l'accessibilité    |
| Options PDF                                                       |
| Compatible PDF/A                                                  |
| Texte de bitmap quand les polices ne peuvent pas être incorporées |
| Chiffrer le document avec un mot de passe                         |
| OK Annuler                                                        |

×

Seuls les fichiers source Word sont réellement reconvertibles (de PDF à Word). Quelques tests avec Excel et PowerPoint : la reconversion dans le format source n'est pas concluante.

## 13 Partager un fichier sur OneDrive

- Depuis le fichier en question, cliquer sur l'indication SHARE au sommet à droite de la fenêtre Word
- Un panneau est affiché à droite, qui vous invite à sauvegarder dans le cloud

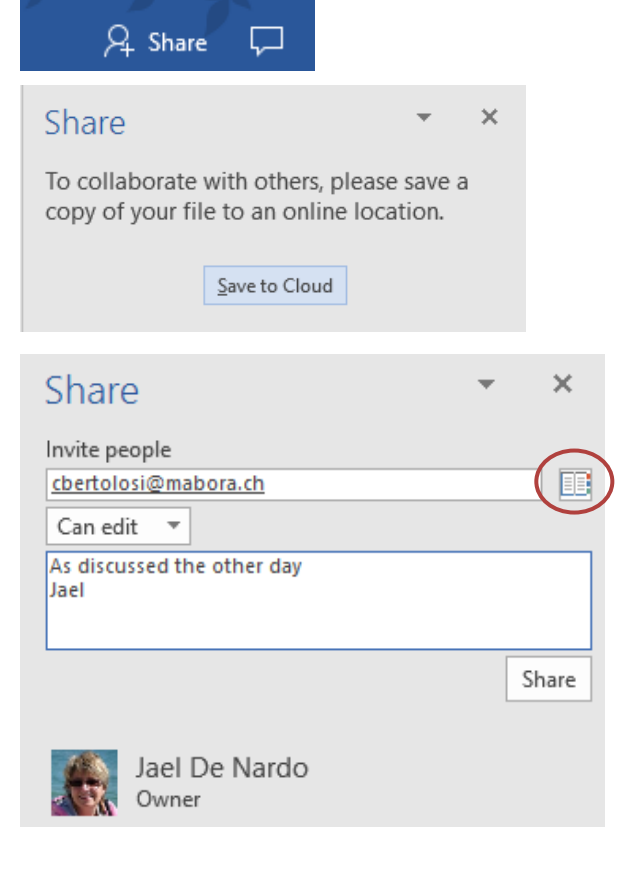

 Choisissez les personnes avec lesquelles vous souhaitez partager ce document en cliquant sur le bouton du carnet d'adresses (entouré de rouge dans la capture d'écran). C'est le carnet de votre messagerie par défaut qui est automatiquement proposé.

Définissez le droit de la personne CAN EDIT – CAN VIEW

Saisissez un éventuel message

Clic sur le bouton SHARE

Les personnes avec lesquelles le document est partagé peuvent consulter ou modifier le document (selon leur droit d'accès) soit par la version gratuite de Word Online ou Word 2016. Dans ce cas la collaboration est en real-time. C'est comme dans les GoogleDocs, on voit la modification faite en temps réel !

S'ils disposent de Word 2010 – 2013 ou de Word pour Mac 2011, ils pourront également l'éditer mais ce ne sera pas en collaboration real-time. Les modifications ne seront affichées que lorsque le fichier sera sauvegardé.

### PARTAGE PAR LIEN

Tout au fond du panneau :

## Send as attachment

Get a sharing link

Il suffit de coller ce lien dans n'importe quel message et de l'adresser à la personne souhaitée. Elle n'a pas besoin de disposer de Word 2016

#### Test avec un utilisateur Gmail.

- La personne a pu parfaitement éditer et modifier le document
- Cette personne n'apparaissait pas dans la liste des éditeurs dans Word
- Lorsque le fichier a été sauvé, ses modifications ont été intégrées (mais pas d'indication qui quand .... comme dans un Track Changes

#### Remarque

Toutes les commandes de partage expliquées ci-dessus peuvent parfaitement se faire en ligne depuis OneDrive

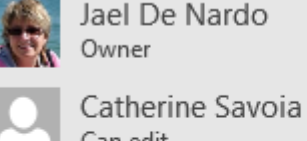

Can edit

Anyone with an edit link Can edit

#### Gestion des utilisateurs en partage Clic droit sur la personne

Catherine Savoia -

### Remove User Change permission to: Can view

×

Copy

### Share

### Get a sharing link

#### Edit link

https://1drv.ms/w/s!AvBCksa8QbVy1Gz4xIVi..

Anyone with this link can edit the documents you share.

### View-only link

Create a view-only link

Anyone with this link can see the documents you share but not edit them.

# **RACCOURCIS CLAVIER**

# « MAGIQUES »

| CTRL + SHIFT + ESPACE           | Espace insécable                                                                                       |
|---------------------------------|----------------------------------------------------------------------------------------------------|
| CTRL + SHIFT + TRAIT<br>D'UNION | Trait d'union insécable                                                                                |
| CTRL + A                        | Sélection de tout le document                                                                          |
| ALT + sélection                 | Sélection en colonne                                                                                   |
| CTRL + RETOUR                   | Insérer un saut de page forcé                                                                          |
| SHIFT + RETOUR                  | Insérer un saut de ligne et non de paragraphe                                                          |
| CTRL + ESPACE                   | "Nettoyage" des caractères sélectionnés                                                                |
| CTRL + Q                        | "Nettoyage" des paragraphes sélectionnés                                                               |
| CTRL + SHIFT + N                | Retour au style NORMAL lors d'un automatisme de style non désiré (le CTRL + Q ne fonctionne alors pas) |
| ALT + SHIFT + D                 | Insertion de la date sous la forme d'un champ, c'est-à-<br>dire une instruction codée                  |
| SHIFT + F3                      | Changement de casse : min, SHIFT, 1 <sup>ère</sup> lettre de chaque mot en SHIFT                       |
| ALT + clic dans la règle        | Placement (ou déplacement) d'un tab, retrait au mm                                                     |
| F4                              | Pour répéter la dernière opération                                                                     |
| ALT + F9<br>F9                  | Afficher les champs d'un document<br>Mettre à jour un champ particulier                                |
| F2                              | Renommer un document dans FILE - OPEN ou FILE –<br>SAVE AS                                             |

\* SHIFT = touche de majuscule et non CAPS LOCK. En français on dit MAJ
# TABLEAUX SIMPLES

.....

# 1 Création du tableau

 Onglet INSERT– Groupe TABLES Bouton TABLE

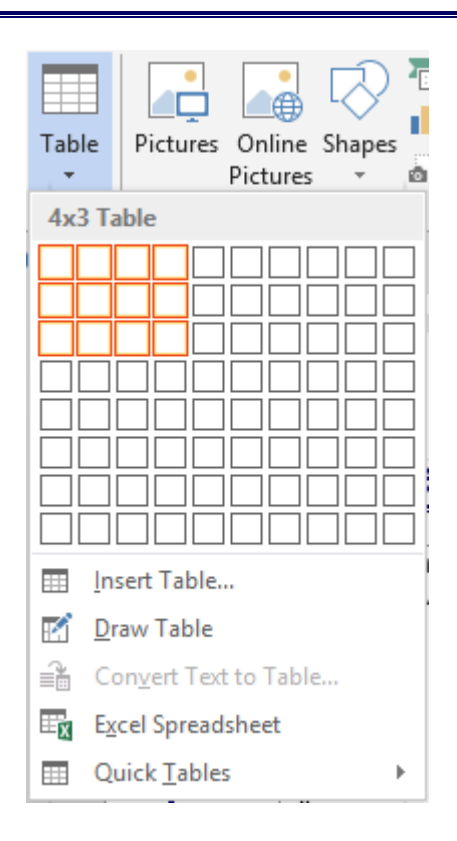

#### 1.1 Insertion par la grille

Pointez sur la grille le nombre de colonnes et de lignes souhaité. Affichage du tableau en « temps réel » dans la feuille. Si la proposition vous convient : simple clic pour finaliser l'insertion du tableau.

#### Nombre maximal de colonnes = 63

#### 1.2 Insertion par une boîte de dialogue

| C'est l'option INSERT TABLE | Insert Table                   | ?       | ×      |  |
|-----------------------------|--------------------------------|---------|--------|--|
|                             | Table size                     |         |        |  |
|                             | Number of <u>c</u> olumns:     | 5       | -      |  |
|                             | Number of <u>r</u> ows:        | 2       | -      |  |
|                             | AutoFit behavior               |         |        |  |
|                             | • Fixed column width:          | Auto    | -      |  |
|                             | O Auto <u>F</u> it to contents |         |        |  |
|                             | ○ AutoFit to win <u>d</u> ow   |         |        |  |
|                             | Remember dimensions            | for new | tables |  |
|                             | ОК                             | Car     | ncel   |  |

AutoFit behavior

| Fixed column width  | Word divise la largeur de la page à disposition (selon les<br>marges définies) par le nombre de colonnes demandées.<br>La largeur des colonnes ne se modifie pas<br>automatiquement lors de la frappe. Au contraire vous<br>pouvez spécifier la largeur souhaitée. |
|---------------------|----------------------------------------------------------------------------------------------------|
| AutoFit to contents | Les largeurs de colonnes sont minimales (largeur d'un<br>caractère) et elles s'élargissent en fonction du texte qui est<br>saisi. Mais après avoir modifié manuellement la largeur<br>d'une colonne, l'ajustement automatique ne se fait plus.                     |
| AutoFit to window   | La taille du tableau est ajustée à la fenêtre, entre les<br>marges visibles. Lors de la saisie, la largeur des colonnes<br>ne s'ajuste pas automatiquement mais reste fixe.                                                                                        |

#### Mémoriser les dimensions pour les nouveaux tableaux

Le nombre de colonnes et de lignes, les choix donnés sous *AutoFit behavior* sont mémorisés et deviennent les propositions par défaut de la boîte de dialogue (conservées d'une session à l'autre car enregistré dans Word mais pas dans Normal.dotm).

#### 1.3 Insertion par dessin à main levée

C'est l'option DRAW TABLE. Le pointeur de la souris se transforme en *crayon*. Cliquez-glissez pour définir le « cadre » extérieur puis reliez les bords pour insérer les « séparations ». L'onglet additionnel DESIGN est automatiquement affiché. Vous y retrouvez le bouton *crayon*, assorti du bouton *gomme*.

Lorsque vous avez fini, pressez la touche Esc.

#### Modifications ultérieures

Le bouton *Draw Table* permet de fractionner une cellule. Quant au bouton *Eraser*, il permet de faire l'inverse, c'est-à-dire d'ôter une séparation et ainsi « fusionner » des cellules. Pour cette dernière opération, il suffit de pointer la séparation (là ou le pointeur affiche une sorte de petite « étincelle ») et de faire un simple clic. Si la suppression de la ligne de séparation n'est pas possible – parce que d'autres séparations en dépendent - c'est la bordure qui est ôtée.

#### 1.4 Insertion par conversion de texte

C'est l'option CONVERT TEXT TO TABLE. Sélectionner les éléments séparés par des virgules, des points-virgules etc ...comme dans la capture d'écran ci-dessous :

| C'est la boîte de dialogue INSERT TABLE qui |
|---------------------------------------------|
| est affichée, présentant quelques options   |
| supplémentaires au fond :                   |

| O <u>S</u> emicol | ons                                         |
|-------------------|---------------------------------------------|
| O Other:          | -                                           |
|                   |                                             |
| ОК                | Cancel                                      |
|                   | ○ <u>S</u> emicol<br>○ <u>O</u> ther:<br>OK |

# séparation.

Veillez à bien contrôler la marque de

#### 1.5 Créer en utilisant un modèle de tableau prédéfini

C'est l'option QUICK TABLES, qui affiche une galerie d'exemples prédéfinis. Chaque exemple comprend du texte fictif que vous pourrez remplacer et un format de tableau.

#### Exemple : un tableau « classique » (Double Table)

#### The Greek alphabet Letter name Uppercase Lowercase Letter name Uppercase Lowercase Alpha Nu А α Ν ν Beta В β Xi Ξ ξ Gamma Г Omicron 0 γ 0 δ Pi П Delta Δ π Epsilon Е ε Rho Ρ ρ Σ Zeta Ζ Sigma ζ σ Eta Η Tau Т η τ Theta Θ θ Upsilon γ υ Phi lota Ι Φ φ ι К Chi Х Kappa ĸ χ Lambda Psi Ψ Λ λ ψ Mu М Ω Omega и ω

Si un modèle de tableau affiche des totaux, ceux-ci ne sont pas des formules provenant de codes de champ, donc aucune mise à jour possible.

Un clic droit sur l'un de ces modèles permet également de spécifier la position d'insertion du tableau (à l'emplacement actuel dans le document, dans l'entête, au début de la section etc …

# 2 Travail avec la souris : sélection, largeur, hauteur ...

#### 2.1 Sélection

*Pointer la ligne, devant le tableau* 

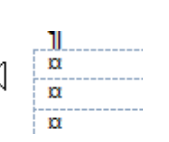

Simple clic pour sélectionner une ligne
 Cliquer-Glisser pour sélectionner plusieurs
 lignes

| Pointer le<br>sommet d'une<br>colonne<br>a                                                                                               | ➔ Simple clic pour sélectionner la colonne<br>Cliquer-glisser pour en sélectionner plusieurs              |
|----------------------------------------------------------------------------------------------------|----------------------------------------------------------------------------------------------------|
| 2.2 Modifier la hauteur des lignes                                                                                                    |                                                                                                    |
| Pointer la <u>+</u><br>séparation entre<br>les lignes                                                                                    | → Cliquer-Glisser pour déterminer la hauteur                                                              |
| 2.3                                                                                                    |                                                                                                    |
| 2.4 Modifier la largeur des colonn                                                                                                    | es                                                                                                    |
| Mise en garde concernant la sélection fa                                                                                                 | aite au préalable                                                                                         |
| <i>Aucune sélection</i> : la largeur choisie est<br>(celle contenant le point d'insertion)                                               | appliquée à la colonne courante                                                                           |
| <i>Une ou plusieurs cellules sont sélectionnées</i> : la largeur est appliquée UNIQUEMENT à la sélection même si désorganise le tableau. | cela                                                                                                    |
| Pointez la séparation entre deux colonr                                                                                                  | nes sans aucune sélection particulière.<br>+ <b> </b> +¤                                                  |
| Effets sur la largeur des autres colonnes                                                                                                | s lorsque l'on modifie la largeur d'une colonne                                                           |
| Cliquez-glissez →                                                                                                    | La colonne à droite est réduite/élargie d'autant<br>La largeur totale du tableau n'est pas modifiée       |
| ALT + cliquer-glisser →                                                                                                    | La colonne à droite est réduite/élargie d'autant<br>mais vous pouvez le faire avec une précision au<br>mm |
|                                                                                                    | La largeur totale du tableau n'est pas modifiée                                                           |
| Modifier l'effet du cliquer-glisser sur la la                                                                                            | rgeur des autres colonnes                                                                                 |
| SHIFT + cliquer-glisser →                                                                                                    | La colonne à droite n'est pas affectée<br>La largeur totale du tableau est modifiée                       |
| Ceci correspond à faire glisser les<br>« carrés » des colonnes dans la règle :                                                           | • 1 III • 1 • 6 • 1 • 7 • 1 • 8 • 1 • 9 • 1 • III • 1 • 11 • 1 • 12 • 1 •<br>Move Table Column            |
|                                                                                                    | α Ω<br>Ω                                                                                                  |
|                                                                                                    |                                                                                                    |

| Travail avec la souris : sélection, largeur, hauteur ...

CTRL + SHIFT + cliquerglisser Toutes les colonnes à droite sont ré-équilibrées La largeur totale du tableau n'est pas modifiée

#### Élargir/rétrécir la dernière colonne

La colonne est élargie/rétrécie d'autant et la largeur totale du tableau est modifiée

#### Auto-ajustement comme dans Excel

Pour autant que le tableau n'occupe pas toute la largeur disponible Double-clic sur la séparation de colonne

→

#### 2.5 Redimensionnement total comme une image

Pointez le coin inférieur droit du tableau

Cliquez-glissez pour un redimensionnement total du tableau, tant en largeur qu'en hauteur.

Attention : si vous pointez le coin supérieur gauche du tableau, vous verrez apparaître une flèche cruciforme. Si vous cliquezglissez, vous déplacez le tableau mais en le transformant en <u>objet flottant</u>. *Voir documentation sur les objets graphiques* 

| þ | Ø | a |
|---|---|---|
| a | Ø | α |

#### 2.6 Le menu contextuel

Une grande partie des options expliquées dans les chapitres suivants ont une correspondance si vous utilisez le clic droit.

N'hésitez pas.

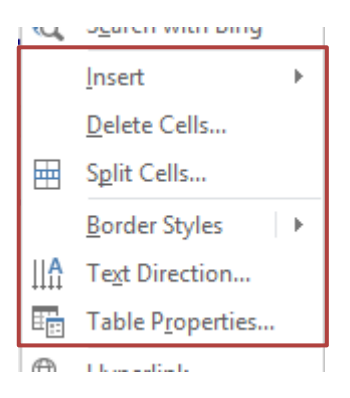

#### 2.7 Ajout rapide d'une ligne ou d'une colonne

Il suffit de pointer la séparation entre deux lignes (devant) ou deux colonnes (au sommet) d'un tableau pour que le bouton suivant apparaisse :

| Adobe¤    |
|-----------|
| Microsoft |
| ſ         |

Clic et c'est fait !

| Travail avec la souris : sélection, largeur, hauteur ...

# 3 Onglet DESIGN : les options de format

#### 3.1 Styles de tableau

#### 3.1.1 Galerie de styles prédéfinis

Groupe TABLE STYLES : la galerie des styles de tableau

| Custom          |             |  |  |    |
|-----------------|-------------|--|--|----|
|                 |             |  |  |    |
| Plain Tables    | 5           |  |  |    |
|                 |             |  |  |    |
| Grid Tables     | ;           |  |  |    |
|                 |             |  |  |    |
| Modify          | Table Style |  |  | Ŧ  |
| 🐺 <u>C</u> lear |             |  |  |    |
| 🛗 New Ta        | able Style  |  |  | .: |

Les couleurs proposées sont celles du thème actif. Ceci signifie que le choix d'une couleur du thème pour une bordure, un remplissage .... sera dynamique. Changez de thème et les couleurs seront automatiquement adaptées. Si vous tenez à des couleurs spécifiques qui ne s'adapteront pas : choisissez des couleurs « hors thème » soit celles figurant sous la catégorie *Standard Colors* et *More Colors*.

Lorsque vous pointez un certain style, celui-ci est automatiquement appliqué en temps réel au tableau actif. Si le format proposé convient, vous l'appliquez *réellement* d'un simple clic.

#### 3.1.2 Effacer le style appliqué

Aucune sélection particulière, veillez simplement à ce que le curseur soit positionné dans le tableau, puis galerie des styles (capture d'écran précédente) et option CLEAR Le tableau affiche alors le format par défaut

#### 3.1.3 Modifier un des styles de la galerie

Ce sont des *styles de tableau*, basés sur le même concept que les styles de *paragraphe, caractères, listes* etc ...

Les styles de tableau ne sont pas listés dans le Volet Styles que l'on affiche par le lanceur de boîte de dialogue situé sous le bouton CHANGE STYLES dans l'onglet HOME. On peut modifier les attributs définis pour un style de tableau particulier. Ces modifications peuvent également être appliquées pour CE document ou pour TOUS les documents (via le modèle de base de Word *Normal.dotm* ou éventuellement un modèle spécifique)

- Partir d'un tableau dont le style pourra servir de base (c'est ainsi plus facile)
- Curseur dans le tableau et afficher la galerie des styles
- Option MODIFY TABLE STYLE

| Modify Style                                                                                                    |                           |                |             |          | ?   | Х      |
|----------------------------------------------------------------------------------------------------|---------------------------|----------------|-------------|----------|-----|--------|
| Properties                                                                                                    |                           |                |             |          |     |        |
| <u>N</u> ame:                                                                                                    | No-border                 |                |             |          |     |        |
| Style type:                                                                                                    | Table                     |                |             |          |     | $\sim$ |
| Style <u>b</u> ased on:                                                                                                    | 🗄 Table Normal            |                |             |          |     | $\sim$ |
| Formatting                                                                                                    |                           |                |             |          |     |        |
| Apply formatting to:                                                                                                    | Whole table               |                |             |          |     | $\sim$ |
| Calibri (Body) 🗸 11                                                                                                    | <ul> <li>✓ B I</li> </ul> | <u>U</u> Autom | natic 🗸     |          |     |        |
|                                                                                                    | ½ pt                      |                | Automatic 🗸 | No Color | ~   | = -    |
| Jar                                                                                                    | ı                         | Feb            | Mar         | Total    |     |        |
| East 7                                                                                                    |                           | 7              | 5           | 19       |     |        |
| West 6                                                                                                    |                           | 4              | 7           | 17       |     |        |
| South 8                                                                                                    |                           | 7              | 9           | 24       |     |        |
| Total 21                                                                                                    |                           | 18             | 21          | 60       |     |        |
| Line spacing: single, Space         After: 0 pt, Priority: 100         Based on: Table Normal         Image: Construct on the state of the state of the stat |                           |                |             |          |     |        |
| F <u>o</u> rmat ▼                                                                                                    |                           |                |             | ОК       | Can | cel    |

Si vous modifiez le nom, vous ne créez pas un nouveau style mais vous le **renommez**.

- Procédez aux modifications souhaitées
- Décidez de l'étendue des modifications que vous aurez apportées par les deux options au bas de la boîte de dialogue : ONLY IN THIS DOCUMENT (par défaut) ou NEW DOCUMENTS BASED ON THIS TEMPLATE.

#### 3.1.4 Créer un nouveau style de tableau

- Curseur dans le tableau
- Afficher la galerie des styles
- Option NEW TABLE STYLE

La boîte de dialogue affichée est celle de la capture d'écran précédente

Donnez un nom à votre nouveau style et définissez ses attributs de format

Le nouveau format sera affiché dans la galerie des styles, au sommet, à la rubrique CUSTOM (pointez le style et le nom est indiqué)

3.2 Modifications de format, trame de fond, bordures, bouton crayon et gomme Aucune sélection particulière requise Header Row ✓ First Column Activez ou désactivez selon vos besoins. Total Row Last Column Les changements appliqués portent sur l'attribut Banded Rows Banded Columns gras, le remplissage, un changement de bordure ... Table Style Options Remplissage de la sélection active Couleurs du thème actif ou standard/personnalisées Shading ½ pt Borders Border Border 🖍 Pen Color 🗸 Styles -Painter Borders 5 Galerie de types par défaut : trait fin, épais ou double ... dans les couleurs du thème actif ½ pt Border Borders B Styles - Pen Color -Faites votre choix : le pointeur de la souris se Theme Borders transforme alors en *pinceau*. Il suffit de cliquer sur la bordure d'une cellule pour appliquer le type choisi. Border Sampler : Le pointeur de la souris se transforme en *pipette* : cliquer sur une bordure dont vous souhaitez reproduire le format personnalisé. Le **Recently Used Borders** format est mémorisé. Le pointeur de la souris se transforme alors en pinceau pour "peindre" les bordures requises. Border Sampler Faites vos choix de type de bordure (galerie des styles de stylo et couleur du trait). Clic sur ce

Border Painter styles de stylo et couleur du trait). Clic sur ce bouton : le pointeur de la souris se transforme en *pinceau* pour "peindre" les bordures requises

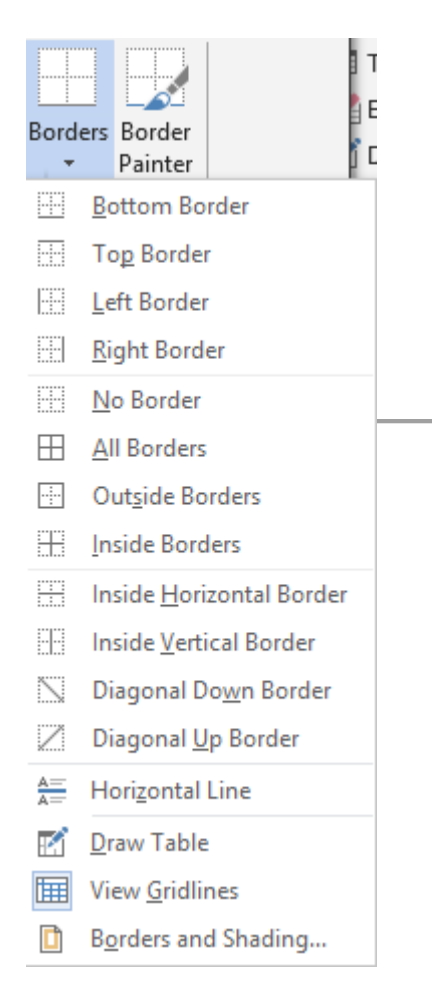

#### Selon votre sélection de cellules

Shading : couleurs du thème actif ou standard/personnalisées

*Borders* : très classique. Les dernières options du menu sont à relever :

 <u>Horizontal line</u> : permet d'insérer une ligne de séparation dans une cellule, mais qui ne correspondra pas à une séparation de cellules. Comme ceci :

Cette ligne n'est pas une image flottante mais un dessin un peu particulier, fixé au point d'insertion. Double-clic sur la ligne pour quelques options de format comme la couleur, l'alignement dans la cellule ...

- <u>Draw table</u>: le pointeur se transforme en crayon. Il est alors possible de faire glisser la souris entre deux bordures pour « fractionner » la cellule
- <u>View Gridlines</u> : affichage de la « trame » du tableau. Ne s'imprime pas.
- <u>Borders and Shading</u> : affichage d'une boîte de dialogue qui offre de nombreuses options supplémentaires.

## 4 Onglet LAYOUT : travailler le tableau en profondeur

#### 4.1 Sélection, quadrillage

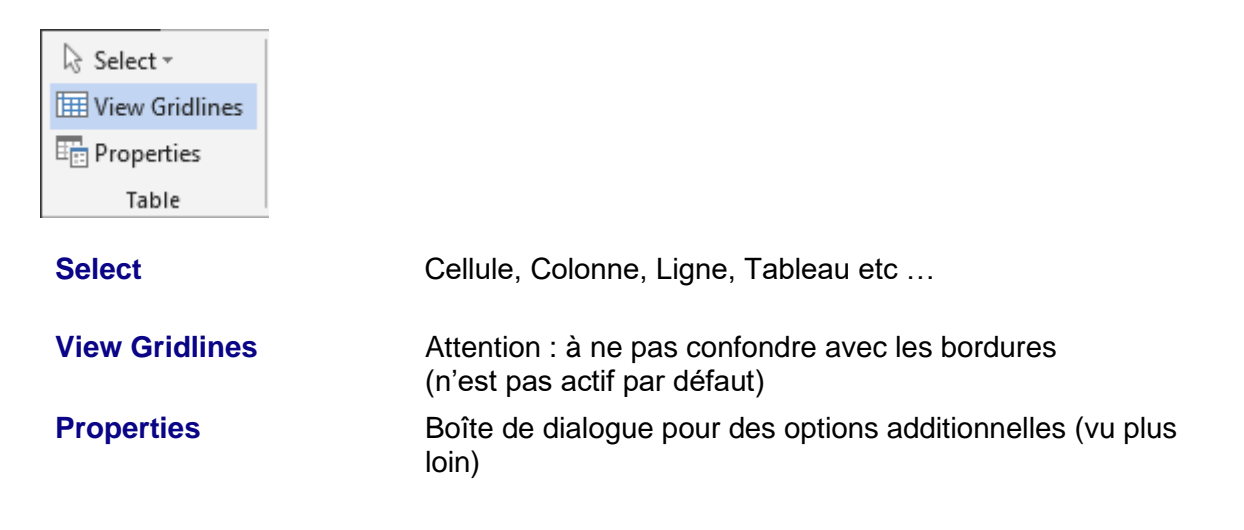

#### 4.2 Insertion et suppression de lignes / colonnes Delete Insert Insert Insert Insert Merge Split Split Above Below Left Right Cells Cells Table Rows & Columns Merge 154 Delete Un menu déroulant propose de supprimer des cellules, des lignes, des colonnes, tout le tableau. La suppression se fera en fonction de votre sélection préalable (point d'insertion pour suppression de la ligne ou de la colonne courante, nombre de lignes ou de colonnes sélectionnées ...) Dans le cas d'une suppression de ? Delete Cells $\times$ cellules, Word propose de « décaler » : Shift cells left Shift cells up O Delete entire row Delete entire column OK Cancel Insert ... Sélectionnez le nombre de lignes ou de colonnes requises Choisir le type d'insertion : above, below, left, right. Insertion de colonnes : effet sur la largeur totale du tableau : Tant que le tableau n'occupe pas la largeur totale à disposition, le tableau s'élargit automatiquement de la colonne insérée

Si le tableau occupe déjà la totalité de la largeur disponible, la colonne est insérée et les colonnes restantes sont rééquilibrées en conséquence. La largeur totale du tableau n'est donc pas modifiée

#### Ajouter une ligne au fond du tableau

Placer le curseur dans la dernière cellule et presser la touche TAB

#### Astuce de suppression au clavier

Sélectionner les lignes ou les colonnes et touche BACKSPACE (DEL = contenu seulement)

#### 4.3 Fusionner et fractionner

| Merge<br>Cells | Split<br>Cells | Split<br>Table |
|----------------|----------------|----------------|
|                | Merge          |                |

| Merge Cells | Les contenus des cellules sélectionnées sont réunis en une seule. |
|-------------|-------------------------------------------------------------------|
|-------------|-------------------------------------------------------------------|

Split Cells Les cellules sélectionnées sont divisées en largeur égale, selon ce qui sera choisi dans la boîte de dialogue qui s'affiche :

> Fractionner et fusionner les cellules : On peut parfaitement utiliser les boutons DRAW TABLE et ERASERdu groupe DRAW de l'onglet LAYOUT

| Split Cells              | ?    | ×        |  |  |
|--------------------------|------|----------|--|--|
| Number of <u>c</u> olumn | s: 2 | <b>•</b> |  |  |
| Number of <u>r</u> ows:  | 5    | -        |  |  |
| Merge cells before split |      |          |  |  |
| ОК                       | Car  | ncel     |  |  |

Split Table Sépare le tableau en insérant un paragraphe vide devant la ligne contenant le point d'insertion. Correspond à la combinaison CTRL + SHIFT + RETOUR

Attention, la combinaison CTRL + ENTER provoque un résultat identique mais en insérant également un saut de page

4.4 Taille des lignes/colonnes/cellules – Ajustement automatique – Distribution des lignes/colonnes

| ₩ <b>4.05 cm</b> ‡ E       | 1 Distribute Rows                                                                                                    |
|----------------------------|----------------------------------------------------------------------------------------------------|
| AutoFit                    | Distribute Columns                                                                                                    |
| Cell Size                  | F2                                                                                                    |
| AutoFit                    | Herein       AutoFit Contents         Herein       AutoFit Window         Herein       Fixed Column Width                                                                          |
|                            | <u>AutoFit Contents</u><br>Le tableau devient très petit, les colonnes s'élargiront au fur et à<br>mesure de la frappe                                                             |
|                            | <u>AutoFit Window</u><br>Le tableau s'étale sur toute la largeur de la page. Les largeurs<br>de colonnes sont modifiées en conséquence (en « vrai » et non à<br>l'écran seulement) |
|                            | <u>Fixed Column Width</u><br>Toute insertion de colonnes MODIFIE LA LARGEUR TOTALE<br>DU TABLEAU                                                                                   |
| Taille indiquée en cm      | Veillez à ce que votre sélection soit correcte puis indiquez le nombre de cm souhaité.                                                                                             |
| Distribute<br>Rows/Columns | Sélectionnez les lignes / colonnes requises<br>Les lignes ou les colonnes sont divisées de façon égale                                                                             |

# Lanceur de boîte de dialogue

Lancement de la boîte de dialogue des PROPERTIES du tableau (vu plus loin)

4.5 Alignement horizontal/vertical du texte – Orientation du texte – Marges par défaut des cellules

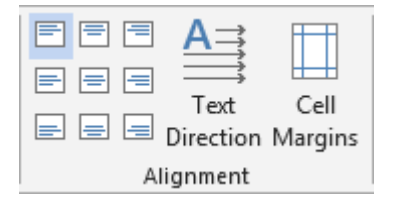

Selon sélection : Boutons alignement du texte

Selon sélection : Text Direction

Par défaut pour le tableau : Cell Margins

Choisir dans la palette

À chaque clic sur le bouton correspond une orientation de texte différente.

| Table Opti                           | ons            |                | ?       | ×        |
|--------------------------------------|----------------|----------------|---------|----------|
| Default cell                         | l margins      |                |         |          |
| <u>T</u> op:                         | 0 cm ≑         | <u>L</u> eft:  | 0.19 cm | -        |
| <u>B</u> ottom:                      | 0 cm 🖨         | <u>R</u> ight: | 0.19 cm | <b>+</b> |
| Default cel                          | l spacing      |                |         |          |
| Allow                                | spacing betwee | en cells       | 0 cm    | *        |
| Options -                            |                |                |         |          |
| Automatically resize to fit contents |                |                |         |          |
| OK Cancel                            |                |                |         |          |

#### Default cell margins

C'est le nombre de cm pour le départ du texte à gauche, droite, haut et bas

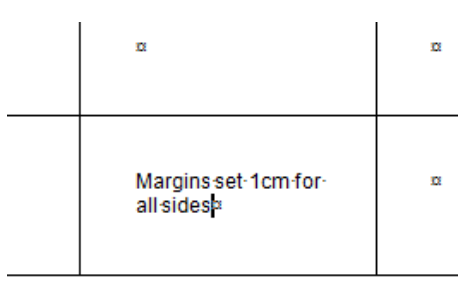

#### Default cell spacing

Pour créer un espace entre chaque cellule à l'intérieur du tableau. Assez peu courant

| image: image:                                                                                                    |                |                                                                                                    |                                                        |                                                                                                   |                                                                                                    |                                                                 |                                                                    |
|----------------------------------------------------------------------------------------------------|----------------|----------------------------------------------------------------------------------------------------|--------------------------------------------------------|---------------------------------------------------------------------------------------------------|----------------------------------------------------------------------------------------------------|-----------------------------------------------------------------|--------------------------------------------------------------------|
| Automatically resize to fit contents Si le tableau n'occupe pas toute la largeur disponible saisir un mot plus large et la colonne est automatiquement élargie (le tableau s'agrandit). 6 Trier - Lignes d'en-tête - Conversion en texte - Formule Sort Tri texte (alphabétique) ou numérique (ordre ascendant) (pas de tri si le tableau contient des cellules fusionnées) e I Idéal : curseur dans la colonne servant de critère de tri Bouton SORT. Le tableau est automatiquement sélectionné sort by rest paragraphs personne escandant (potalCode Type: rest paragraphs Personne My list has Personne My list has Personne My list has Personne My list has Personne My list has Personne Cance                                                                                                    |                |                                                                                                    | [                                                      | 1 cm·c                                                                                            | ell·spacing¤                                                                                                    | Œ                                                               |                                                                    |
| Automatically resize to fit contents<br>Si le tableau n'occupe pas toute la largeur disponible<br>saisir un mot plus large et la colonne est<br>automatiquement élargie (le tableau s'agrandit).<br>6 Trier - Lignes d'en-tête - Conversion en texte - Formule<br>Sort Tri texte (alphabétique) ou numérique (ordre ascendant)<br>(pas de tri si le tableau contient des cellules fusionnées)<br>9 I déal : curseur dans la colonne servant de critère de tri<br>9 Bouton SORT. Le tableau est automatiquement sélectionné<br>Sort Ture : Ture : Text<br>9 Sort Uning: Paragraphs<br>9 Ascending<br>9 My list has<br>9 Header row<br>10 No header row<br>10 No header row                                                                                              |                |                                                                                                    |                                                        |                                                                                                   |                                                                                                    |                                                                 |                                                                    |
| Automatically resize to fit contents<br>Si le tableau n'occupe pas toute la largeur disponible<br>saisr un mot plus large et la colonne est<br>automatiquement élargie (le tableau s'agrandit).<br>6 Trier - Lignes d'en-tête - Conversion en texte - Formule                                                                                                    |                |                                                                                                    |                                                        | 101                                                                                               |                                                                                                    | α                                                               |                                                                    |
| Automatically resize to fit contents<br>Si le tableau n'occupe pas toute la largeur disponible<br>saisir un mot plus large et la colonne est<br>automatiquement élargie (le tableau s'agrandit).<br>6. Trier - Lignes d'en-tête - Conversion en texte - Formule<br>Sort<br>Tri texte (alphabétique) ou numérique (ordre ascendant)<br>(pas de tri si le tableau contient des cellules fusionnées)<br>9. Idéal : curseur dans la colonne servant de critère de tri<br>9. Bouton SORT. Le tableau est automatiquement sélectionné<br>Sort<br>Sort UNING<br>Sort UNING<br>Sort UN |                |                                                                                                    |                                                        |                                                                                                   |                                                                                                    |                                                                 |                                                                    |
| Sort<br>Sort<br>Sort<br>Sort<br>Sort<br>Sort<br>Sort<br>Sort<br>Sort<br>Sort<br>Tri texte (alphabétique) ou numérique (ordre ascendant)<br>(pas de tri si le tableau contient des cellules fusionnées)<br>Sort<br>Sort<br>Tri texte (alphabétique) ou numérique (ordre ascendant)<br>(pas de tri si le tableau contient des cellules fusionnées)<br>Sort<br>Sort<br>So             |                |                                                                                                    | Autom                                                  | atically                                                                                          | v resize to fit cor                                                                                                    | ntents                                                          |                                                                    |
| saisir un mot plus large et la colonne est<br>automatiquement élargie (le tableau s'agrandit).<br>6 Trier - Lignes d'en-tête - Conversion en texte - Formule<br>Sort                                                                                                    |                |                                                                                                    | Si le ta                                               | bleau                                                                                             | n'occupe pas to                                                                                                    | ute la largeur                                                  | disponible :                                                       |
| <ul> <li>6 Trier - Lignes d'en-tête - Conversion en texte - Formule</li> <li>A privation of the second second seco</li></ul>                                                                                                    |                |                                                                                                    | saisir u<br>automa                                     | un mot<br>atique                                                                                  | plus large et la ment élargie (le                                                                                                    | colonne est<br>tableau s'agra                                   | andit).                                                            |
| <ul> <li>6 Trier - Lignes d'en-tête - Conversion en texte - Formule</li> <li>A Trier - Lignes d'en-tête - Conversion en texte - Formule</li> <li>A Sort Repeat Convert Formula<br/>Data</li> <li>Sort Tri texte (alphabétique) ou numérique (ordre ascendant)<br/>(pas de tri si le tableau contient des cellules fusionnées)</li> <li>Idéal : curseur dans la colonne servant de critère de tri</li> <li>Bouton SORT. Le tableau est automatiquement sélectionné</li> <li>Sort ? X</li> <li>Sort by</li> <li>FirstName</li> <li>ProstalCode</li> <li>City</li> <li>Type: Text</li> <li>Ascending</li> <li>Descending</li> <li>Using: Paragraphs</li> <li>Descending</li> <li>Using: Paragraphs</li> <li>Descending</li> <li>Descending</li> <li>Descending</li> <li>Descending</li> <li>Using: Paragraphs</li> <li>Descending</li> <li>Descending</li> </ul>                                                                                                    |                |                                                                                                    |                                                        |                                                                                                   |                                                                                                    |                                                                 |                                                                    |
| Sort       Frepeat Convert Formula<br>Data         Sort       Tri texte (alphabétique) ou numérique (ordre ascendant)<br>(pas de tri si le tableau contient des cellules fusionnées)         .       Idéal : curseur dans la colonne servant de critère de tri         .       Bouton SORT. Le tableau est automatiquement sélectionné         Sort       ? ×         Sort       ? ×         My list has       @ Ascending         @ Header row       No header roy         @ Header roy       No header roy         @ Header roy       No header roy                                                                                                    | 6 Trier - Lign | es d'en-tête -                                                                                                    | Conver                                                 | sion e                                                                                            | en texte - Forn                                                                                                    | nule                                                            |                                                                    |
| Sort       Repeat       Convert Formula<br>Data         Sort       Tri texte (alphabétique) ou numérique (ordre ascendant)<br>(pas de tri si le tableau contient des cellules fusionnées)         .       Idéal : curseur dans la colonne servant de critère de tri         .       Bouton SORT. Le tableau est automatiquement sélectionné         Sort       ?         Sort       ?         PostalCode       Type:         Text       @ Ascending         Using:       Paragraphs         Paragraphs       @ Ascending         Using:       Paragraphs         @ Header row       No header row         @ Ptions       OK                                                                                                    | AI E           | _ <b>&gt;</b> f.                                                                                                    |                                                        |                                                                                                   |                                                                                                    |                                                                 |                                                                    |
| Sort       Repeat       Convert Formula<br>Header Rows to Text<br>Data         Sort       Tri texte (alphabétique) ou numérique (ordre ascendant)<br>(pas de tri si le tableau contient des cellules fusionnées)         •       Idéal : curseur dans la colonne servant de critère de tri         •       Bouton SORT. Le tableau est automatiquement sélectionné         Sort       ? ×         Sort by       •         FirstName       Type:         Paragraphs       © escending         PostalCode       City         City       Type:         Then by       •         Wy list has       •         •       Header row         •       No header row         Options       OK                                                                                                    | Ż↓ ≞≣          |                                                                                                    |                                                        |                                                                                                   |                                                                                                    |                                                                 |                                                                    |
| Data         Sort         Tri texte (alphabétique) ou numérique (ordre ascendant)<br>(pas de tri si le tableau contient des cellules fusionnées)         .       Idéal : curseur dans la colonne servant de critère de tri         .       Bouton SORT. Le tableau est automatiquement sélectionné         Sort       ? X         Sort       ? X         Sort       ? Y         Sort       ? Y         PostalCode       ? Y         City       Y         Y       ? Y         Y       ? Y         Paragra                                                                                                    | Sort Repeat    | Convert Formula                                                                                                    |                                                        |                                                                                                   |                                                                                                    |                                                                 |                                                                    |
| Sort<br>Tri texte (alphabétique) ou numérique (ordre ascendant)<br>(pas de tri si le tableau contient des cellules fusionnées)<br>Idéal : curseur dans la colonne servant de critère de tri<br>Bouton SORT. <i>Le tableau est automatiquement sélectionné</i><br>Sort<br>?<br>Sort<br>?<br>Sort<br>?<br>Sort<br>?<br>Sort<br>?<br>Sort<br>?<br>Sort<br>?<br>Sort<br>?<br>Sort<br>?<br>Sort<br>?<br>Sort<br>?<br>Sort<br>?<br>Sort<br>?<br>Sort<br>?<br>Sort<br>?<br>Sort<br>?<br>Sort<br>?<br>Sort<br>?<br>Sort<br>?<br>?<br>Sort<br>?<br>?<br>Sort<br>?<br>?<br>?<br>?<br>?<br>?<br>?<br>?<br>?<br>?<br>?<br>?<br>?                                                                                                    | LICOUCLIVUVS   | TO LOVE                                                                                                    |                                                        |                                                                                                   |                                                                                                    |                                                                 |                                                                    |
| Sort ? ×<br>Sort by<br>FirstName<br>LastName<br>LastName<br>LastName<br>City<br>Type: Text<br>Using: Paragraphs<br>Type: Text<br>Using: Paragraphs<br>Then by<br>Type: Text<br>Using: Paragraphs<br>My list has<br>I Header row O No header row<br>Octoor Cancel                                                                                                    | Data<br>Sort   | Tri texte (alpha<br>(pas de tri si le ta                                                                                                    | bétique)<br>ableau co                                  | ou nu<br>Intient o                                                                                | mérique (ordre a<br>des cellules fusior                                                                                                    | ascendant)<br>inées)<br>e critère de tr                         | i                                                                  |
| Sort by       Type:       Text       ✓       Ascending         FirstName       Using:       Paragraphs       ✓       Descending         Address       Type:       Text       ✓       ● Asgending         Address       Type:       Text       ✓       ● Asgending         Using:       Paragraphs       ✓       ○       Descending         Using:       Paragraphs       ✓       ○       Descending         Using:       Paragraphs       ✓       ○       Descending         Using:       Paragraphs       ✓       ○       Descending         Wy list has       ✓       Ype:       Text       ✓       ○         @ Header row       No header row       OK       Cancel                                                                                                    | Dat:           | Tri texte (alpha<br>(pas de tri si le ta<br>• Idéal : curs<br>• Bouton SC                                                                                                    | bétique)<br>ableau co<br>seur dan:<br>DRT. <i>Le</i> a | ou nu<br>ontient o<br>s la co<br>tablea                                                           | mérique (ordre a<br>des cellules fusior<br>lonne servant de<br>u est automatiqu                                                                   | ascendant)<br>inées)<br>e critère de tr<br>iement sélect        | i<br>tionné                                                        |
| FirstName V   FirstName   LastName   Address   PostalCode   City   Type:   Text   Using:   Paragraphs     Then by   V   V   Type:   Type:   Type:   Type:   V   V   V   V   V   V   V   V   V   V   V   V   V   V   V   V   V   V   V   V   V   V   V   V   V   V   V   V   V   V   V   V   V   V   V   V   V   V   V   V   V   V   V   V   V   V   V   V   V   V   V   V   V   V   V   V   V   V   V   V   V   V   V   V   V   V   V   V   V   V    V </th <th>Dat:</th> <th>Tri texte (alpha<br/>(pas de tri si le ta<br/>• Idéal : curs<br/>• Bouton SC</th> <th>bétique)<br/>ableau co<br/>seur dan:<br/>DRT. <i>Le</i> a</th> <th>ou nu<br/>ntient o<br/>s la cc<br/>tablea</th> <th>mérique (ordre a<br/>des cellules fusion<br/>lonne servant de<br/>u est automatiqu</th> <th>ascendant)<br/>inées)<br/>e critère de tr<br/>iement sélect</th> <th>i<br/>'ionné<br/>? ×</th>                                                                                                    | Dat:           | Tri texte (alpha<br>(pas de tri si le ta<br>• Idéal : curs<br>• Bouton SC                                                                                                    | bétique)<br>ableau co<br>seur dan:<br>DRT. <i>Le</i> a | ou nu<br>ntient o<br>s la cc<br>tablea                                                            | mérique (ordre a<br>des cellules fusion<br>lonne servant de<br>u est automatiqu                                                                   | ascendant)<br>inées)<br>e critère de tr<br>iement sélect        | i<br>'ionné<br>? ×                                                 |
| Using: Paragraphs C C Cancel                                                                                                    | Data<br>Sort   | Tri texte (alpha<br>(pas de tri si le ta<br>• Idéal : curs<br>• Bouton SC                                                                                                    | bétique)<br>ableau co<br>seur dan:<br>DRT. <i>Le</i> a | ou nu<br>ntient o<br>s la cc<br><i>tablea</i>                                                     | mérique (ordre a<br>des cellules fusion<br>lonne servant de<br>u est automatiqu                                                                   | ascendant)<br>inées)<br>e critère de tr<br><i>iement sélect</i> | i<br>iionné<br>? ×                                                 |
| ImpostalCode<br>City       Type:<br>Using:       Text       ImpostalCode<br>Descending         Then by       ImpostalCode<br>Using:       ImpostalCode<br>Paragraphs       ImpostalCode<br>Descending         My list has       ImpostalCode<br>Using:       ImpostalCode<br>Paragraphs       ImpostalCode<br>Descending         ImpostalCode<br>Using:       ImpostalCode<br>Paragraphs       ImpostalCode<br>Descending         ImpostalCode<br>Descending       ImpostalCode<br>Descending       ImpostalCode<br>Descending         ImpostalCode<br>Descending       ImpostalCode<br>Descending       ImpostalCode<br>Descending         ImpostalCode<br>Descending       ImpostalCode<br>Descending       ImpostalCode<br>Descending         ImpostalCode<br>Descending       ImpostalCode<br>Descending       ImpostalCode<br>Descending         ImpostalCode<br>Descending       ImpostalCode<br>Descending       ImpostalCode<br>Descending         ImpostalCode<br>Descending       ImpostalCode<br>Descending       ImpostalCode<br>Descending         ImpostalCode<br>Descending       ImpostalCode<br>Descending       ImpostalCode<br>Descending         ImpostalCode<br>Descending       ImpostalCode<br>Descending       ImpostalCode<br>Descending         ImpostalCode<br>Descending       ImpostalCode<br>Descending       ImpostalCode<br>Descending         ImpostalCode<br>Descending       ImpostalCode<br>Descending       ImpostalCode<br>Descending                                                                                                    | Dat:<br>Sort   | Tri texte (alpha<br>(pas de tri si le ta<br>Idéal : curs<br>Bouton SC<br>Sort<br>Sort<br>Sort<br>FirstName<br>FirstName                                                                                                    | bétique)<br>ableau co<br>seur dan<br>DRT. <i>Le a</i>  | OU NU<br>ntient o<br>s la co<br>tablea                                                            | mérique (ordre a<br>des cellules fusion<br>lonne servant de<br>u est automatiqu                                                                   | ascendant)<br>nées)<br>e critère de tr<br><i>iement sélect</i>  | i<br>iionné<br>? ×                                                 |
| Using: Paragraphs O Descendir<br>Then by<br>Type: Text O Ascending<br>Using: Paragraphs O Descendir<br>My list has<br>O Header row O No header row<br>Options OK Cancel                                                                                                    | Dat:<br>Sort   | Tri texte (alpha<br>(pas de tri si le ta<br>Idéal : curs<br>Bouton SC<br>Sort<br>Sort<br>Sort<br>FirstName<br>FirstName<br>LastName                                                                                                    | bétique)<br>ableau co<br>seur dan<br>DRT. <i>Le</i> a  | OU NU<br>ntient o<br>s la co<br>tableat<br>Type:<br>Using:                                        | mérique (ordre a<br>des cellules fusion<br>lonne servant de<br>u est automatiqu<br>Text<br>Paragraphs                                             | ascendant)<br>nées)<br>e critère de tr<br><i>iement sélect</i>  | i<br>i ionné<br>? ×<br>@ <u>A</u> scending<br>@ <u>D</u> escending |
| Then by         Type:       Text         Using:       Paragraphs         My list has         Image: Paragraph in the second in the second in th                                                                                                    | Data           | Tri texte (alpha<br>(pas de tri si le ta<br>Idéal : curs<br>Bouton SC<br>Sort<br>Sort<br>Sort<br>FirstName<br>FirstName<br>Ir Address<br>PostalCode<br>City                                                                                          | bétique)<br>ableau co<br>seur dan<br>DRT. <i>Le a</i>  | Ou nu<br>ntient o<br>s la co<br>tablead<br>Type:<br>Using:<br>Type:                               | mérique (ordre a<br>des cellules fusion<br>lonne servant de<br>u est automatiqu<br>Text<br>Paragraphs                                             | ascendant)<br>nées)<br>e critère de tr<br><i>iement sélect</i>  | i<br>iionné<br>? ×<br>Ascending<br>Descending                      |
| Type:       Text       Image: Second ingle constraints         Using:       Paragraphs       Descend ingle constraints         My list has       Image: Second ingle constraints       Image: Second ingle constraints         Image: Second ingle constraints       Image: Second ingle constraints       Image: Second ingle constraints         Image: Second ingle constraints       Image: Second ingle constraints       Image: Second ingle constraints         Image: Second ingle constraints       Image: Second ingle constraints       Image: Second ingle constraints         Image: Second ingle constraints       Image: Second ingle constraints       Image: Second ingle constraints         Image: Second ingle constraints       Image: Second ingle constraints       Image: Second ingle constraints         Image: Second ingle constraints       Image: Second ingle constraints       Image: Second ingle constraints         Image: Second ingle constraints       Image: Second ingle constraints       Image: Second ingle constraints         Image: Second ingle constraints       Image: Second ingle constraints       Image: Second ingle constraints         Image: Second ingle constraints       Image: Second ingle constraints       Image: Second ingle constraints         Image: Second ingle constraints       Image: Second ingle constraints       Image: Second ingle constraints         Image: Second ingle constraints       Image: Second                                                                                                    | Data           | Tri texte (alpha<br>(pas de tri si le ta<br>• Idéal : curs<br>• Bouton SO<br>Sort<br><u>Sort</u><br><u>Sort</u><br><u>FirstName</u><br><u>LastName</u><br><u>Address</u><br>PostalCode<br>City                                                       | bétique)<br>ableau co<br>seur dans<br>DRT. <i>Le</i> a | OU NU<br>Intient of<br>s la co<br>tableat<br>Type:<br>Using:<br>Type:<br>Using:                   | mérique (ordre a<br>des cellules fusion<br>lonne servant de<br>u est automatiqu<br>Text<br>Paragraphs<br>Text<br>Paragraphs                       | ascendant)<br>inées)<br>e critère de tr<br><i>iement sélect</i> | i<br>Fionné<br>? ×<br>Ascending<br>Descending<br>O Descending      |
| Using: Paragraphs Occertain<br>My list has<br>Header row O No header row<br>Options OK Cancel                                                                                                    | Data           | Tri texte (alpha<br>(pas de tri si le ta<br>• Idéal : curs<br>• Bouton SC<br>Sort<br><u>Sort</u><br><u>Sort</u><br><u>FirstName</u><br><u>FirstName</u><br><u>LastName</u><br><u>Tr</u><br>Address<br>PostalCode<br>City<br>Then by                  | bétique)<br>ableau co<br>seur dan:<br>DRT. <i>Le</i> a | OU NU<br>ntient o<br>s la co<br><i>tableat</i><br>Type:<br>Using:<br>Type:<br>Using:              | mérique (ordre a<br>des cellules fusion<br>lonne servant de<br>u est automatiqu<br>Text<br>Paragraphs<br>Text<br>Paragraphs                       | ascendant)<br>inées)<br>e critère de tr<br><i>lement sélect</i> | i<br>iionné<br>? ×                                                 |
| My list has <ul> <li>Header row</li> <li>No header row</li> </ul> Options <ul> <li>OK</li> <li>Cancel</li> </ul>                                                                                                    | Sort           | Tri texte (alpha<br>(pas de tri si le ta<br>) Idéal : curs<br>) Bouton SC<br>Sort<br><u>Sort</u><br><u>Sort by</u><br><u>FirstName</u><br><u>LastName</u><br>If Address<br>PostalCode<br>City                                                        | bétique)<br>ableau co<br>seur dan:<br>DRT. <i>Le</i> a | OU NU<br>ntient of<br>s la co<br><i>tableat</i><br>Type:<br>Using:<br>Type:<br>Using:<br>Type:    | mérique (ordre a<br>des cellules fusion<br>lonne servant de<br>u est automatiqu<br>Text<br>Paragraphs<br>Text<br>Paragraphs                       | ascendant)<br>nées)<br>e critère de tr<br><i>lement sélect</i>  | i<br>ionné<br>? ×<br>Ascending<br>Descending<br>Descending         |
| Options OK Cancel                                                                                                    | Sort           | Tri texte (alpha<br>(pas de tri si le ta<br>• Idéal : curs<br>• Bouton SC<br>Sort<br><u>Sort</u><br><u>FirstName</u><br><u>FirstName</u><br>LastName<br>It<br>Address<br>PostalCode<br>City                                                          | bétique)<br>ableau co<br>seur dan:<br>DRT. <i>Le</i> a | OU NU<br>ntient of<br>s la co<br>tableat<br>Type:<br>Using:<br>Type:<br>Using:<br>Type:<br>Using: | mérique (ordre a<br>des cellules fusion<br>lonne servant de<br>u est automatiqu<br>Text<br>Paragraphs<br>Text<br>Paragraphs                       | ascendant)<br>nées)<br>e critère de tr<br><i>iement sélect</i>  | i<br>i<br>i<br>i<br>i<br>i<br>i<br>i<br>i<br>i<br>i<br>i<br>i<br>i |
|                                                                                                    | Sort           | Tri texte (alpha<br>(pas de tri si le ta<br>Idéal : curs<br>Bouton SC<br>Sort<br>Sort<br>Sort<br>Sort<br>FirstName<br>FirstName<br>It<br>Address<br>PostalCode<br>City<br>My list has<br>() Header row ()                                            | bétique)<br>ableau co<br>seur dan:<br>DRT. <i>Le</i> a | OU NU<br>ntient of<br>s la co<br>tablead<br>Type:<br>Using:<br>Type:<br>Using:<br>Type:<br>Using: | mérique (ordre a<br>des cellules fusion<br>lonne servant de<br>u est automatiqu<br>Text<br>Paragraphs<br>Text<br>Paragraphs<br>Text<br>Paragraphs | ascendant)<br>inées)<br>e critère de tr<br><i>iement sélect</i> | i<br>iiiiiiiiiiiiiiiiiiiiiiiiiiiiiiiiiii                           |
|                                                                                                    | Data           | Tri texte (alpha<br>(pas de tri si le ta<br>• Idéal : curs<br>• Bouton SC<br>Sort<br><u>Sort</u><br><u>Sort</u><br><u>FirstName</u><br><u>LastName</u><br><u>It Address</u><br>PostalCode<br>City<br>Then <u>by</u><br>My list has<br>• Header row ( | bétique)<br>ableau co<br>seur dan:<br>DRT. <i>Le</i> i | OU NU<br>ntient of<br>s la co<br>tablead<br>Type:<br>Using:<br>Type:<br>Using:<br>type:<br>Using: | mérique (ordre a<br>des cellules fusion<br>lonne servant de<br>u est automatiqu<br>Text<br>Paragraphs<br>Text<br>Paragraphs<br>Text<br>Paragraphs | ascendant)<br>inées)<br>e critère de tr<br><i>iement sélect</i> | i<br>iiiiiiiiiiiiiiiiiiiiiiiiiiiiiiiiiii                           |

Chaque ligne est un tout et le tri affecte toujours la ligne complète

Bouton OPTIONS

|                       | <u> </u>                                                                                                    |                                                                                                    |                                              |                                           |
|-----------------------|----------------------------------------------------------------------------------------------------|----------------------------------------------------------------------------------------------------|----------------------------------------------|-------------------------------------------|
|                       | Sort Options                                                                                                    |                                                                                                    | ?                                            | ×                                         |
|                       | Separate fields at                                                                                                    |                                                                                                    |                                              |                                           |
|                       | O <u>T</u> abs                                                                                                    |                                                                                                    |                                              |                                           |
|                       | © <u>Semicolons</u>                                                                                                    |                                                                                                    |                                              |                                           |
|                       | O <u>O</u> ther:                                                                                                    |                                                                                                    |                                              |                                           |
|                       | Sort options                                                                                                    |                                                                                                    |                                              |                                           |
|                       | Sort column only                                                                                                    |                                                                                                    |                                              |                                           |
|                       | Case sensitive                                                                                                    |                                                                                                    |                                              |                                           |
|                       |                                                                                                    |                                                                                                    |                                              |                                           |
|                       | Sorting <u>l</u> anguage                                                                                                    |                                                                                                    |                                              |                                           |
|                       | French (Switzerland)                                                                                                    | $\sim$                                                                                                    |                                              |                                           |
|                       |                                                                                                    |                                                                                                    |                                              |                                           |
|                       |                                                                                                    | OK                                                                                                    | Can                                          | cel                                       |
| Repeat Header<br>Rows | Permet de forcer le tri sur la ou<br>Attention, êtes-vous certain de<br><i>Case sensitive</i><br>Le tri doit-il tenir compte des ma<br>identiques – exception faite de<br>minuscules AVANT le nom en r<br>La première ligne du tableau ou<br>peuvent être répétées sur chaq | les seules colonnes<br>votre sélection ?<br>ajuscules ? Lorsque d<br>la casse – Word plac<br>najuscules<br>u les <i>n</i> premières lign<br>ue nouvelle page. | sélectio<br>deux no<br>cera alco<br>les du t | onnées<br>oms son<br>ors le noi<br>ableau |
|                       | <ul> <li>Le(s) sélectionner et clic su<br/>Attention, ceci ne fonctionn</li> </ul>                                                                                                    | ur le bouton REPEAT<br>le qu'avec des sauts                                                                                                    | HEAD<br>de pag                               | ER RO                                     |
|                       | Identique à : Groupe TABLE -<br>Option REPEAT AS HEADER                                                                                                    | - Bouton PROPERTIES                                                                                                    | S – Ong<br>F EACI                            | let ROW<br>∃ PAGE                         |
| Convert to text       | Sélectionnez le tableau                                                                                                    |                                                                                                    |                                              |                                           |
|                       |                                                                                                    |                                                                                                    |                                              |                                           |

Voici la boîte de dialogue proposée :

Choisissez le caractère qui fera la séparation des éléments dans la nouvelle liste textuelle

|   | Convert Table To Text ? X                                                                                                    |
|---|----------------------------------------------------------------------------------------------------|
| à | Separate text with <ul> <li><u>P</u>aragraph marks</li> <li><u>Tabs</u></li> <li><u>S</u>emicolons</li> <li>Other</li> </ul> |
|   | Convert nested tables OK Cancel                                                                                              |

Rappel pour convertir un texte en tableau : Onglet INSERT – Liste a P déroulante du bouton TABLE – Option CONVERT TEXT TO TABLE

| Onglet LAYOUT : travailler le tableau en profondeur

en

#### Formula Placez le curseur dans la cellule devant afficher le résultat d'une formule. En général il s'agira d'une somme.

| Voici la boîte de<br>dialoque proposée : | Formula                  |        |              | ?    | ×      |
|------------------------------------------|--------------------------|--------|--------------|------|--------|
|                                          | <u>F</u> ormula:         |        |              |      |        |
|                                          | = SUM(ABOVE)             |        |              |      |        |
|                                          | Number format:           |        |              |      |        |
| Format de nombre =                       |                          |        |              |      | $\sim$ |
| les formats Excel                        | Paste f <u>u</u> nction: |        | Paste bookma | ark: |        |
|                                          |                          | $\sim$ |              |      | $\sim$ |
|                                          |                          |        | OK           | Ca   | ncel   |

#### Le résultat de la fonction est un champ comme par exemple ={SUM(ABOVE)} ▲\*\* Il ne sera donc pas mis à jour automatiquement

Mise à jour : F9 dans le champ ou clic droit sur le code de champ et option UPDATE FIELD.

Modification de la formule : SHIFT + F9 sur le champ ou clic droit sur le code de champ et option TOGGLE FIELD CODES.

Autres formules ou fonctions ? Possible mais lourd

| Codage des références : | Above, below<br>Left, right<br>(b:b)<br>(b1:b3)<br>(a1:b2)<br>(a1:a3:c5) | Toute les cellules dessus, dessous<br>À gauche, à droite<br>La colonne B<br>Cellules B1 à B3<br>Cellules A1 à B2<br>Cellules A1 et A3 et C5 |
|-------------------------|--------------------------------------------------------------------------|----------------------------------------------------------------------------------------------------|
|                         | (a1;a3;c5)                                                               | Cellules A1 et A3 et C5                                                                                                    |

Voici quelques exemples :

| Number¤                          | Tested-formula¤                      | Field·code¤          |
|----------------------------------|--------------------------------------|----------------------|
| 34¤                              | Sumof∙values on the left∝            | {=SUM(LEFT)· ∦α      |
| 23¤                              | Average of "A" column¤               | ∦=AVERAGE(a∶a)· ≱α   |
| 56¤                              | Multiply⋅34 · (A2) · by · 23 · (A3)∞ | ∦=PRODUCT(A2;A3)· ∦α |
| <b>{</b> =SUM(ABOVE)· <b>}</b> ¤ | ¤                                    | ß                    |

Il faut ajouter à cela que l'alignement décimal doit se faire sur tabulateur défini manuellement par l'utilisateur. Il faut ajouter encore le fait que la mise à jour n'est pas automatique : F9 à chaque modification

Voilà pourquoi en général on se contente de la fonction SOMME. Pour les calculs plus compliqués, il vaut mieux directement insérer une feuille Excel sur la page Word (ceci s'appellera alors un objet OLE).

# 5 Travail des paragraphes dans une cellule

| 5.1 | Retraits, | alignements e | etc |  |
|-----|-----------|---------------|-----|--|
|-----|-----------|---------------|-----|--|

Lorsque vous sélectionnez une cellule, une petite règle correspondante est affichée

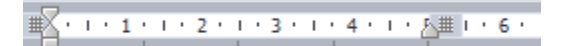

Retraits, centrage des lignes, justification .... tout est identique au format d'un paragraphe standard.

Lorsque vous sélectionnez plusieurs cellules, seule la règle de la première cellule sélectionnée est affichée. Préparez le format à partir de la première cellule et tout est répercuté automatiquement dans les autres cellules sélectionnées.

| 5.2 Tabulateurs et cel | lules                                                                                                    |
|------------------------|----------------------------------------------------------------------------------------------------|
| Placer le tabulateur   | Il se place, se déplace comme pour un paragraphe normal                                                                                                    |
| Utilisation            | Presser la touche TAB revient à se positionner dans la cellule suivante en sélectionnant la totalité de son contenu. La touche ne convient donc pas pour « aller au tab ». |
|                        | Pour « aller au tab » : CTRL + TAB.                                                                                                    |
|                        | Une exception : le tabulateur décimal. Le positionnement est automatique, dès que le tabulateur a été placé dans la règle.                                                 |

#### 5.3 Copier-couper-coller du texte

Votre sélection sera capitale. Voici ce que vous sélectionnez et copiez :

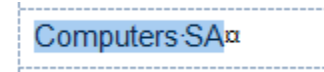

Standard : la copie est insérée à la position du curseur

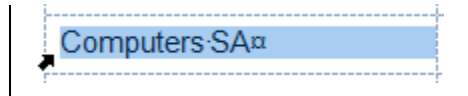

La copie REMPLACE un éventuel texte dans la cellule de destination

# 6 Les propriétés du tableau : des options additionnelles

Onglet LAYOUT - le premier groupe sur le Ruban :

De nombreuses options ont une correspondance bouton sur le Ruban et vous les reconnaîtrez aisément.

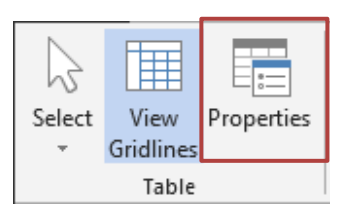

### 6.1 Onglet TABLE : largeur totale, positionnement ...

#### Aucune sélection n'est nécessaire :

| Table Properties                                                                                                    | ?         | ×      |
|----------------------------------------------------------------------------------------------------|-----------|--------|
| Table         Row         Column         Cell         Alt Text                                                                                                    |           |        |
| Size                                                                                                    |           |        |
| Preferred width: 0 cm 🔶 Measure in: Centimet                                                                                                    | ers       | $\sim$ |
| Alignment       Image: Alignment     Indent from left:       Image: Alignment     Image: Alignment       Image: Alignment     Image: Alignment |           |        |
| Text wrapping                                                                                                    |           |        |
|                                                                                                    |           |        |
| None Around Pa                                                                                                    | sitioning | J      |
| Borders and Shading                                                                                                    | Options   |        |
|                                                                                                    |           |        |
| ОК                                                                                                    | Cano      | el     |

| Preferred width | Correspond à la largeur totale du tableau. Chaque colonne<br>est élargie ou réduite en conséquence mais il n'y a pas de<br>« redistribution » des colonnes par rapport à la largeur<br>indiquée                                                |
|-----------------|----------------------------------------------------------------------------------------------------|
| Alignment       | Le tableau est placé à gauche, centre, droite par rapport à la <i>largeur totale à disposition</i> (cette largeur va de la marge gauche à la marge droite). Si vous indiquez un retrait, le décalage se fait à droite, du nombre de cm indiqué |
| Text wrapping   | <i>None</i><br>Le tableau fait partie intégrante du texte.                                                                                                    |
|                 | <i>Around</i><br>Le tableau devient un objet flottant.<br><i>Voir documentation sur les objets graphiques</i>                                                                                                    |

#### 6.2 Onglet ROW : hauteur fixée, fractionnement des lignes sur plusieurs pages

| Table Properties                                        |                                                                                                    | ?                                                                                      | ×                                                     |                                                                                      |                                       |
|---------------------------------------------------------|----------------------------------------------------------------------------------------------------|----------------------------------------------------------------------------------------|-------------------------------------------------------|--------------------------------------------------------------------------------------|---------------------------------------|
| Table Row Co                                            | l <u>u</u> mn C <u>e</u> ll <u>A</u> lt Text                                                                                                    |                                                                                        |                                                       |                                                                                      |                                       |
| Rows<br>Size                                            |                                                                                                    |                                                                                        |                                                       |                                                                                      |                                       |
| Specify height:                                         | 0 cm 🔶 Row height is                                                                                                    | At least                                                                               | $\sim$                                                |                                                                                      |                                       |
| Options<br>☑ Allow row to b<br>☐ Repeat as <u>h</u> ead | rea <u>k</u> across pages<br>ler row at the top of each page                                                                                                    |                                                                                        |                                                       |                                                                                      |                                       |
| ▲ <u>P</u> revious Row                                  | <u>N</u> ext Row                                                                                                    |                                                                                        |                                                       |                                                                                      |                                       |
| Specify height                                          | Il est nettement plus con<br>utilisant la souris                                                                                                    | fortable de                                                                            | gérer la                                              | a hauteur de la lig                                                                  | jne en                                |
|                                                         | Très intéressant : vous s<br>une hauteur spéciale et<br>indiquez que celle-ci est                                                                                           | pécifiez<br>vous<br><i>Exactly.</i>                                                    | Row I                                                 | height <u>i</u> s: At least<br>At least<br>Exactly                                   | ~                                     |
|                                                         | En général lorsque la sa<br>agrandie. Dans ce cas, e<br>La saisie finira par « disp<br>visuel qu'il faut arrêter la<br>Très utile pour un formul<br>couvrir une deuxième pa | isie est long<br>elle ne sera<br>paraître » a<br>frappe.<br>aire qui ne<br>age par exe | gue, la l<br>pas aju<br>u fond c<br>doit pas<br>mple. | igne est automati<br>Istée automatique<br>de la cellule, un si<br>s s'agrandir au po | iquement<br>ement.<br>igne<br>bint de |
| Allow row to<br>break across<br>pages                   | Activé par défaut. Lorsquet que la place sur la page<br>interviendra dans la cellu                                                                                          | ue la saisie<br>ge ne suffit<br>ule.                                                   | dans ur<br>plus, ur                                   | ne cellule est très<br>ne rupture de pag                                             | s longue<br>je                        |
| Repeat as header row                                    | Correspond à un bouton                                                                                                    | du Ruban                                                                               |                                                       |                                                                                      |                                       |

## 6.3 Onglet COLUMN : largeur de la colonne

| Table Properties                                          | ? | $\times$ |  |  |
|-----------------------------------------------------------|---|----------|--|--|
| Table Row Column Cell Alt Text                            |   |          |  |  |
| Columns 1-5:<br>Size                                      |   |          |  |  |
| ✓ Preferred width: 2.67 cm<br>✓ Measure in: Centimeters ✓ |   |          |  |  |

Aucune option non présente sur le Ruban

## 6.4 Onglet CELL : largeur et alignement du texte dans la cellule

| Table Properties           | ? ×                                                                                                    |                  |
|----------------------------|----------------------------------------------------------------------------------------------------|------------------|
| Table <u>R</u> ow Col      | umn Cell Alt Text                                                                                                    |                  |
| Size                       |                                                                                                    |                  |
| Preferred width:           | 2.67 cm 🔄 Measure in: Centimeters 🗸                                                                                                    |                  |
| Vertical alignment         |                                                                                                    |                  |
|                            |                                                                                                    |                  |
|                            |                                                                                                    |                  |
| To <u>p</u> <u>C</u> enter | Bottom                                                                                                    |                  |
|                            |                                                                                                    |                  |
|                            |                                                                                                    |                  |
|                            |                                                                                                    |                  |
|                            |                                                                                                    |                  |
|                            |                                                                                                    |                  |
|                            | Options                                                                                                    |                  |
|                            |                                                                                                    |                  |
|                            | OK Cancel                                                                                                    |                  |
| Seul le bouton OPT         | ONS présente des options                                                                                                    |                  |
| additionnelles :           |                                                                                                    |                  |
|                            | Same as the whole table                                                                                                    |                  |
|                            | Top: 0 cm 🖨 Left: 0.19 cm 🖨                                                                                                    |                  |
|                            | Bottom: 0 cm 🜩 Right: 0.19 cm 🜩                                                                                                    |                  |
|                            | Options                                                                                                    |                  |
|                            | ✓ <u>W</u> rap text                                                                                                    |                  |
|                            | <u>F</u> it text                                                                                                    |                  |
|                            | OK Cancel                                                                                                    |                  |
| Solon la cóloction         | Margas da taxta commo dans la cantura d'écran paga 120                                                                                                    |                  |
|                            | Marges de lexte comme dans la capture d'écrait page 120                                                                                                    |                  |
|                            |                                                                                                    |                  |
| wrap text                  | dans la cellule est automatique                                                                                                    |                  |
| Fit text                   | Peu ou jamais utilisé : pas de renvoi (même si la case est activée). L<br>texte n'occupe qu'une ligne et il occupe toute la largeur de la cellu<br>Attention, plus le nombre de lettres est élevé. plus elles sont petite | .e<br>le.<br>es. |
|                            |                                                                                                    | 1                |